# Start Up Guide for UD77 DeviceNet Systems

Version 1.00 August 2000 ©Control Techniques, 2000 P/N UD77-SUG

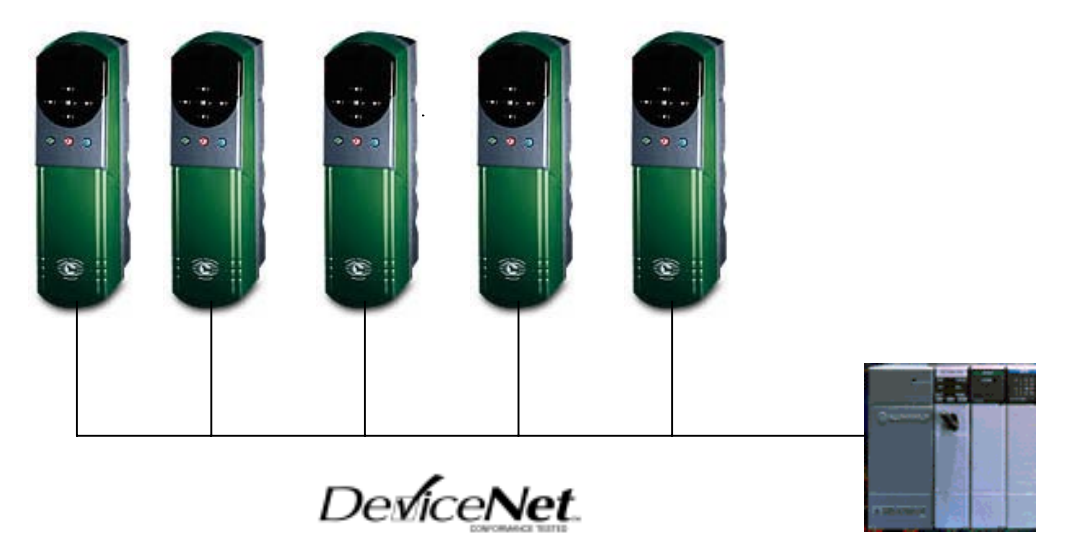

**SLC 500** 

# Unidrive UD77 DeviceNet Start-Up Guide

# **Overview**

This Start-Up Guide is intended to aid installation of one or more Unidrives, each fitted with the UD77 DeviceNet<sup>™</sup> option and an Allen Bradley Modular SLC 500 PLC<sup>™</sup>.

This guide presents an example start up of a SLC 5/04 PLC used with a **1747-SDN** DeviceNet Scanner and two or more Unidrives, each Unidrive fitted with the UD77 DeviceNet option. However, the same principles should apply when using the SLC 5/02, or SLC 5/03, or SLC 5/05 (other types of SLC) in conjunction with a **1747-SDN** DeviceNet Scanner. This guide could also provide some limited guidance for installing the MD25 DeviceNet interface for the Mentor 2 with a SLC 500 PLC.

## WARNING

This guide does not address power wiring and associated safety practices. Start-up of this nature can be <u>hazardous</u> and should <u>only</u> be performed by <u>qualified</u> technicians familiar with motors and drives of this sort. This guide is meant to supplement the Unidrive Installation Manual and the User's Guide which must be consulted (specifically section 2-1 in the User Guide) prior to this guide being used. Power wiring, keypad operation and related instructions are to be found in these manuals.

A experienced start-up engineer will be able to apply previous experience when a line is being commissioned that uses a DeviceNet fieldbus to link the PLC to the Unidrives. Prior to the application of power, the engineer will need to determine if that section of the system is both safe and ready for power to resume. The engineer will also need to check, correct and validate the entire "process pyramid" in manageable pieces and will need to proceed in a thorough and systematic manner until everything is functioning as designed and as required.

The experienced startup engineer will learn the techniques used to establish and validate useful communication and control links from the PLC(s) to the Unidrives via DeviceNet. The engineer will also learn how product configuration information from Control Techniques, with software-based configuration tools from other vendors, is integrated to establish the required communication and control links on a system that uses a DeviceNet fieldbus.

Every complex control scheme can be broken down and evaluated as a series of combinations of a simple control scheme. The simple control scheme presented in this guide consists of a single executive controller and two controlled Motor / Drive / Machine-process Sections, with some form of communication and control link between the controller and the controlled. On a Control Techniques supplied DeviceNet system, the executive controller is usually a separate PLC or Process computer with some form of Human Interface, and the controlled Drive is a

Unidrive (or Mentor 2 or Quantum 3) fitted with a DeviceNet Interface. The link is a DeviceNet fieldbus.

In the context of modern "smart" and "programmable" Motor Drives, such as the Unidrive, the default configuration provided serves as the standard product design. The use of the default DeviceNet configuration files is illustrated in this guide, as is the configuration and establishment of the default cyclic links between the **1747-SDN** Scanner and the Unidrives.

DeviceNet Manager (and RSLogix500 as well) is organized around the concept of a "project". In this sense, a "project" functions as a "container" for the various files and data structures created (or needed) by the program during the specification and configuration of one or more related DeviceNet networks.

This start up guide is organized as a series of blocks that take the reader through the required concepts and tasks for installation of the hardware and software and for creation of a DeviceNet project. References to other materials for guidance about tasks not covered here are provided at the end of the document.

| OVERVIEW                                                                                                    | 2                                      |
|----------------------------------------------------------------------------------------------------|----------------------------------------|
| TABLE OF CONTENTS                                                                                                    | 4                                      |
| REQUIRED MATERIALS                                                                                                    | 5                                      |
| DEVICENET NETWORK SOFTWARE CONFIGURATION TOOLS REQUIREMENTS<br>SLC 500 PLC PROGRAMMING TOOLS REQUIREMENTS<br>PC HARDWARE REQUIREMENTS<br>FUNCTIONAL DEVICENET NETWORK HARDWARE REQUIREMENTS                                                                                                    |                                        |
| HARDWARE INSTALLATION                                                                                                    | 9                                      |
| STEP 1. ASSEMBLE MODULES AND SLC RACK INTO A COMPLETE PLC<br>Step 2. Assemble the DeviceNet Network<br>Step 3. Using a "EMPTY.RSS" project                                                                                                    |                                        |
| DEVICENET MANAGER INSTALLATION                                                                                                    |                                        |
| STEP 1. DEVICENET MANAGER INSTALLATION TO HARD DRIVE<br>STEP 2. INSTALLATION OF CONTROL TECHNIQUES "EDS" FILES TO DEVICENET MANAGER<br>STEP 3. CREATION OF THE "FIRST" DEVICENET PROJECT WITH DEVICENET MANAGER<br>STEP 4. CONFIGURING INITIAL "INTERFACE-TO-SCANNER" COMMUNICATION<br>STEP 5. UNIDRIVE UD77 NETWORK CONFIGURATION<br>STEP 6. DEFINING AND MAPPING CYCLIC LINKS | 16<br>18<br>22<br>24<br>24<br>28<br>30 |
| RSLOGIX500 AND RSLINX LITE USE                                                                                                    | 50                                     |
| STEP 1. CONFIGURING INITIAL COMMUNICATION TO THE SLC 500<br>STEP 2. USING AN "EMPTY.RSS" PROJECT TO INITIALIZE A SLC 5/0X PROCESSOR<br>STEP 3. USING A "FIRST.RSS" PROJECT TO CONFIRM DEVICENET NETWORK<br>STEP 4. SLC FAULT-AT-RUN TROUBLESHOOTING<br>STEP 5. CLOSING RSLOGIX500 AND RSLINX LITE                                                                               | 50<br>59<br>59<br>69<br>74             |
| APPENDIX                                                                                                    | 77                                     |
| USEFUL PUBLICATIONS AND APPLICATION NOTES                                                                                                    | 77                                     |

# **Table of Contents**

### **Required Materials**

#### **DeviceNet Network Software Configuration Tools Requirements**

DeviceNet Manager for Windows (P/N 1787-MGR available from Allen Bradley)

- Version 3.01 is the minimum usable
- Ver 3.04 is current product
- Ver 3.02 is used in this guide
- RSNetWorx for DeviceNet (is also usable, but not described in this guide)

Generic Electronic Data Sheets, bitmap and icon files for the Unidrive

• \*.EDS, \*.BMP and \*.ICO files for Unidrive and Mentor 2 are available for free from the Control Techniques SSPD support site and any Control Techniques Drive Center. These are usually distributed as a single compressed file, "DEVNET.ZIP".

#### SLC 500 PLC Programming Tools Requirements

SLC 500 PLC Program Development Software

- RSLogix500 (P/N 9324-RL0300ENx is English/Standard edition available from Allen Bradley)
- Version 3.01.09 is illustrated, Ver 3.0x.0x is current product

RSLinx Lite (is included on RSLogix installation CDROM)

• Version 2.0.18 minimum for use with DeviceNet

#### PC Hardware Requirements

Recommended PC minimums reflect the guide's use of a single serial port for both configuring the fieldbus and programming the SLC 500.

PC - Pentium Class PC @100 MHz or better with:

- 32 MB available RAM with Win95 or Win98 for OS
- 64 MB available RAM with NT4.0 for OS
- 120 MB Total Hard Disk Space free (20 MB for Applications, and 100 MB for OS swap file use)
- CDROM quad-speed or better (for loading of RSLogix500 and RSLinx Lite)
- 3 <sup>1</sup>/<sub>2</sub> " 1.44 MB floppy drive (needed for RSLogix500 and loading DeviceNet Manager)
- 1 available serial port, 16550 compatible UART
- Mouse and suitable port (PS-2 style requires PS-2 port, serial mouse requires a second serial port)

Note that NT4.0 requires "Local Administrator" or "Power User" privileges to install software on the machine. Use the latest applicable OS Service Release(s) available.

Also note that, while this guide has not been tested with Windows 2000, the requirements should be similar to the NT 4.0 requirements, and it is assumed that the tasks described in this guide can also be accomplished under Windows 2000 Professional.

#### Functional DeviceNet Network Hardware Requirements

Note: This guide describes a small DeviceNet network, or something larger that has been reduced to two Unidrives and two UD77s.

Modular SLC 500 PLC, SLC 5/02 processor or better.

- SLC 5/04 is recommended, unless additional Ethernet connectivity required.
- SLC 5/05 is recommended if additional Ethernet connectivity is needed.

#### SLC 500 modular chassis

Needed to house the power supply, processor, scanner and I/O module(s). A 1746-A4 4-slot-rack is described in this guide.

SLC 500 power supply

A 1746-P1 rated at 2.0A/0.46A (at 5 V/24V) is described in this guide.

At least one Discrete Input Module.

• A "**1746-IO12DC**" combination input/output module **is recommended** for a small DeviceNet network and **is described**, **but not used**, in this guide.

1747-SDN DeviceNet scanner module

PC-to-DeviceNet interface

This is required for configuring the scanner, and useful for commissioning the Unidrives.

- M/N 1770-KFD RS-232 interface is described in this guide. This interface can take its power directly from the DeviceNet 24.0 VDC supply, so an optional 9.0 VDC supply is not required unless isolating point-to-point taps are used with the interface. Note that the interface cable that comes with this scanner can also be used as a 1747-CP3 cable into channel 0 of the processor to permit communication between the processor and the PC.
- M/N 1784-PCD PCMCIA interface is usable, but not described further.
- M/N 1784-PCID PCI interface is also usable, but not described further.

Unidrive size 1 is recommended for evaluation, due to size. This includes Model Number(s) UNI1401, UNI1402, UNI1403, UNI1404 or UNI1405. The Unidrive comes configured for open loop operation as default, and this mode is assumed in this guide.

UD77 (UD70 with DeviceNet Interface) for each Unidrive.

The UD77TB (P/N 9290-56) is a small adapter PCB that provides a standard DeviceNet open-style terminal connector and one is supplied with each UD77. A UD77 that is "up to revision" contains the following subassemblies and firmware:

- UD70 System file DNET.SYS (V2.6.0 is earliest, V2.7.6 or later is recommended)
- UD70 Hardware UD70 issue 3
- UD77 Firmware (V2.00)
- UD77 Hardware UD77 Issue 2

DeviceNet Physical Media (the wire, power supply and terminating resistors)

DeviceNet cable with five (5) conductors

- 1 pair for 24V DC
- 1 pair for CAN data transmission
- 1 shield
- Conductors (color coded to Open DeviceNet Network Vendors Association standard)

Thin Cable and/or Thick Cable.

- Thin Cable P/N 1485C-P1-Cxxx (where xxx is length in meters) is rated at 3.0 amps DC. Thin Cable can be used for the physical media for both Trunk Line and any Drop Line on a small DeviceNet network.
- Thick Cable P/N 1485-A1-Axxx (where xxx is length in meters) is rated at 4.0 amps DC (NEC in North America) or 8.0 amps elsewhere in the world. Thick Cable is usually used for a DeviceNet Trunk Line, and details of its use are not described further in this guide.

Note: This guide describes an open-style daisy chain DeviceNet network with a single Trunk Line utilizing Thin Cable.

#### **Terminating Resistor**

DeviceNet cable uses two open-style terminating resistors. These are included with each 1747-SDN scanner. These have a value of 121 ohms (+/- 1%) and are rated at  $\frac{1}{4}$  watt.

24 Volt DC regulated power supply

Rated from 1.0 to 8.0 amps, depending on the media used. For verification of a small DeviceNet network such as described in this guide, the unregulated 24 Volt DC supply found on the SLC 500 is adequate, and the use of Thin Cable for the media is recommended. A regulated AC to DC +24 volt power supply rated at 1.0 amp (25 watts) minimum to a maximum of 3.0 amps (75 watts) is required for a practical DeviceNet network. Switching Regulators in a DIN-rail mounting format are among the latest designs for these applications and are recommended.

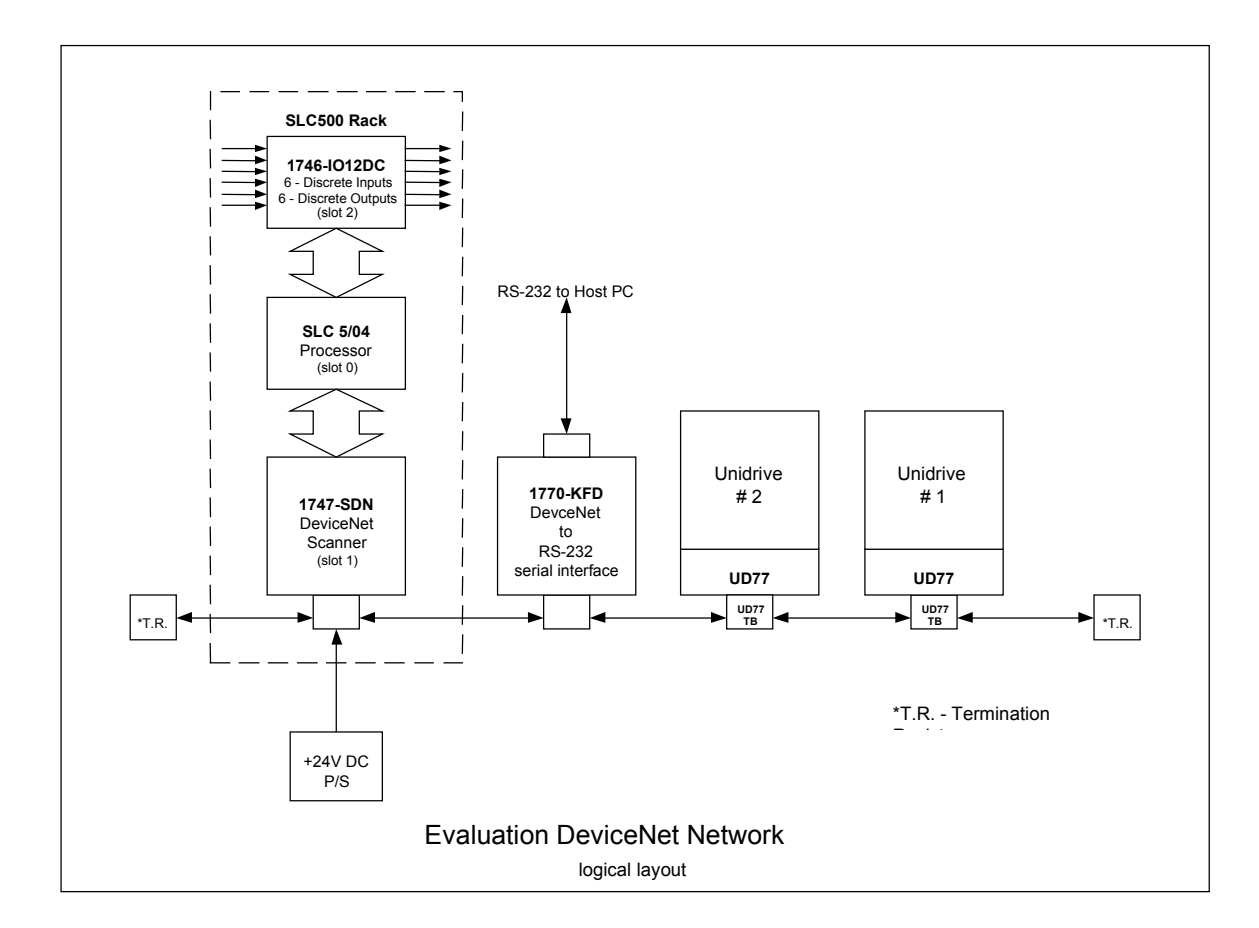

### Hardware Installation

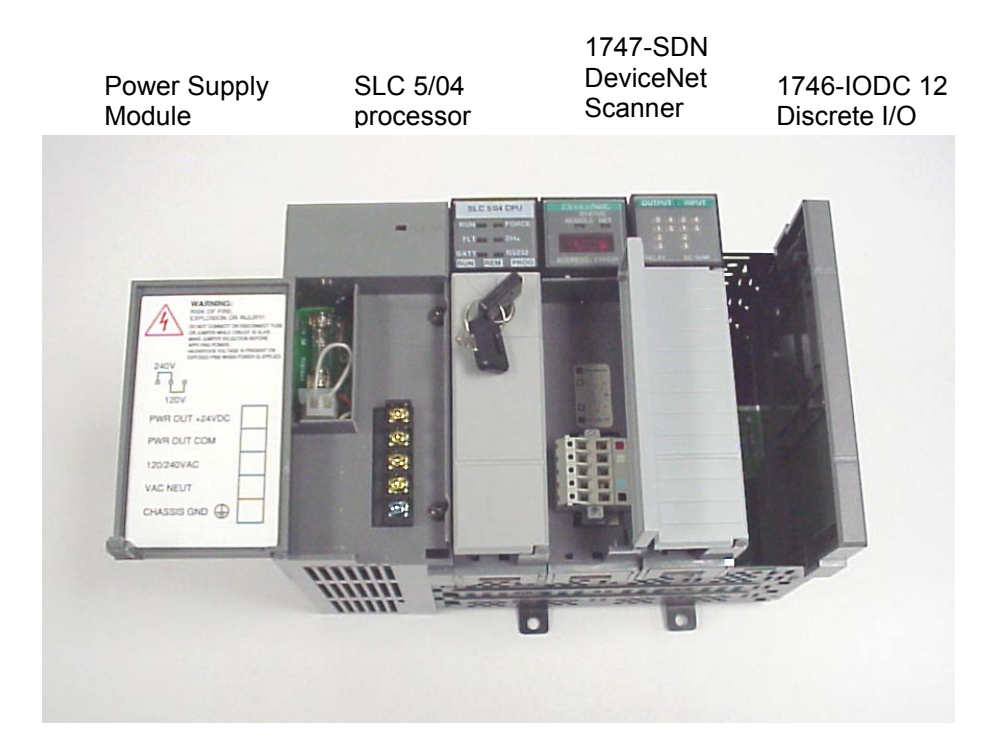

#### Step 1. Assemble Modules and SLC Rack into a Complete PLC

Complete SLC 500 PLC 4 slot Modular Rack, Power Supply, 5/04 Processor, Scanner and Combination I/O. Note that discrete I/O module is not yet plugged in, and is not used in this guide.

Refer to the following Allen Bradley installation instructions for additional and more detailed information (these Allen Bradley publications are included with the respective module).

- SLC 500 Modular Chassis
- SLC 500 Power Supplies
- SLC 5/03, 5/04, and 5/05 Modular Processors
- DeviceNet Scanner Module
- DeviceNet RS-232 Interface Module
- Discrete I/O Modules
- 1. Be sure the incoming AC supply is turned off.
- 2. Mount and properly ground your SLC chassis. Use a dedicated ground strap.
- 3. Align and slide the SLC power supply until flush with the chassis, then fasten the supply to the chassis with the screws to the left side of the supply. Set the input voltage jumper to match the input voltage, then connect the chassis ground and incoming AC power. Finally remove the protective label.
- 4. Insure the back-up battery is properly connected to the processor, then insert the SLC 5/0x processor into the leftmost slot (slot 0) of the SLC Rack.

- 5. Insert the 1747-SDN scanner into the rack. This guide recommends using slot 1, which is right next to the SLC 5/0x processor slot.
- 6. Insert the Discrete I/O module into the next slot. Do not yet seat the module into the backplane connector. The initial RSLogix500 project file does not declare an I/O module, and downloading a project file with undeclared modules fitted to a rack produces a major fault.

#### Step 2. Assemble the DeviceNet Network

- 1. Assemble the UD77 DeviceNet Module(s) and fit the assembly into each respective Unidrive.
  - A. Fit one UD77TB DeviceNet open-style terminal connector to each UD77 Coprocessor.
  - B. Insert the assembled Co-processor into the large option bay in each Unidrive.
- 2. Continue to insure incoming power is turned off, and mount and properly earth ground each Unidrive as appropriate.
- 3. Continue to insure incoming power is turned off, and connect the input voltage and control connections to the Unidrive. Then connect the motor leads as described in the Unidrive Installation and User's Guide.
  - A. For a development and evaluation DeviceNet network that is not fitted with any AC Motors, or is only operating the AC Motors unloaded, the Unidrive(s) can be adequately powered via a fused, single phase 415 to 460 VAC supply. Operation without motors is normally done only in open loop mode on the Unidrive.
  - B. Practical networks on real control systems driving real motor loads have the Unidrive(s) powered via fused 460 VAC 3 phase supplies following guidelines set out by the NEC (or equivalent jurisdiction) regarding the details concerning wiring conductor size, insulation type, and over-current protection requirements. This guide does not provide further guidance on this subject.
  - C. A development and evaluation DeviceNet network requires a jumper or a single pole single throw switch controlling continuity from terminal 31 to terminal 30 (Drive enable) on each Unidrive as the minimum control connection required for useful operation. This means one jumper or switch for each Unidrive.
  - D. Practical networks on real control systems driving real motor loads have Emergency Stop / Reset logic in hardwired relay ladders that provide a contact to each Unidrive to control continuity from terminal 31 to terminal 30. This means one normally open contact for each Unidrive, closed in a no-fault (reset) condition.
- 4. Mount the 1770-KFD DeviceNet interface.
  - A. For most network configuration(s) the 1770-KFD Interface can take its power from the DeviceNet network 24 Volt supply.
  - B. A separate 9.0 Volt DC supply just for the Interface is only needed if the DeviceNet Interface is connected to the network via isolating taps and network +24 Volts DC is not available to the 1770-KFD interface. Continue to insure power is off, and connect the DeviceNet devices together using the appropriate DeviceNet cabling.

- 5. Connect the DeviceNet Nodes together using suitable DeviceNet Physical Media.
  - A. For a development and evaluation DeviceNet network, Thin Cable (P/N 1485-P1-C) is suitable for use on the open-style daisy-chain, the single main Trunk Line that makes up the DeviceNet network.
  - B. Larger, practical networks on "real" control systems with many DeviceNet "devices" use Thick Cable (P/N 1485-A1-A) for the Main Trunk and Thin Cable (P/N 1485-P1-C) on the Drop Lines. Such networks usually also include additional DeviceNet parts such as "Taps", "DeviceNet Connectors", and "Terminating Plugs" to facilitate connection of network devices.
  - C. The 1747-SDN Scanner and the 1770-KFD DeviceNet connectors are color coded to indicate conductor location.
  - D. The DeviceNet open-connector terminal strip on the UD77TB is not color-coded. See illustrations for guidance.
- 6. Mount and connect one or more suitable +24 VDC Power Supply or Supplies.
  - A. For a development and evaluation DeviceNet network, the 24 Volt DC available from the SLC 500 modular power supply can also be used to provide the DeviceNet +24 Volt DC supply. As this supply is not regulated, and the DeviceNet specification states that this voltage must not be above 25 Volts DC, it is prudent to measure and insure that the voltage is not above 25 Volts DC, once power is applied to the network. A one-to-three amp switching +24 Volt DC supply (in a DIN rail format) is otherwise recommended.
  - B. On larger, practical networks on "real" control systems with many DeviceNet "devices", the use of one or more regulated +24 Volt supplies and "Power Taps" are an important part of the design and specification of a DeviceNet network. Documentation and software tools to assist in this portion of specifying a "real" DeviceNet system can be found in manuals listed in the Appendix.

RS-232 to PC

7. Terminate each end or the Iviain Trunk Line with a 121-ohm 0.25 Watt resistor.

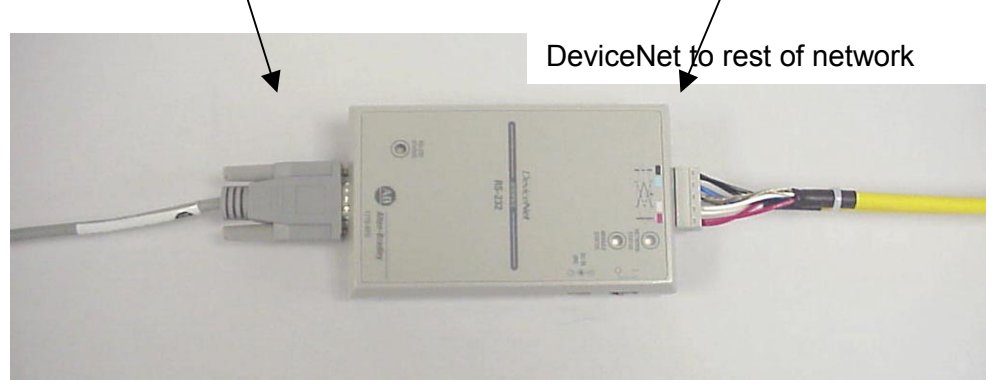

See the following illustrations for guidance.

Photo of 1747-KFD serial RS-232 DeviceNet interface

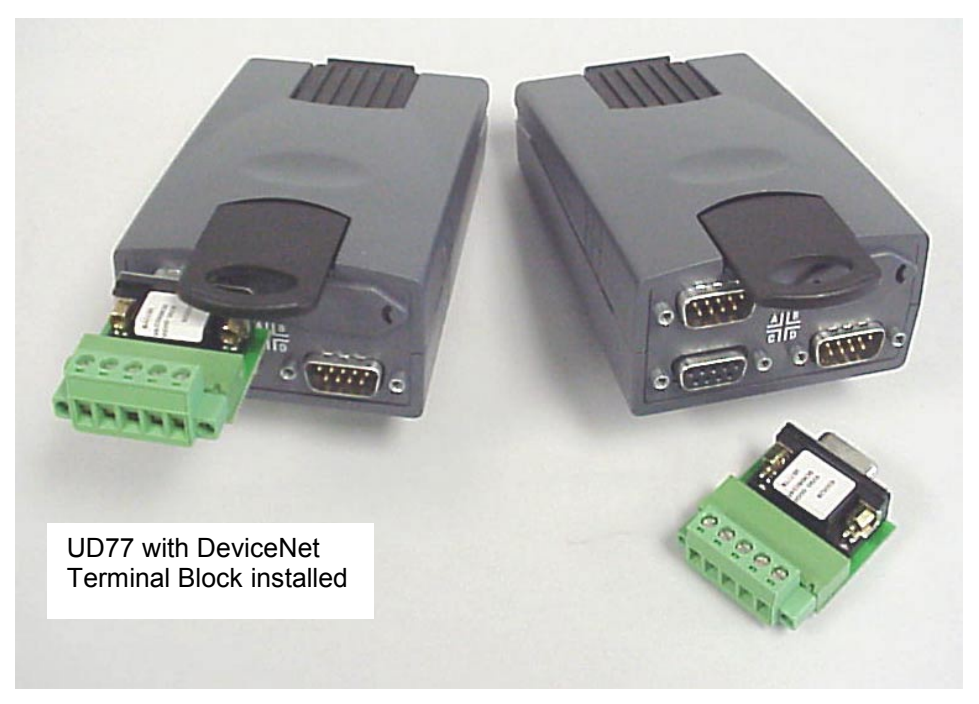

Photo of UD77 including DeviceNet UD77TB open terminal adapter (P/N 9290-0056)

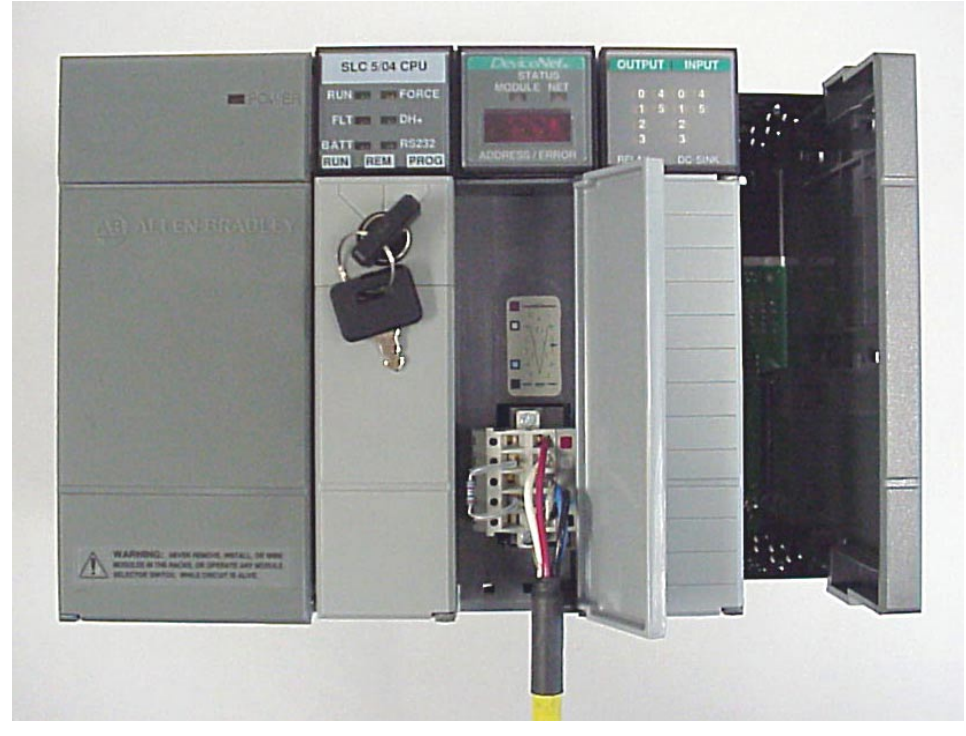

Photo of 121-ohm 0.25 Watt Termination Resistor fitted to 1747-SDN Scanner at the beginning of the Trunk Line

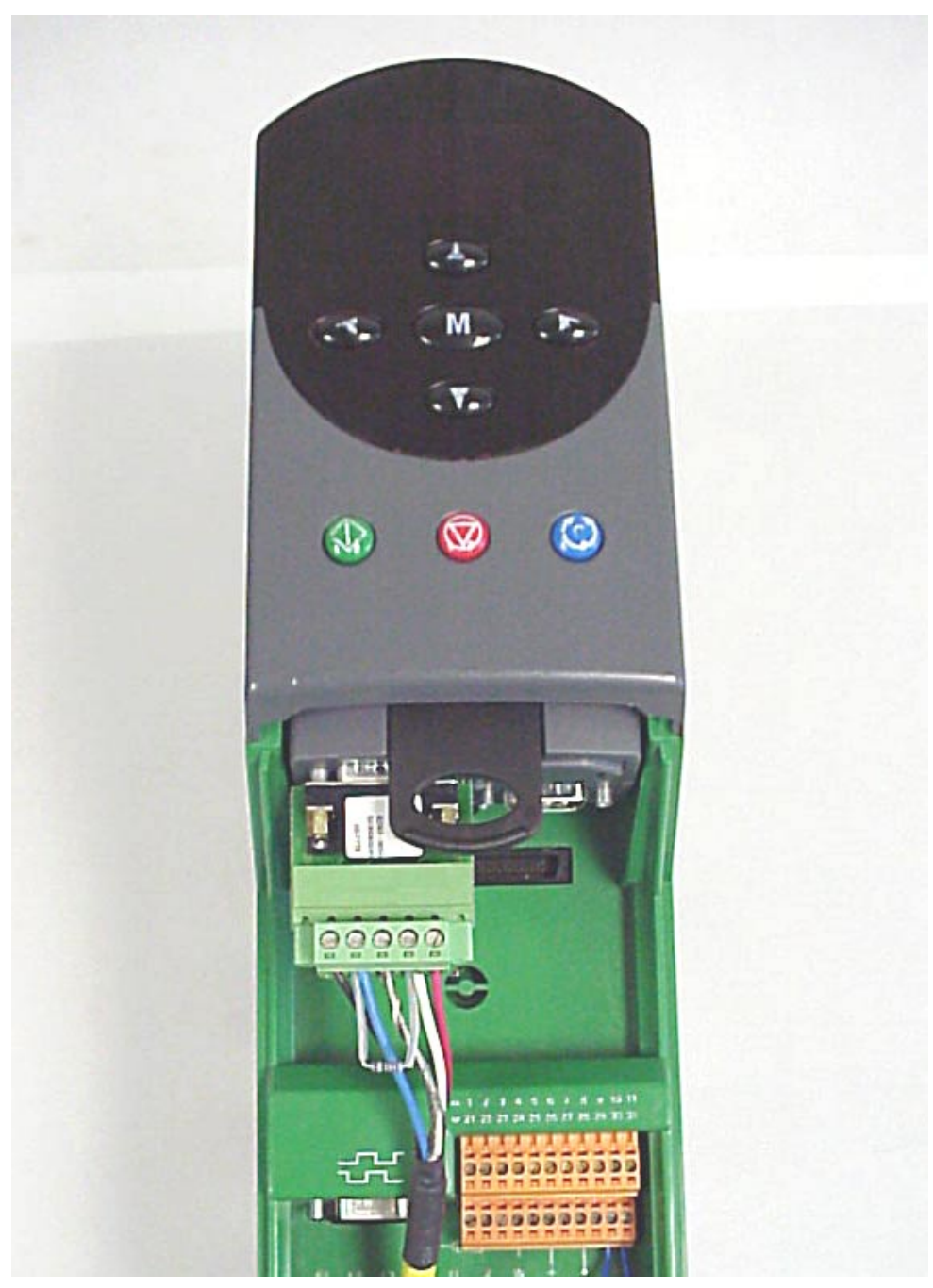

Photo of 121-ohm 0.25 Watt Termination Resistor fitted to UD77 at the end of the Trunk Line (furthest from the Scanner)

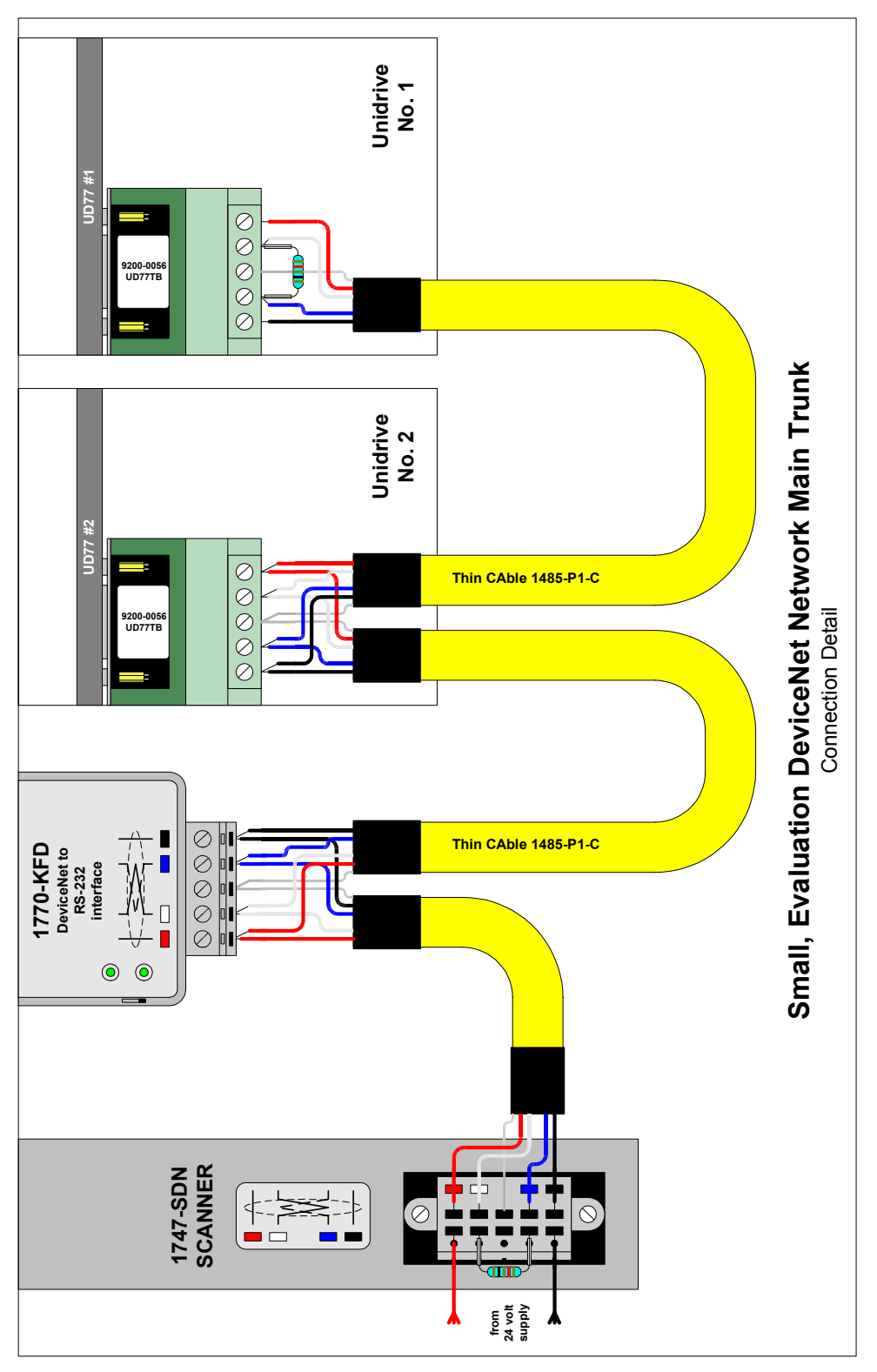

Connection Diagram for Evaluation DeviceNet Network Conductor color details shown

#### Step 3. Using a "EMPTY.RSS" project

When a SLC 500 Rack is first assembled, with a new processor that just had the Battery Backup connected, the processor powers up to a checksum fault.

One of the ways to clear this checksum fault condition is to configure communication from your PC with RSLinx and download an "empty" project into the Processor with RSLogix500. Project "EMPTY.RSS" is a RSLogix500 project that assumes only the Processor is plugged into the SLC 500 Rack (Discrete I/O and **1747-SDN** modules unplugged with power **OFF**).

For most Laptops and Desktop PC(s), a null-modem style cable, such as an serial "Interlink" cable or a serial "Laplink" cable is required for establishing communication from the PC to the processor. The cable that comes with the **1770-KFD** DeviceNet Serial interface can also be used. A simple 9-pin "D-shell" straight-through male-to-female RS-232 extension cable and a gender-changer will not work. See the Appendix for the connection(s) to make an adapter for use with this type of extension cable.

Configuring the RSLinx Driver "RS-232 DF1 Devices" to communicate from the configuration PC into the SLC "DF-1 CH0" port (the default), loading a project from disk into RSLogix500, and downloading that project into the SLC processor are covered in detail in the section "Using RSLogix500 and Linx Lite" of this Start Up Guide.

Note: If the processor does not require re-initialization, (for example, the processor had already had a previous program loaded into its memory) project "FIRST.RSS can be ignored.

### **DeviceNet Manager Installation**

In this guide, COMM1 will be used for both configuring the DeviceNet Scanner and network with DeviceNet Manager, then later to program the SLC 500 with RSLogix500. This will allow either a laptop or a desktop PC use. Only one of the programs can use the port at a time, however. If a PC is available with 2 ports, It is recommended that **COMM1** be dedicated for use by DeviceNet Manager (and the **1770-KFD** interface) and **COMM2** be dedicated for use by the "DF1 protocol" and RSLogix500.

This guide shows DeviceNet Manager installation and \*.EDS file downloads from a 3  $\frac{1}{2}$  inch floppy, drive "A". If installing from CD-ROM media, make changes to drive designations as necessary.

This guide recommends and illustrates that DeviceNet Manager installation to the Configuration PC be immediately followed by the installation of all Control Techniques "\*.EDS" files that are included with "dvnet.zip".

DeviceNet Manager will be installed and configured to properly recognize the capabilities of Control Techniques products.

#### Step 1. DeviceNet Manager Installation to Hard Drive

Insert DeviceNet Manager "Disk 1" into floppy drive "**A**:" and Run A:\Setup.exe. Follow the on-screen prompts. Default installation paths are recommended.

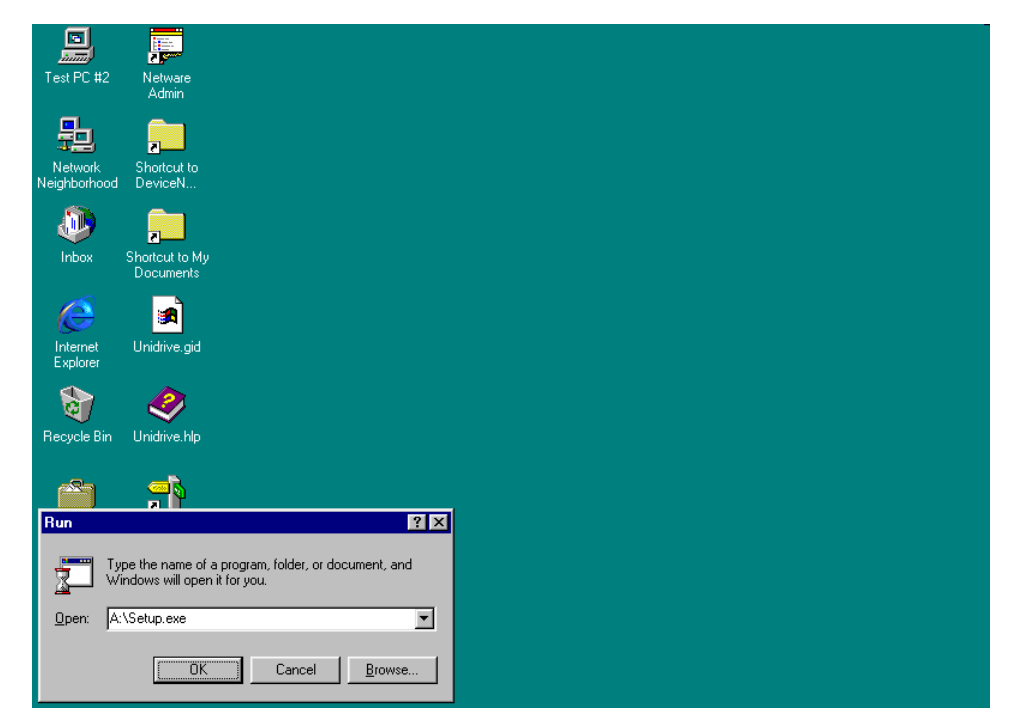

From the Start menu select Run and type "A:\Setup.exe", "click OK

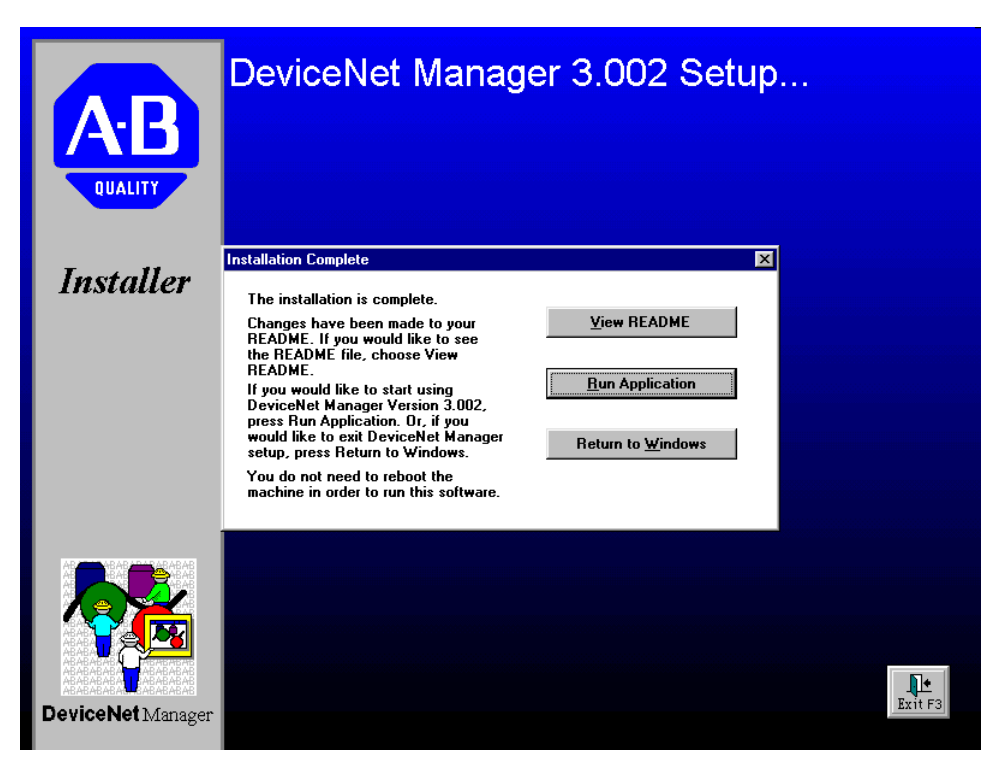

Basic application installation is complete. Click "Run Application".

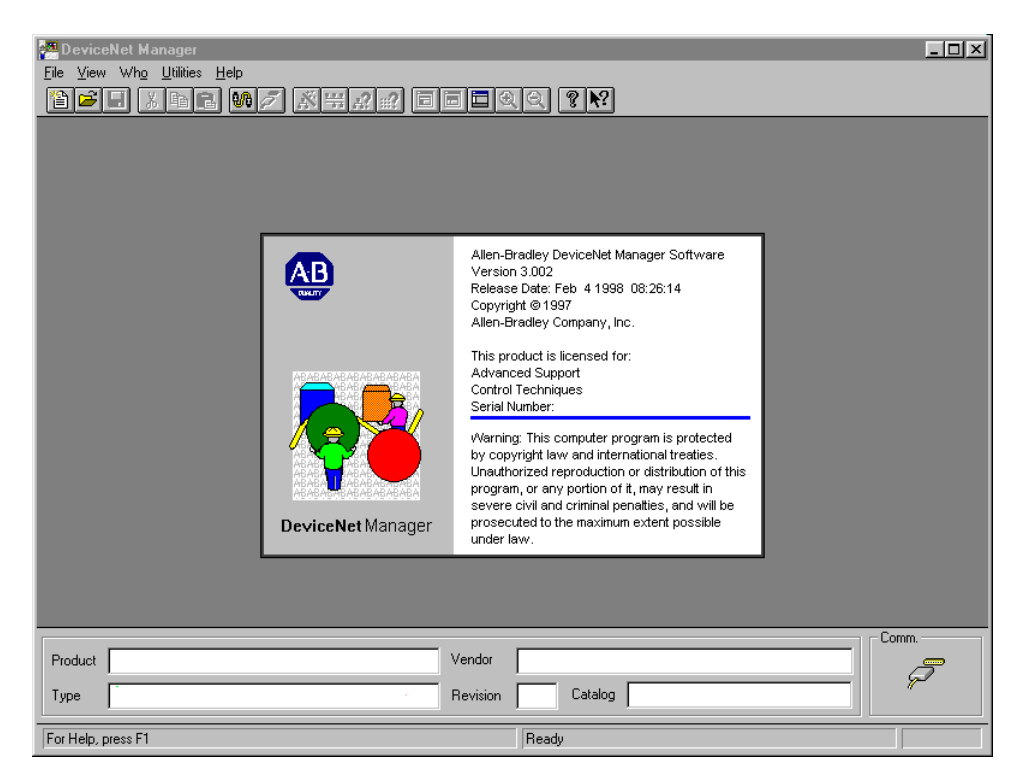

DeviceNet Manager launches and displays this "opening splash screen".

| 🚰 DeviceNet Manager                                          |         |
|--------------------------------------------------------------|---------|
| <u>F</u> ile ⊻iew Wh <u>o</u> <u>U</u> tilities <u>H</u> elp |         |
|                                                              |         |
|                                                              |         |
|                                                              | Comm.   |
| Product Vendor                                               |         |
| Type Revision                                                | Catalog |
| For Help, press F1                                           | Ready   |

Main frame window for the DeviceNet Manager Version 3.002 awaits user input, ready for installation of Control Techniques "\***.EDS**" files.

# Step 2. Installation of Control Techniques "EDS" files to DeviceNet Manager

The following steps demonstrate installation of Unidrive and Mentor 2 files.

Insert the floppy disk with the files "unzipped" from the Control Techniques supplied file "devnet.zip" into floppy drive "**A:**".

| 🔯 Exploring - A:\                                         |       |                                 |      |              |                  |
|-----------------------------------------------------------|-------|---------------------------------|------|--------------|------------------|
| <u>File E</u> dit <u>V</u> iew <u>T</u> ools <u>H</u> elp |       |                                 |      |              |                  |
| All Folders                                               |       | Contents of 'A:V                |      |              |                  |
| E 💭 Test PC #2                                            |       | Name                            | Size | Туре         | Modified         |
| · · · · · · · · · · · · · · · · · · ·                     |       | devnet.zip                      | 38KB | WinZip File  | 3/28/00 2:37 PM  |
|                                                           |       | G2_clsd.eds                     | 20KB | EDS File     | 8/18/99 11:32 AM |
|                                                           |       | 🔄 🖻 G2_open.eds                 | 20KB | EDS File     | 8/18/99 11:32 AM |
| Lieveland Dwgs                                            |       | G2_servo.eds                    | 20KB | EDS File     | 8/18/99 11:32 AM |
|                                                           |       | 🔊 🛋 G3_clsd.eds                 | 20KB | EDS File     | 8/18/99 11:32 AM |
|                                                           |       | 🔊 🖬 G3_open.eds                 | 20KB | EDS File     | 8/18/99 11:32 AM |
|                                                           |       | G3_servo.eds                    | 20KB | EDS File     | 8/18/99 11:32 AM |
|                                                           |       | 🔊 G410_m4q.eds                  | 19KB | EDS File     | 8/18/99 11:32 AM |
| Muni                                                      |       | 🔊 G501_m4q.eds                  | 19KB | EDS File     | 8/18/99 11:32 AM |
| Multimetral Files                                         |       | 🛋 G502_m4q.eds                  | 19KB | EDS File     | 8/18/99 11:32 AM |
| My Documents                                              |       | Hentor2.bmp                     | 7KB  | Bitmap Image | 2/23/98 10:23 AM |
|                                                           |       | Hentor2.ico                     | 1KB  | lcon         | 5/14/99 5:10 PM  |
| E Program Files                                           |       | 🗮 Unidrive.bmp                  | 4KB  | Bitmap Image | 2/13/98 12:23 PM |
|                                                           |       | Unidrive.ico                    | 1KB  | lcon         | 5/14/99 5:10 PM  |
| IF- ☐ Sc                                                  |       |                                 |      |              |                  |
| Trident                                                   |       |                                 |      |              |                  |
| ⊕ Unisf330                                                |       |                                 |      |              |                  |
| 🖶 🧰 Windows                                               |       |                                 |      |              |                  |
|                                                           |       |                                 |      |              |                  |
|                                                           |       |                                 |      |              |                  |
| ⊞ 👳 Sys on 'Ct_grand' (F:)                                |       |                                 |      |              |                  |
| 🕀 👮 Real on 'Ct_grand\Data' (G:)                          |       |                                 |      |              |                  |
| 🕀 👮 Drawings on 'Ct_grand\Data\Departme' (H:)             |       |                                 |      |              |                  |
| 😟 🚽 Apps on 'Ct_grand\Data' (J:)                          |       |                                 |      |              |                  |
| 🗄 🛫 Warranty on 'Ct_grand\Data\Shared' (N:)               |       |                                 |      |              |                  |
| 🕀 🛫 Engineer on 'Ct_clev\Engineering' (Q:)                |       |                                 |      |              |                  |
| 🕀 🛫 Shared on 'Ct_grand\Data' (S:)                        |       |                                 |      |              |                  |
| 🕀 🛫 Data on 'Ct_grand' (T:)                               |       |                                 |      |              |                  |
| 👘 🖅 Sus on 'Ct. grand' (W/-)                              |       | <u> </u>                        |      |              |                  |
| 14 object(s) 219KB (Disk free Exploring -                 | C:\Mu | Documents\DeviceNet Project Scr | eens |              |                  |

Use Windows Explorer® to check and confirm that the necessary files are present.

From the DeviceNet Manager menu, click on <u>Utilities</u>, and click on "Install EDS Files".

| Para DeviceNet Manager       |                            |                  | - D× |
|------------------------------|----------------------------|------------------|------|
| File View Who Utilities Help |                            |                  |      |
|                              |                            |                  |      |
| Install EDS Files            |                            |                  |      |
| File <u>N</u> ame:<br>*.eds  | Directories:<br>c:\dnetmgr | OK               |      |
|                              | 🔁 c:\                      | Cancel           |      |
|                              | 🔄 dnetmgr<br>🗀 eds         | Help             |      |
|                              | i res                      | N <u>e</u> twork |      |
|                              | V                          |                  |      |
| 0 of 0 Selected              |                            | Select All       |      |
| List Files of <u>Type</u> :  | Dri <u>v</u> es:           |                  |      |
| EDS Files (*.eds)            | - C:                       |                  |      |
| Filename:                    |                            |                  |      |
| Vendor:                      |                            |                  |      |
| Catalog Num:                 |                            |                  |      |
| Product Name:                |                            |                  |      |
| Major Revision:              |                            |                  |      |
|                              |                            |                  |      |
|                              |                            |                  |      |
| Durd ut                      | Mandar                     |                  | Comm |
| Product                      | vendor                     |                  |      |
| Туре                         | Revision                   | Catalog          |      |
| For Help, press F1           |                            | Ready            |      |

A "locate file style" window with a "\*.eds" filter appears. From the "Drives:" list box, select "a".

| DeviceNet Manager<br>Ele View Who Utilities Help                                                          |                             | <u>aq</u> .               |   |
|----------------------------------------------------------------------------------------------------|-----------------------------|---------------------------|---|
| Install EDS Files                                                                                         |                             | <u> </u>                  |   |
| File <u>N</u> ame:<br>.eds g3_open.eds g3_servo.eds                                                       | <u>D</u> irectories:<br>a:\ | ОК                        |   |
| g2_clsd eds<br>g2_open.eds<br>g2_ervo.eds<br>g3_clsd.eds<br>g3_open.eds<br>g410_m4q.eds<br>g501_m4q.eds ▼ | à'\ ▲                       | Cancel<br>Help<br>Ngtwork |   |
| 6 of 9 Selected                                                                                           |                             | Select All                |   |
| List Files of <u>Type:</u><br>EDS Files (*.eds)                                                           | Drives:                     | Unselect All              |   |
| Filename: G3_SERV                                                                                         | D.EDS                       |                           |   |
| Vendor: Control Te<br>Catalog Num:                                                                        | chniques Drives Ltd         |                           |   |
| Product Name: Generic U                                                                                   | nidrive Servo               |                           |   |
| Major Revision: 3                                                                                         |                             |                           |   |
|                                                                                                    |                             |                           |   |
| Product                                                                                                   | Vendor                      |                           | 5 |
| Туре                                                                                                    | Revision                    | n Catalog ″               |   |
| For Help, press F1                                                                                        |                             | Ready                     |   |

Select and install the generic Unidrive "EDS" and bitmap files first. Click on the g2\*.eds and g3\*.eds files. The screen should now look like the one above. Click OK. After the file copy, a confirmation box will appear, click OK.

| PeviceNet Manager LOX<br>File View Who Utilities Help<br>Part All Control Control Co                                                                                                    |
|----------------------------------------------------------------------------------------------------|
|                                                                                                    |
|                                                                                                    |
| Open                                                                                                    |
| File Name: Directories: OK<br>device.bmp c:\dnetmgr Cancel                                                                                                    |
| C C\<br>G dretmgr<br>G dretmgr<br>eds<br>ires<br>I es<br>I e |
| List Files of <u>Type:</u><br>Bitmap Files (*.bmp) ▼ □ c: ▼ Preview ≥>                                                                                                    |
|                                                                                                    |
| No Device Selected                                                                                                    |
| Product Vendor                                                                                                    |
| Type Revision Catalog                                                                                                    |
| For Help, press F1 Ready                                                                                                    |

A "locate file" style dialog box appears with a "\*.bmp" filter. From the "Drives" list box, select "a".

| Manager<br>Ele Yiew Who Utilities Help<br>ÈÈÈÈ XEER ₩ X X X X Z E E C C Y N?                                                                           |         |
|----------------------------------------------------------------------------------------------------|---------|
| Open     X       File Name:     Directories:       unidrive.bmp     a:\       mentor2.bmp     a:\       unidrive.bmp     A:\       Metwork     Metwork |         |
| List Files (*.bmp)                                                                                                    | Com     |
| Product         Vendor           Type         Revision         Catalog                                                                                 | , Comm. |
| For Help, press F1 Ready                                                                                                    |         |

This view of the floppy files will appear; select "unidrive.bmp". Click OK.

The next steps download the Mentor2. From the DeviceNet Manager menu, select <u>U</u>tilities and click on "<u>I</u>nstall EDS Files".

| 🚰 DeviceNet Manager         |                                                   |          |                      |    |       |
|-----------------------------|---------------------------------------------------|----------|----------------------|----|-------|
| File View Who Utilities     | Help<br>Leo I I I I I I I I I I I I I I I I I I I |          |                      |    |       |
|                             |                                                   |          |                      | al |       |
| Install EDS Files           |                                                   |          | ×                    |    |       |
| File <u>N</u> ame:          | Directories:                                      |          | OK                   |    |       |
| s goo1_1114d,eds goo2_      |                                                   |          | Cancel               |    |       |
| g2_open.eds<br>g2_servo.eds | ▲ 🔄 a:\                                           | <u> </u> |                      |    |       |
| g3_clsd.eds<br>a3_open.eds  |                                                   |          | Help                 |    |       |
| g3_servo.eds                | _                                                 |          | Network              |    |       |
| g501_m4q.eds                |                                                   |          |                      |    |       |
| abuz mag.eds                | Selected                                          |          |                      |    |       |
| List Eiles of Tuper         | Driver                                            | _        | Select All           |    |       |
| EDS Eiles (* eds)           | Dil <u>v</u> es.<br>▼ ⊡ a:                        |          | <u>U</u> nselect All |    |       |
|                             |                                                   |          |                      |    |       |
| Filename:                   | G502_M4Q.EDS                                      |          |                      |    |       |
| Vendor:                     | Control Techniques Drives Ltd                     |          |                      |    |       |
| Catalog Num:                |                                                   |          |                      |    |       |
| Product Name:               | Generic Mentor II 4Q                              |          |                      |    |       |
| Major Revision:             | 5                                                 |          |                      |    |       |
|                             |                                                   |          |                      |    |       |
|                             |                                                   |          |                      |    |       |
|                             |                                                   | 1        |                      |    | Comm. |
| Product                     |                                                   | Vendor   |                      |    | 2     |
| Туре                        |                                                   | Revision | Catalog              |    | "     |
| For Help, press F1          |                                                   |          | Ready                |    |       |

Navigate to "a:" and select the g4\*.eds and g5\*.eds files as shown. Click OK. A confirmation box will appear, click OK.

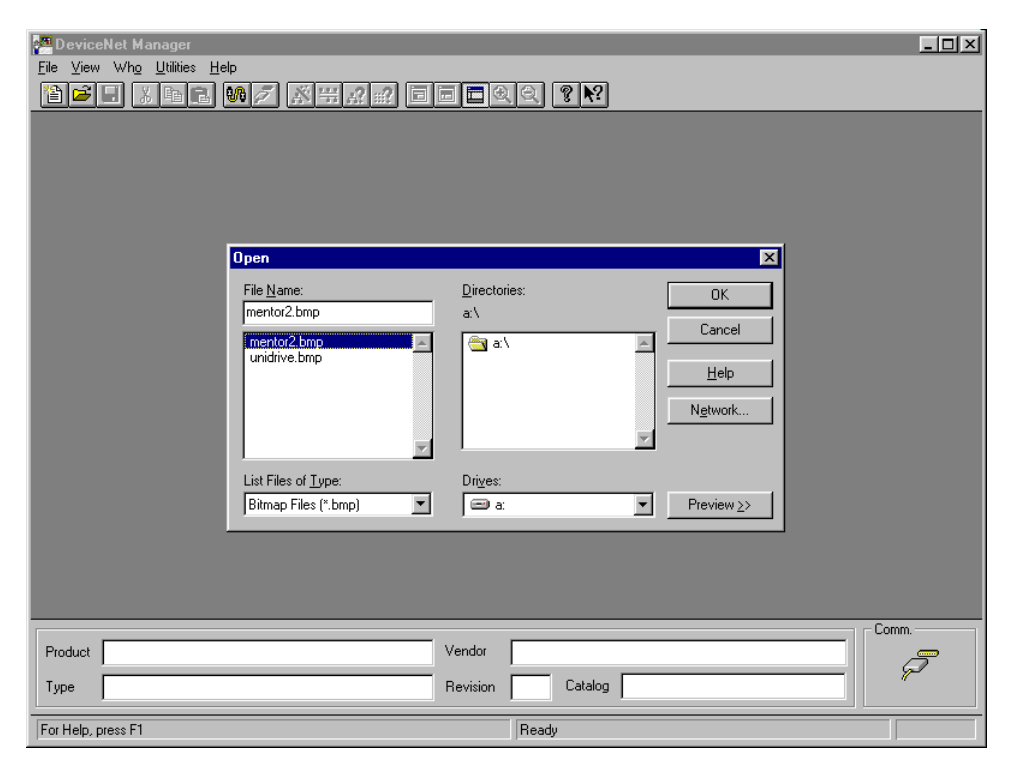

Navigate to "a:". This view of the floppy files is shown; select "mentor2.bmp". Click OK. Installation of the Control Techniques "**EDS**" files into DeviceNet Manager is complete. The main frame window for DeviceNet Manager is ready for the next step.

#### Step 3. Creation of the "FIRST" DeviceNet Project with DeviceNet Manager

The project "FIRST" is a starting point, which defines "DEMO", a simple DeviceNet network consisting of a single **SLC5/04** processor, a **1747-SDN** scanner, a **1770-KFD** serial interface, and two Unidrive(s) each fitted with a **UD77** DeviceNet Interface with co-processor.

The setup and validation strategy is to create the project, get the DeviceNet Scanner and DeviceNet Interface communicating at the default data rate without any of the Unidrive(s) present on the network, and then power up, configure, and add the Unidrive(s) to a working network.

Note that this guide shows use of a Scanner MAD-ID of "63" (default), and a network data rate of 125Kbits/sec (default). This guide describes configuring the Unidrives for a MAC-ID of "1" and "2". Configuration at different MAC-ID(s) and different network data rats is covered in the Control Techniques application note "Allen Bradley SLC500 PLC with DeviceNet".

Before starting, close DeviceNet Manager and then re-start DeviceNet Manager. This forces DeviceNet Manager to read its \*.ini(s) and properly initialize details such as the program data paths that will be used.

From the DeviceNet Manager menu, select File and click on "New Project...".

| PerviceNet Manager     Image: Image: I |
|----------------------------------------------------------------------------------------------------|
|                                                                                                    |
| New Project     X       Project Name:     OK       FIRST     Help       Project Description:     Initial DeviceNet network configuration                                                                                                    |
| C:\DNETMGR\FIRST.PC3 C:\DNETMGR\FIRST.PC3                                                                                                    |
| No Device Selected     Comm.       Product     Vendor       Type     Revision                                                                                                    |

In the "New Project" dialog window, enter "FIRST" in the "Project <u>Name</u>" field and "Project <u>Description</u>" as shown. The default installation path is recommended. Click OK.

| DeviceNet Manager                                  |
|----------------------------------------------------|
|                                                    |
|                                                    |
|                                                    |
|                                                    |
| Add Network to Project                             |
| Project Name: FIRST OK                             |
| Network Name: Cancel                               |
| Network Description:                               |
| Demo/Evaluation Network SLC 5/04, 1747-SDN,        |
|                                                    |
| Network Data Rate:                                 |
| 125 kbps                                           |
| Default Device Configuration Path For This Network |
| C:\DNETMGR\FIRST\DEMO                              |
| Edit Default Path                                  |
|                                                    |
|                                                    |
| No Device Selected Comm.                           |
| Product Vendor                                     |
| Type Revision Catalog                              |
| For Help, press F1                                 |

At the "Add Network to project" dialog box, complete the fields as shown. Click OK.

| Image: - [FIRST.PC3]         Image: - [FIRST.PC3]         Image: - [FIRST.PC3] | - D ×<br>- P × |
|----------------------------------------------------------------------------------------------------|----------------|
| Project Name : FIRST                                                                                                    |                |
| Network Network Data Rate Network Description                                                                                                    |                |
| DEMD 125 k Demo/E valuation Network SLC 5/04, 1747-SDN, 1770-KFD, and two Unidrives w/U<br>D77                                                                                                    |                |
| Device List                                                                                                    |                |
| Generic                                                                                                    |                |
| 🔁 AC Drive                                                                                                    |                |
| Denotoelectric Sensor                                                                                                    |                |
| 🔁 General Purpose Discrete II                                                                                                    |                |
| 🔁 Software                                                                                                    |                |
| Communication Adapter                                                                                                    |                |
| E Barcode Scanner                                                                                                    |                |
| E SCANport Device                                                                                                    |                |
| PanelView 900 DeviceNet                                                                                                    |                |
| Dodge EZLINK                                                                                                    |                |
| No Device Selected                                                                                                    | Comm.          |
|                                                                                                    | , P            |
| Type         Revision         Catalog                                                                                                    |                |
| For Help, press F1 Ready                                                                                                    |                |

This empty network graphic for network "DEMO" in project "FIRST" appears when the project and network are defined.

#### Step 4. Configuring Initial "Interface-to-Scanner" Communication

The next step is to get DeviceNet Manager communicating via the **1770-SDN** interface to the **1746-KFD** Scanner without any other DeviceNet "devices" on the fieldbus.

Apply control power only to the SLC 500 Rack, the DeviceNet 24-Volt Power Supply and the **1770-KFD** interface. Be sure that the Unidrives remain powered down for the next step.

From the DeviceNet Manager menu, click on <u>U</u>tilities and select "<u>S</u>etup Online Connection".

| Project Manager - [FIRST.PC3]         File Edit Project Who Utilities View Window Help         Project Name :       FIRST         Network       Network Data Rate       Network Description         DEMO       125 k       Demo/E valuation Network SLC 5/04, 1747-SDN, 1770-KFD, and two Unidrives w/U D77 | - D ×<br>- B × |
|----------------------------------------------------------------------------------------------------|----------------|
| Device List     Generic     AC Drive     Ac Drive     Photoelectric Sensor     General Purpose Discr     General Purpose Discr     Software     Domunication Adapte     DeviceNet Drivers     Software     Dorive     ScANport Device     PanetView 900     Dodge EZLINK                                    |                |
| No Device Selected     Comm.       Product     Vendor       Type     Revision       Configuring Interface                                                                                                    |                |

A driver selection splash screen appears, and then this selection dialog box appears. The default "1770-KFD RS-232 Interface Vx.xx" is recommended, Click  $\underline{O}$ K.

| Project       View       Window       Help         Image: State State St                                                      |  |
|----------------------------------------------------------------------------------------------------|--|
| Net     Allen-Bradley 1770-KFD Driver for WinDNet16     770-KFD, and two Unidives w/U       Driver Revision: 1.60     Copyright © 1996       Allen-Bradley Company, Incorporated     Win-1       Allen-Bradley Company, Incorporated     Win-1                                                                                                    |  |
| Image: Constraint of the second second se |  |
| Help     OK     Cancel       Dodge EZLINK     .                                                                                                    |  |
| No Device Selected       Product       Type       Revision       Catalog                                                                                                    |  |

This dialog box appears. The defaults are recommended, click OK.

| Project Name         FIRST           Network         Network D           DEMO         125 k                                                                                                    | RST.PC3)<br>Utilities View Window Help<br>IP I I I I I I I I I I I I I I I I I I | ()     ()     ()     ()     ()     ()     ()     ()     ()     ()     ()     ()     ()     ()     ()     ()     ()     ()     ()     ()     ()     ()     ()     ()     ()     ()     ()     ()     ()     ()     ()     ()     ()     ()     ()     ()     ()     ()     ()     ()     ()     ()     ()     ()     ()     ()     ()     ()     ()     ()     ()     ()     ()     ()     ()     ()     ()     ()     ()     ()     ()     ()     ()     ()     ()     ()     ()     ()     ()     ()     ()     ()     ()     ()     ()     ()     ()     ()     ()     ()     ()     ()     ()     ()     ()     ()     ()     ()     ()     ()     ()     ()     ()     ()     ()     ()     ()     ()     ()     ()     ()     ()     ()     ()     ()     ()     ()     ()     ()     ()     ()     ()     ()     ()     ()     ()     ()     ()     ()     ()     ()     ()     ()     ()     ()     ()     ()     ()     ()     ()     ()     ()     ()     ()     ()     ()     ()     ()     ()     ()     ()     ()     ()     ()     ()     ()     ()     ()     ()     ()     ()     ()     ()     ()     ()     ()     ()     ()     ()     ()     ()     ()     ()     ()     ()     ()     ()     ()     ()     ()     ()     ()     ()     ()     ()     ()     ()     ()     ()     ()     ()     ()     ()     ()     ()     ()     ()     ()     ()     ()     ()     ()     ()     ()     ()     ()     ()     ()     ()     ()     ()     ()     ()     ()     ()     ()     ()     ()     ()     ()     ()     ()     ()     ()     ()     ()     ()     ()     ()     ()     ()     ()     ()     ()     ()     ()     ()     ()     ()     ()     ()     ()     ()     ()     ()     ()     ()     ()     ()     ()     ()     ()     ()     ()     ()     ()     ()     ()     ()     ()     ()     ()     ()     ()     ()     ()     ()     ()     ()     ()     ()     ()     ()     ()     ()     ()     ()     ()     ()     ()     ()     ()     ()     ()     ()     ()     ()     ()     ()     ()     ()     ()     ()     ()     ()     ()     ()     ()     ()     ()     ()     () | עם - מאוד איז איז איז איז איז איז איז איז איז איז |
|----------------------------------------------------------------------------------------------------|----------------------------------------------------------------------------------|----------------------------------------------------------------------------------------------------|---------------------------------------------------|
| Device List     Generic     Ac Drive     Ac Drive     Photoelectric Sensor     General Purpose Discrete l     Software     Communication Adapter     Barcode Scanner     Dc Drive     SCANport Device     PanelView 900     Dodge EZLINK | DeviceNet                                                                        |                                                                                                    |                                                   |
| No Device Selected Product Type For Help, press F1                                                                                                    | Ve                                                                               | ndor Catalog Ready                                                                                                    | Mac 62 - 125K                                     |

If all is ok, the Comm. will show communication data rate and Mac 62 present. Troubleshooting should begin if unable to get to this point successfully.

From the DeviceNet Manager menu, click on "Who..." and select "Mini Who...".

| 🚰 DeviceNet Manager - [F                                | [FIRST.PC3]                                                                 | - 🗆 ×         |
|---------------------------------------------------------|-----------------------------------------------------------------------------|---------------|
| 😽 <u>F</u> ile <u>E</u> dit <u>P</u> roject Wh <u>o</u> | <u>o</u> <u>U</u> tilities ⊻iew <u>W</u> indow <u>H</u> elp                 | _ 8 ×         |
| 19 <b></b> 1 1 1 1 1 1 1 1 1 1 1 1 1 1 1 1 1 1          | . <i>11/2 x # ? #?</i> = = = = q q ? <b>?</b> ?                             |               |
| Project Name : FIRST                                    |                                                                             |               |
| Network Network D                                       | Data Rate Network Description                                               |               |
| DEMO 125 k                                              | Demo/Evaluation Network SLC 5/04, 1747-SDN, 1770-KFD, and two Unidrives w/U |               |
|                                                         | 017                                                                         |               |
| Device List                                             | Mini Who                                                                    |               |
| 🗭 Generic                                               | A stice Mades as Maturals                                                   |               |
| 🗭 AC Drive                                              | Active Nodes on Network                                                     |               |
| Department Photoelectric Sensor                         |                                                                             |               |
| 🗭 General Purpose Discrete I/                           |                                                                             |               |
| 🕂 Software                                              |                                                                             |               |
| Communication Adapter                                   |                                                                             |               |
| Barcode Scanner                                         | ☐ 5 ☐ 13 ☐ 21 ☐ 29 <b>☐</b> 37 ☐ 45 ☐ 53 ☐ 61                               |               |
| DC Drive                                                |                                                                             |               |
| E SCANport Device                                       |                                                                             |               |
| PanelView 900     ■                                     | Devices Found: 1                                                            |               |
| Dodge EZLINK                                            | Devices Found.                                                              |               |
|                                                         | <u>E</u> escan <u>Close</u> <u>Stop</u>                                     |               |
|                                                         |                                                                             |               |
|                                                         |                                                                             |               |
|                                                         | L                                                                           |               |
| Roduct                                                  | Vendor                                                                      | Lomm          |
|                                                         |                                                                             | 0/0           |
| Туре                                                    | Revision Catalog                                                            | Mac 62 - 125K |
|                                                         | 27 % complete Scanning the network                                          | KFD16.DLL     |

The following dialog box"Mini Who" will display and a progress bar will run in the status bar as the MAC-ID addresses are checked for active DeviceNet devices.

| DeviceNet Manager - [F     File Edit Project Who     EviceNet Who     File State     Project Name : FIRST     Network Network D     DEMD     125 k                                                                                     | IBST.PC3] Utilities View Window Help Utilities View Window Help Utilities V |       |
|----------------------------------------------------------------------------------------------------|----------------------------------------------------------------------------------------------------|-------|
| Device List     Generic     Generic     AC Drive     Photoelectric Sensor     General Purpose Discrete U     Software     Communication Adapter     Barcode Scanner     D Drive     SCANport Device     PanelView 900     Dodge EZLINK | Mini Who       X         Active Nodes on Network       0       8       16       24       32       40       48       56         1       9       17       25       33       41       49       57         2       10       18       26       34       42       50       58         3       11       19       27       35       43       51       59         4       12       20       28       36       44       52       60         5       13       21       29       37       45       53       61         6       14       22       30       38       44       55       63         Devices Found:       2         Bescan       Diop                                                                                                    |       |
| No Device Selected<br>Product<br>Type<br>For Help, press F1                                                                                                    | Vendor<br>Revision Catalog<br>Mini Who completed                                                                                                    | Comm. |

Scanning for active MAC-ID(s) is complete. MAC-ID "63" should be the Scanner and MAC-ID "62" should be the 1770-KFD Interface. Click <u>C</u>lose.

The main window of DeviceNet Manager now has a graphical display of active network devices and is ready for the next step.

From the DeviceNet Manager menu, click on "Utilities..." and select "Start Online Build".

| 🚰 DeviceNet Manager - [Fl                       | RST.PC3]                                                                    |               |
|-------------------------------------------------|-----------------------------------------------------------------------------|---------------|
| 🚰 <u>F</u> ile <u>E</u> dit <u>P</u> roject Who | <u>U</u> tilities <u>V</u> iew <u>W</u> indow <u>H</u> elp                  | _ 8 ×         |
|                                                 | <u> 77 × 7 22 = = = 2 2 ? ? ? </u>                                          |               |
| Project Name : FIRST                            |                                                                             |               |
| Network Network D                               | ata Rate Network Description                                                |               |
| DEMO 125 k                                      | Demo/Evaluation Network SLC 5/04, 1747-SDN, 1770-KFD, and two Unidrives w/U |               |
|                                                 | 077                                                                         |               |
| -<br>Device List II                             |                                                                             |               |
|                                                 |                                                                             | 1 -           |
|                                                 |                                                                             |               |
| C Drive                                         |                                                                             |               |
| Photoelectric Sensor                            | Question                                                                    |               |
| General Purpose Discrete II                     |                                                                             |               |
| G                                               | Would you like to upload the scapper's scaplist now?                        |               |
| Communication Adapter                           |                                                                             | -             |
| Barcode Scanner                                 |                                                                             |               |
| DC Drive                                        |                                                                             |               |
| SCANport Device                                 |                                                                             |               |
| PanelView 900                                   |                                                                             |               |
| Dodge EZLINK                                    |                                                                             |               |
|                                                 |                                                                             |               |
|                                                 |                                                                             |               |
|                                                 | * ***                                                                       |               |
|                                                 |                                                                             | <b>_</b>      |
| No Device Selected                              |                                                                             | Comm.         |
| Product                                         | vendor                                                                      | ₽-₽           |
| Туре                                            | Revision Catalog                                                            | N 02 125K     |
| · · ·                                           |                                                                             | Mac 62 • 120K |
| For Help, press F1                              | 2 devices found                                                             | KFD16.DLL     |

When scanning for active MAC-ID(s) is done, a dialog box is displayed. Click Yes.

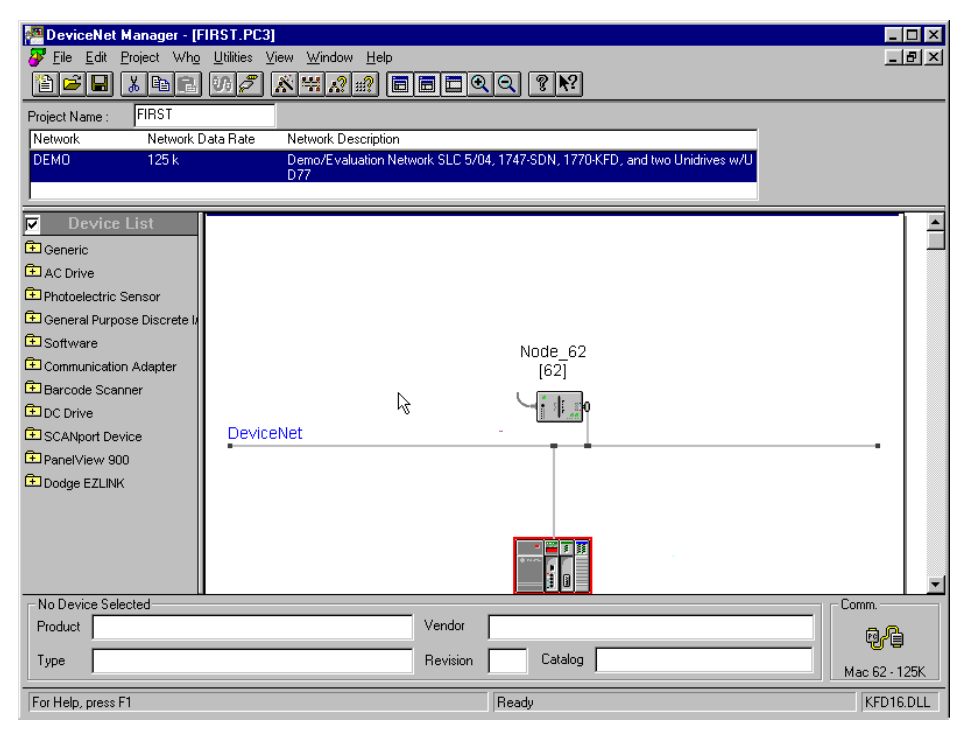

When upload is complete, the window will display a current graphical representation of the network.

#### Step 5. Unidrive UD77 Network configuration

The next step is to power up each Unidrive, one at a time, and set the Menu 20 parameters to the values that will set the MAC-ID and data rates to the values expected for this project.

To start and stop the Unidrive(s), the SLC program must write to the proper control and mask bits in the Unidrive "control word". Details describing the use of the Unidrive's "control word" and "status word" is to be found in the "User Guide DeviceNet UD77/MD25 Option Cards for the Unidrive and Mentor II".

Power up the Unidrive with the terminator resistor and set the following Menu 20 parameters to the proper values:

| Parameter | Value | DeviceNet comment       | Unidrive comment     |
|-----------|-------|-------------------------|----------------------|
| #20.01    | 1.21  | Out Word 2              | Speed Reference      |
| #20.02    | 4.08  | Out Word 3              | Torque Reference     |
| #20.03    | 2.01  | In Word 2               | Post ramp Speed Ref. |
| #20.04    | 4.02  | In Word 3               | Active Current       |
| #20.05    | 1     | MAC ID = $1$            | Sets MAC ID          |
| #20.06    | 90.11 | Out Word 1              | Control word         |
| #20.07    | 90.11 | In Word 1               | Status word          |
| #20.08    | 0     | Data rate 125 Kbits/sec | 0=125, 1=250, 2=500  |

#### Unidrive #1

Set Parameter 17.19 to "1" to save the Menu 20 values, and perform a "1070 style" reset to make any changes active.

Power up the other Unidrive (the one without the terminator resistor) and set the following Menu 20 parameters to the proper values:

| Uniunve #2 |       |                         |                      |
|------------|-------|-------------------------|----------------------|
| Parameter  | Value | DeviceNet comment       | Unidrive comment     |
| #20.01     | 1.21  | Out Word 2              | Speed Reference      |
| #20.02     | 4.08  | Out Word 3              | Torque Reference     |
| #20.03     | 2.01  | In Word 2               | Post ramp Speed Ref. |
| #20.04     | 4.02  | In Word 3               | Active Current       |
| #20.05     | 2     | MAC ID = $1$            | Sets MAC ID          |
| #20.06     | 90.11 | Out Word 1              | Control word         |
| #20.07     | 90.11 | In Word 1               | Status word          |
| #20.08     | 0     | Data rate 125 Kbits/sec | 0=125, 1=250, 2=500  |

#### Unidrive #2

Set Parameter 17.19 to "1" to save the Menu 20 values, and perform a "1070 style" reset to make any changes active.

Return to DeviceNet Manager to complete the configuration of a non-trivial and functional DeviceNet network.

From the DeviceNet Manager menu, again click on "<u>U</u>tilities..." and select "Start Online Build".

| Project Name:     FIRST       Network     Network Da       DEMO     125 k                                                                                                    | IST.PC3]<br>Julities View Window Help<br>B D R R R R R R R R R R R R R R R R R R | 2 2 ₩                       | ×                            |
|----------------------------------------------------------------------------------------------------|----------------------------------------------------------------------------------|-----------------------------|------------------------------|
| Device List     Generic     AC Drive     AC Drive     Ac Drive     Photoelectric Sensor     General Purpose Discrete li     Software     Communication Adapter     Barcode Scanner     Dc Drive     SCANport Device     PanelView 900     Dodge EZLINK | Node_1 Question Would you like to upload to DeviceNet Yes                        | the scanner's scanlist now? |                              |
| No Device Selected Product Type EartHelm press E1                                                                                                    | Vendor Revision                                                                  | Catalog devices found       | Comm.<br>@@<br>Mac 62 - 125K |

When MAC-ID scanning is done, a dialog box is displayed. Note that the network graphical representation displays the Unidrive bitmap for the nodes found. Click <u>Y</u>es.

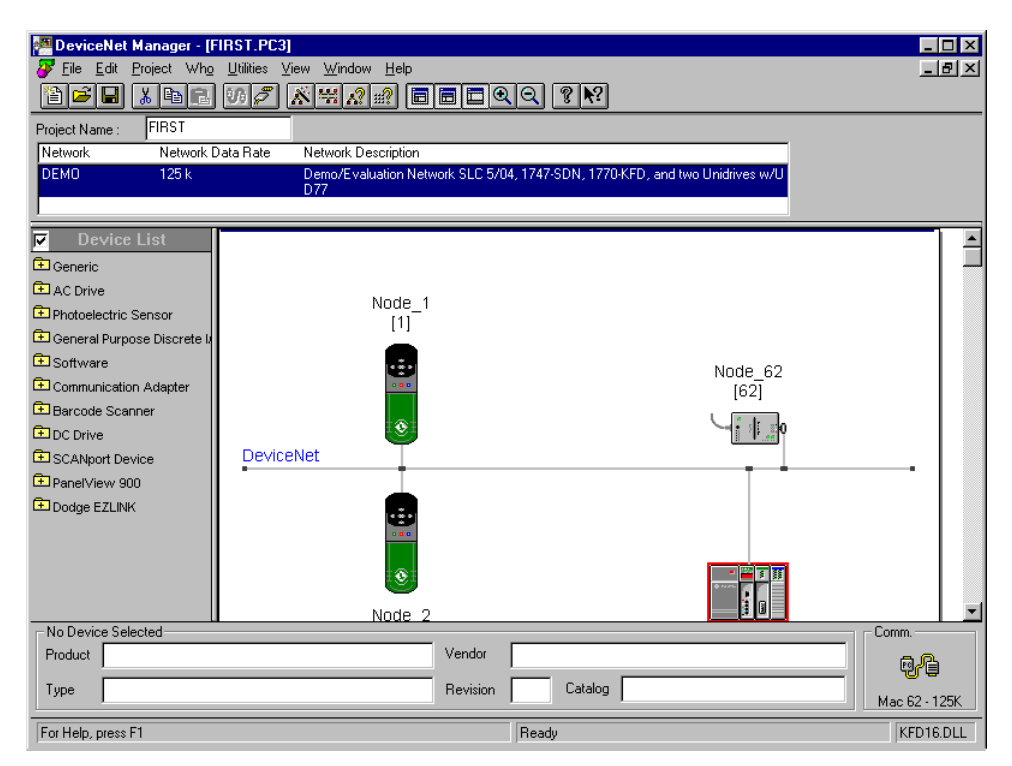

Upload is done and the network is displayed. No UD77 / Unidrive is assigned to the Scanner yet.

#### Step 6. Defining and Mapping Cyclic Links

Now that all devices connected to the network are known, the next step is to assign each slave device to a master device. For this project, the UD77(s) are assigned as Slaves to the Scanner. Dragging the icon for the node to the scanner performs the assignment. The act of assigning a Slave to a Master declares an "empty" cyclic link that is later mapped from the 1747-SDN Scanner to the particular parameters in the Unidrive.

Three cyclic links into and three cyclic links out from the 1747-SDN Scanner to the two UD77 / Unidrive(s) have been created and mapped using the default mapping defined in the Control Techniques generic \*.EDS files for the Unidrive.

Cyclic links from each Unidrive / UD77 have been "mapped" into the SLC address space via the "I.slot.x" direct input and "O.slot.x" direct output files, not the scanner "M0" and "M1" files. The scanner's "M0" and "M1" files can handle larger blocks of I/O, but require multiple PLC scans to deliver all information.

The simple default cyclic links that are described in this guide can be extended from two Unidrive / UD77 3 word sections to a maximum of ten 3 word sections using the I/O data tables: SLC Input image table is limited to 31 words in plus 1 word status; and

SLC Output image table is limited to 31 words out plus 1 word command.

The simple default cyclic links that are described in this guide can be extended from two Unidrive / UD77 3 word sections to a maximum of fifty 3 word sections using the **M1** and **M0** files using moderately advanced PLC Programming Techniques.

**M1** file is limited to transferring 150 words of input DeviceNet Data **M0** file is limited to transferring 150 words of output DeviceNet Data

Every scan consists of both logic (packed control and status bits) and signal words (reference and feedback). Using the I/O data tables as described in this guide, one word of logic and two words of signal are transferred both into and out from the 1747-SDN Scanner and each Unidrive / UD77 every scan.

If the bit parameters defined in the Unidrive's "control word" and "status word" are a poor match to the PLC program requirements, the "control word" and "status word" used by the cyclic links can be redefined. The values transferred into and out from In WORD1 and OUT WORD1 are controlled by the Unidrive Parameters 20.06 and 20.07 and point to/from virtual parameter #90.11, by default. This can only be done with the Unidrive.

Note that this also requires a custom DPL program to pack and un-pack the needed bits into a "user control" or "user status" word, as well as manage the move to and from the "user control/status words" to and from the Unidrive's parameters.

The number of cyclic links exchanged between the Unidrive and the **1747-SDN** Scanner is limited to three 16 bit words into and three 16 bit words out from the UD77. It is fixed by the firmware in the device.

The "Advanced EDS Compiler" is used to generate custom "\*.eds" files that must be used when a generic "\*.eds" file does not "map" the required drive parameter. A good example, of when one would need a custom "\*eds" file, is to access a menu 16 parameter from a Unidrive.

To send needed drive parameters if a cyclic link can't be used for the data exchange, because the I/O data table is full, use DeviceNet Explicit Data transfers via the **1747**-SDN Scanner's M1 and M0 files to and from the Unidrives. Useful information regarding this technique is to be found in Rockwell publications "DeviceNet Scanner Configuration Manual", as well as the "DeviceNet Scanner Installation Instructions" that comes with the **1747-SDN** Scanner. The Control Techniques application note "DeviceNet Explicit Communication Function Block for Allen Bradley SLC500 PLC" can also be of help.

| Project Name FIRST                                                                                                    | IRST.PC3)                                                                                                    |
|----------------------------------------------------------------------------------------------------|----------------------------------------------------------------------------------------------------|
| Network Network DEMO 125 k                                                                                                    | Data Rate Network Description<br>Demo/Evaluation Network SLC 5/04, 1747-SDN, 1770-KFD, and two Unidrives w/U<br>D77 |
| Device List     Generic     Ac Drive     Photoelectric Sensor     General Purpose Discrete l     Software     Communication Adapter     Barcode Scanner     Dc Drive     SCANport Device     PanelView 900     Dodge EZLINK | Node_1<br>[1]<br>Node_62<br>[62]<br>DeviceNet                                                                       |
| No Device Selected<br>Product<br>Type                                                                                                    | Vendor Comm.                                                                                                    |
| For Help, press F1                                                                                                    | Driver is offline.                                                                                                  |

Move the mouse cursor over the bitmap representing node 1 and press the left button on the mouse.

| Project Wanager - [F          | IRST.PC3]                                                                          | ]×<br>₹ |
|-------------------------------|------------------------------------------------------------------------------------|---------|
|                               |                                                                                    |         |
| Project Name : FIRST          |                                                                                    |         |
| Network Network               | ata Rate Network Description                                                       |         |
| DEMO 125 k                    | Demo/Evaluation Network SLC 5/04, 1747-SDN, 1770-KFD, and two Unidrives w/U<br>D77 |         |
|                               |                                                                                    |         |
| Device List                   |                                                                                    |         |
| Generic                       |                                                                                    |         |
| AC Drive                      | Martin 4                                                                           |         |
| Photoelectric Sensor          |                                                                                    |         |
| 🔁 General Purpose Discrete I/ |                                                                                    |         |
| 主 Software                    | Node 62                                                                            |         |
| Communication Adapter         | [62]                                                                               |         |
| 🔁 Barcode Scanner             |                                                                                    |         |
| DC Drive                      |                                                                                    |         |
| SCANport Device               | DeviceNet                                                                          |         |
| PanelView 900                 |                                                                                    |         |
| Dodge EZLINK                  | ♥<br>【 4 6 0 0                                                                     |         |
|                               |                                                                                    |         |
|                               | +                                                                                  |         |
|                               |                                                                                    |         |
|                               | Node 2                                                                             | -       |
| Node_1                        | en Loop                                                                            |         |
|                               |                                                                                    |         |
| Type AC Drive                 | Revision 2.10 Catalog                                                              |         |
| For Help, press F1            | Drag & Drop 'Node_1 [1]' From 'DEMO (FIRST)'                                       |         |

Drag the icon for node 1 to the scanner and release the left mouse button. A confirmation box will appear, click Yes to confirm.

| Project Name : FIRST                                                                                                    | IRST.PC3]<br>Utilities ⊻iew Window Help                        | 1 I I I I I I I I I I I I I I I I I I I                    | X     |
|----------------------------------------------------------------------------------------------------|----------------------------------------------------------------|------------------------------------------------------------|-------|
| Network Network L                                                                                                    | Jata Hate Network Description<br>Demo/Evaluation Networ<br>D77 | k SLC 5/04, 1747-SDN, 1770-KFD, and two Unidrives w/U      |       |
| Device List     Generic     AC Drive     Photoelectric Sensor     General Purpose Discrete l     Software     Communication Adapter     Dotrive     SCANiport Device     PanetView 900     Dodge EZLINK | Node 1<br>(1)<br>63<br>DeviceNet                               | Node_62<br>[62]                                            |       |
| Node_1<br>Product Generic Unidrive Op<br>Type AC Drive                                                                                                    | en Loop                                                        | Vendor Control Techniques Drives Ltd Revision 2.10 Catalog | Comm. |
| For Help, press F1                                                                                                    |                                                                | Ready                                                      |       |

Node 1 is now assigned.

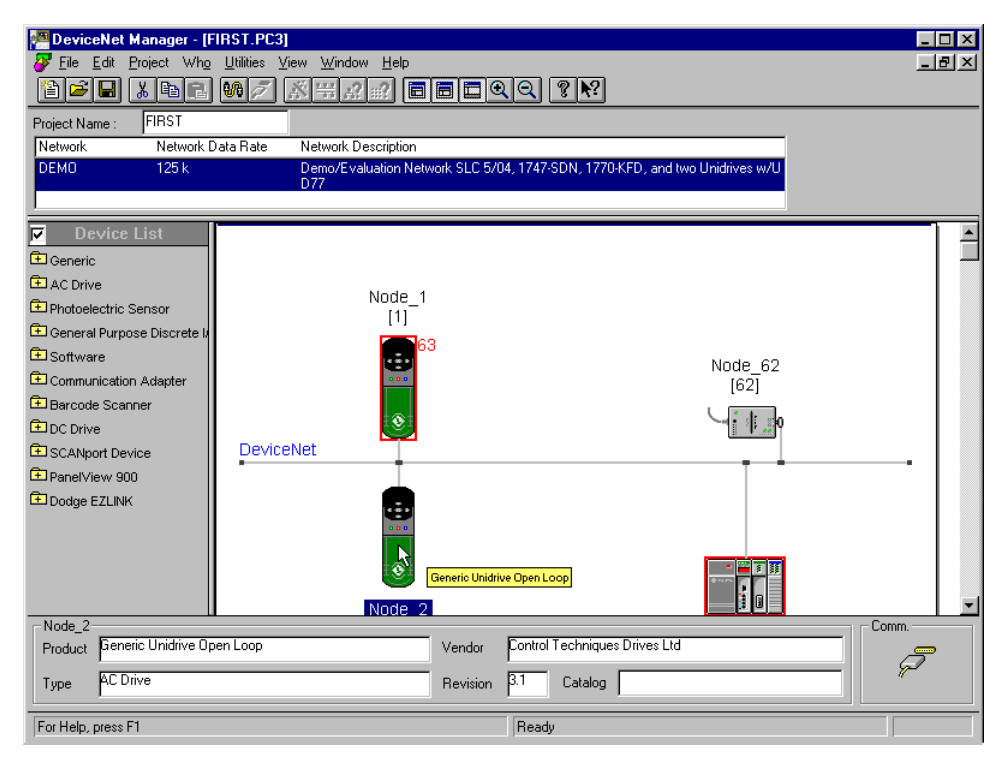

Next, move the mouse cursor over the bitmap representing node 2 and press the left button on the mouse.

| Project Name:         FIRST.PC3]           Project Who         Utilities         View         W           Project Name:         FIRST         W         W           Network         Network Data Rate         Network         Demo           DEMO         125 k         Demo         D77 | indow Help<br>I IIIIIIIIIIIIIIIIIIIIIIIIIIIIIIIIIII                                                           | _□×<br>_ 중 ×<br>FD, and two Unidrives w/U |
|----------------------------------------------------------------------------------------------------|----------------------------------------------------------------------------------------------------|-------------------------------------------|
| Device List     Generic     AC Drive     Photoelectric Sensor     General Purpose Discrete li     Software     Communication Adapter     Device Scanner     SCANport Device     PanelView 900     Dodge EZLINK                                                                           | Node_1<br>[1]<br>63<br>(3)<br>(3)<br>(3)<br>(4)<br>(4)<br>(4)<br>(4)<br>(4)<br>(4)<br>(4)<br>(4)<br>(4)<br>(4 | Node_62<br>[62]                           |
| Node_2 Product Generic Unidrive Open Loop Type AC Drive                                                                                                    | Vendor Control Techniques I<br>Revision 3.1 Catalog                                                           | Drives Ltd                                |

Drag the Node 2 icon to the scanner and release the left mouse button. A confirmation box will appear, click Yes to confirm.

| Project Name : FIRST<br>Network Network D<br>DEMO                                                                                                    | IRST.PC3)<br>Utilities View Window Help<br>Utilities View Window Help<br>Utilities View Window Help | 10. 영 10 10 10 10 10 10 10 10 10 10 10 10 10      | _ D × |
|----------------------------------------------------------------------------------------------------|----------------------------------------------------------------------------------------------------|---------------------------------------------------|-------|
| Device List     Generic     Ac Drive     Photoelectric Sensor     General Purpose Discrete Ir     Software     Communication Adapter     Darcode Scanner     Dc Drive     SCANport Device     PanetView 900     Dodge EZLINK | Node_1<br>[1]<br>Figure 63<br>DeviceNet                                                             | Node_62<br>[62]                                   |       |
| Node_2<br>Product Generic Unidrive Op<br>Type AC Drive<br>For Help, press F1                                                                                                    | en Loop Vendor<br>Revision                                                                          | Control Techniques Drives Ltd  3.1 Catalog  Ready |       |

The assignments are complete. The next step is to configure the declared cyclic links. Note that the Slave assignments are not yet consistent at this stage.

| Project Name : FIRST<br>Network Network D<br>DEMO                                                                                                    | INST.PC3)                  | ₩                                                                    | wo Unidrives w/U | _ # ×                               |
|----------------------------------------------------------------------------------------------------|----------------------------|----------------------------------------------------------------------|------------------|-------------------------------------|
| Device List     Generic     AC Drive     Photoelectric Sensor     General Purpose Discrete li     Software     Communication Adapter     Barcode Scanner     DC Drive     SCANport Device     Panel/view 900     Dodge EZLINK | Node_1<br>[1]<br>DeviceNet | 3                                                                    | Node_62<br>[62]  | ner Module                          |
| Node_63<br>Product 1747-SDN Scanner I<br>Type Communication Adap<br>For Help, press F1                                                                                                    | Module<br>Ner              | Vendor Allen-Bradley Company, Inc.<br>Revision 4.15 Catalog<br>Ready |                  | Comm.<br>Mac 62 · 125K<br>KFD16.DLL |

Double click on the Scanner icon to begin mapping the links.

| Project Name : FIRST<br>Network Network D                                                                                                    | HIST PC0]<br>Utilities View Window Help<br>전경 중백유 왕이 미미 같은 같은                      | _ & ×                       |
|----------------------------------------------------------------------------------------------------|------------------------------------------------------------------------------------|-----------------------------|
| DEMO       125 k         Device List       E         Generic       AC Drive         Photoelectric Sensor       E         General Purpose Discrete Ir       Software         Communication Adapter       Barcode Scanner         DC Drive       Softwore         DC Drive       SCANport Device         PanelView 900       Dodge EZLINK | Demo/E valuation Network SLC 5/04, 1747-SDN, 1770-KFD, and two Unidives w/U<br>D77 |                             |
| Node_63<br>Product 1747-SDN Scanner<br>Type Communication Ada                                                                                                    | Module Vendor Allen-Bradley Company, Inc.                                          | omm.<br>PC<br>1ac 62 - 125K |
| Setup 1747-SDN Module Para                                                                                                    | Ready Ready                                                                        | KFD16.DLL                   |

The "**1747-SDN** Module Configuration" dialog box will open.

Confirm "I/O Comms" is enabled, put in a check if it is not.

Verify the poll period set in the "Inter<u>s</u>can Delay" field; the default 10 ms is recommended for this project.

Entering an integer value other than "1" in "Foreground to Bkgd Poll <u>R</u>atio" field sets up a slower background poll rate. The default value of "1" is recommended for this project.

| Project Name : FIRST<br>Network Data Rate Network Description<br>DEMO 125 k Demo/E valuation Network SLC 5/04, 1747-SDN, 1770-KFD, and two Unidives w/U<br>D77<br>Device List<br>Project List<br>Project Name: FIRST Network Name: DEMO<br>A C Drive<br>Communication Adapter<br>Communication Adapter<br>D Comve<br>Software<br>Project Name: FIRST Network Name: DEMO<br>Module Settings<br>Project Name: FIRST Network Name: DEMO<br>Module Settings<br>Project Name: FIRST Network Name: DEMO<br>Module Settings<br>Project Name: FIRST Network Name: DEMO<br>Module Name: Node_53 Node Address: 63<br>Access DeviceNet Slot 1<br>Load From<br>SDN Ele<br>Project Device<br>Project Names from Project Edit Scan_List<br>D Assign Names from Project Edit Scan_List |
|----------------------------------------------------------------------------------------------------|
| [2] Node 63                                                                                                    |
| Node_63                                                                                                    |

Click on "SDN" within the "Save To" frame.
| 🚰 DeviceNet Manager - [Fl                                                                                                    | IRST.PC3]                                                                                                    |              |
|----------------------------------------------------------------------------------------------------|----------------------------------------------------------------------------------------------------|--------------|
|                                                                                                    | Utitites View Window Help<br>                                                                                                    | <u>– 6 ×</u> |
| Project Name : FIRST<br>Network Network D<br>DEMO 125 k                                                                                                  | ata Rate Network Description<br>Demo/Evaluation Network SLC 5/04, 1747-SDN, 1770-KFD, and two Unidrives w/U<br>D72                                                                                                    |              |
| Device List     Generic     AC Drive     Photoelectric Sensor     General Purpose Discrete li     Software     Communication Adapter     Barcode Scanner | 1747-SDN Module Configuration : [PR0.JECT]         Module Settings         Project Name:       FIRST         Node Address:       63         Access       DeviceNet         DeviceNet Manager         Image: The Scanner will be unavailable for 5-10 seconds while updating Flash memory |              |
| SCANport Device     PanelView 900                                                                                                    | ОК                                                                                                    |              |
| Dodge EZLINK                                                                                                    | Assign Names from Project Edit Scan List                                                                                                    | -            |
| Node_63<br>Product 1747-SDN Scanner I<br>Type Communication Adap                                                                                         | Module Vendor Allen-Bradley Company, Inc.                                                                                                    | Comm.        |
| Setup 1747-SDN Module Param                                                                                                    | neters Transaction completed                                                                                                    | KFD16.DLL    |

This dialog box appears during update write to the Scanner. Click OK.

| DeviceNet Manager - [f<br>File Edit Project Who<br>Content of the second second secon | FIRST.PC3)<br>o Utilities View Window Help<br>0.00 A Window Help                                                                                                    | _ & ×         |
|----------------------------------------------------------------------------------------------------|----------------------------------------------------------------------------------------------------|---------------|
| Project Name : FIRST<br>Network Network D<br>DEMD 125 k                                                                                                    | Data Rate Network Description<br>Demo/Evaluation Network SLC 5/04, 1747-SDN, 1770-KFD, and two Unidrives w/U<br>D77<br><b>1747-SDN Module Configuration : [PR0JECT]</b><br>Module Settings<br>Project Name: FIRST Network Name: DEMD<br>Module Name: Node_63 Node Address: 63<br>Access DeviceNet Stot 1<br>//O Comms Finabled Stot 1<br>//O Comms Finabled Stot 1<br>//O Comms Finabled Stot 1<br>SDN File<br>Foreground to 1<br>Bkgd Poll Batio Scan List<br>Close Help<br>[2] Node 63 | -             |
| Node_63<br>Product 1747-SDN Scanner<br>Type Communication Ada<br>(Setup 1747-SDN Module Parat                                                                                                    |                                                                                                    | Mac 62 - 125K |

Download is now done. Master-Slave definitions are now consistent.

Link mappings are not yet defined. Do not close this dialog box. Proceed to the next step.

| PeviceNet Manager - [F<br>File Edit Project Who                                                                                                    | FIRST.PC3)<br>2 Lüülies View Window Help<br>] [7] [7] [8] [4] [5] [6] [2] [2] [7] [7]                                                                                                    | _ 8 ×<br>_ 8 ×                             |
|----------------------------------------------------------------------------------------------------|----------------------------------------------------------------------------------------------------|--------------------------------------------|
| Project Name : FIRST<br>Network Network D<br>DEMO 125 k<br>DEMO 125 k<br>Comparing Strength<br>Generic<br>AC Drive<br>Communication Compared Strength<br>Communication Adapter<br>Communication Adapter<br>Communication Adapter<br>Communication Adapter<br>D DC Drive<br>SCANport Device<br>Panel View 900<br>Dodge EZLINK | Data Rate Network Description Demo/Evaluation Network SLC 5/04, 1747-SDN, 1770-KFD, and two Unidrives w/U D77 IT47-SDN Module Configuration : [PROJECT]  Module Settings Project Name: FIRST Network Name: DEMO Module Name: Node_63 Node Address: 63 Access DeviceNet  DeviceNet  Enabled Intersgan Delay 10 ms. Bkgd Poll Bato  Edit Scan List  Close Help  12  Edit Scan List  12  Edit Scan List  12  Edit Scan List  12  Edit Scan List  12  Edit Scan List  12  Edit Scan List  12  Edit Scan List  13  Edit Scan List  14  Edit Scan List  14  Edit Scan List  14  Edit Scan List  14  Edit Scan List  14  Edit Scan List  14  Edit Scan List  14  Edit Scan List  14  Edit Scan List  14  Edit Scan List  15  Edit Scan List  15  Edit Scan |                                            |
| Node_63<br>Product [747:SDN Scanner<br>Type Communication Ada<br>Setup 1747:SDN Module Parar                                                                                                    | r Module Vendor Allen-Bradley Company, Inc.                                                                                                    | Comm.<br>@@@<br>Mac 62 · 125K<br>KFD16.DLL |

Click on "Edit Scan <u>L</u>ist" to begin.

| DeviceNet Manage       | er - (FIRST.PC3)<br>Who_Utilities ⊻i | ew Window He     |                 | <b>=</b> Q( | ରା 🍘              | N?             |                          |   | -        | ð×<br>ð× |
|------------------------|--------------------------------------|------------------|-----------------|-------------|-------------------|----------------|--------------------------|---|----------|----------|
| Project Name : FIRST   |                                      |                  |                 |             |                   |                |                          |   |          |          |
| Network Netw           | work Data Rate                       | Network Descript | ion             |             |                   |                |                          |   |          |          |
| DEMO 125               |                                      | Demo/Evaluation  | Network S       | LC 5/04, 1  | 1747-SDN          | , 1770-KFD,    | , and two Unidrives w/U  |   |          |          |
|                        | : [PROJ] Node_                       | 63 [63] : [PROJ  | Node_6          | 3 [63]      |                   |                |                          | × |          |          |
| Device List            | <u>N</u> ode Name                    | Mapped           | Active          | Rx Size     | Tx Size           | Туре           | Load From                |   |          |          |
| Generic                | 01 Node 1                            | No/No            | Yes             | 6           | 6                 | P              | <u>S</u> DN <u>F</u> ile | 1 |          |          |
| AC Drive               | UZ NODE_Z                            | NO/NO            | res             | ь           | ь                 | ٢              | Save To                  |   |          |          |
| Photoelectric Sensor   |                                      |                  |                 |             |                   |                | SDN File                 | 1 |          |          |
| 🔁 General Purpose Disc |                                      |                  |                 |             |                   |                |                          |   |          |          |
| 🗈 Software             |                                      |                  |                 |             |                   |                | -Add Devices From-       |   |          |          |
| 🔁 Communication Adapt  |                                      |                  |                 |             |                   |                | Proj <u>₩</u> ho         |   |          |          |
| 🔁 Barcode Scanner      | Edit Selection                       |                  |                 |             |                   |                | Scan List Tools          |   |          |          |
| 主 DC Drive             | Prod Type:                           |                  |                 |             | <u>A</u> ctive Ir | Scanlist       | Auto Mae                 |   |          |          |
| SCANport Device        | Vendor:                              |                  |                 |             | Electronic        | Key            | Datatable Man            |   |          |          |
| 🔁 PanelView 900        | Cat No:                              |                  |                 |             |                   | е <u>Т</u> уре |                          | 4 |          |          |
| 🔁 Dodge EZLINK         | Hevision:                            |                  |                 |             | Produ             | r<br>st No.    | Display Filters          |   |          |          |
|                        | Edit I/O Para                        | a <u>m</u> eters | Remg            | Ve          |                   |                | Print to File            |   |          |          |
|                        | Close                                | Help             | S <u>e</u> lect | AII         |                   |                | Slave Mode               |   |          |          |
|                        |                                      | (-               |                 |             |                   |                | Node_63                  |   |          | ▼        |
| Node_63                |                                      |                  |                 | _           |                   |                |                          |   | Comm.    |          |
| Product 1747-SDN Sc    | anner Module                         |                  | Vei             | ndor A      | llen-Bradle       | y Company,     | , Inc.                   |   | a.C      | 5        |
| Type Communicatio      | n Adapter                            |                  | Be              | vision 4    | .15 Ca            | italog         |                          | - | - Cre    | 2        |
| 1,1,1,0,0              | ·                                    |                  |                 |             |                   |                |                          |   | Mac 62 - | 125K     |
| Setup 1747-SDN Module  | Parameters                           |                  |                 |             | Ready             |                |                          |   | KFD1     | 6.DLL    |

The Scan List Tools box will appear. Use the defaults.

| DeviceNet Manage               | er - (Filf<br>Wh <u>o</u> | RST.PC3]<br>Utilities ⊻i | ew <u>W</u> indow <u>H</u> e | p          |          | 0 7          |                      |                          | _ & ×         |
|--------------------------------|---------------------------|--------------------------|------------------------------|------------|----------|--------------|----------------------|--------------------------|---------------|
| Project Name : FIRST           |                           |                          |                              |            |          |              |                      |                          |               |
| Network Net                    | ,<br>work Da              | ta Bate                  | Network Descript             | on         |          |              |                      |                          |               |
| DEMO 125                       | i k                       | ia male                  | Demo/Evaluation<br>D77       | Network    | SLC 5/04 | , 1747-SDN   | I, 1770-KFD          | , and two Unidrives w/U  |               |
|                                | : [PR(                    | DJ] Node_                | 63 [63] : [PROJ              | Node_6     | 63 [63]  |              |                      | ×                        |               |
| Device List                    | Node                      | Name                     | Mapped                       | Active     | Rx Siz   | e Tx Size    | Туре                 | Load From                |               |
| Generic                        | 01                        | Node_1<br>Node_2         | No/No<br>No/No               | Yes<br>Yes | 6<br>6   | 6            | P                    | <u>S</u> DN <u>F</u> ile |               |
| 🔁 AC Drive                     |                           |                          |                              |            | , i      |              |                      | Save To                  |               |
| 🔁 Photoelectric Sensor         |                           |                          |                              |            |          |              |                      | SDN File                 |               |
| 主 General Purpose Disc         |                           |                          |                              |            |          |              |                      |                          |               |
| E Software                     |                           |                          |                              |            |          |              |                      | Add Devices From         |               |
| Communication Adapt            |                           |                          |                              |            |          |              |                      | Proj                     |               |
| Barcode Scanner                | E dit 9                   | Selection                |                              |            |          | L Aotivo I   |                      | Scan List Tools          | ]             |
| DC Drive                       | Prod                      | Туре:                    |                              |            |          | - Electronic | n ordaniist<br>n Keu | A <u>u</u> to Map        |               |
| SCANport Device                | Vend<br>Cat N             | lor:<br>lo:              |                              |            |          | Devic        | e Tune               | Datata <u>b</u> le Map   |               |
| Panerview 900     Dodge E7LINK | Revis                     | sion:                    |                              |            |          |              | 01<br>01             | Display Filters          |               |
| LE Douge Ezclivit              |                           | Edit I/O Para            | meters                       | Rem        | gve      | 🗖 Produ      | i <u>e</u> t No.     | Print to File            |               |
|                                |                           | Close                    | Help                         | Selec      | t Alls   |              |                      | Slave <u>M</u> ode       |               |
|                                |                           |                          |                              | 1          |          |              |                      | NUUE_63                  |               |
|                                |                           |                          |                              |            |          |              |                      | [63]                     | -             |
| Node_63                        |                           | La de La                 |                              |            |          | Allen Des di |                      |                          | Comm.         |
| Product 1747-SDN Sc            | anner M                   | rouule                   |                              | V          | endor    | Hien-Bradk   | sy company           | , mc.                    | ₽ <b>/</b> ₽  |
| Type Communicatio              | on Adapt                  | er                       |                              | R          | evision  | 4.15 C       | atalog               |                          | Mac 62 · 125K |
| Setup 1747-SDN Module          | e Parame                  | eters                    |                              |            |          | Ready        |                      |                          | KFD16.DLL     |

Click on "Select All".

| DeviceNet Manage                        | er - [FIRST.PC3<br>Who <u>U</u> tilities <u>)</u> | l<br>(iew <u>W</u> indow <u>H</u> e | Þ          |             | <u>a</u> ?  | <b>N</b> ?    |                        | _        | ₽×<br>₽× |
|-----------------------------------------|---------------------------------------------------|-------------------------------------|------------|-------------|-------------|---------------|------------------------|----------|----------|
| Project Name : FIRST                    |                                                   |                                     |            |             |             |               |                        |          |          |
| Network Netw                            | work Data Rate                                    | Network Descrip                     | ion        |             |             |               |                        |          |          |
| DEMO 125                                | k                                                 | Demo/Evaluation                     | Network S  | GLC 5/04, 1 | 1747-SDN    | , 1770-KFD, ( | and two Unidrives w/U  |          |          |
|                                         | : [PROJ] Node                                     | 63 (631 : (PROJ                     | Node 6     | 3 (63)      |             |               | X                      |          |          |
|                                         | Node Name                                         | Mapped                              | Active     | Rx Size     | Tx Size     | Type          | Load From              |          |          |
|                                         |                                                   | No/No                               | Yes        | 6           | 6           | Р             | SDN File               |          |          |
| Generic                                 | 02 Node_2                                         | No/No                               | Yes        | 6           | 6           | Р             |                        |          |          |
| AC Drive                                |                                                   |                                     |            |             |             |               | Save Io                |          |          |
| Photoelectric Sensor                    |                                                   |                                     |            |             |             |               | S <u>D</u> N File      |          |          |
| General Purpose Disc                    |                                                   |                                     |            |             |             |               | Add Devices From       |          |          |
| Communication Adopt                     |                                                   |                                     |            |             |             |               | Proi W/Bo              |          |          |
| Communication Adapt     Bereade Seepper |                                                   |                                     |            |             |             |               |                        |          |          |
| + DC Drive                              | Edit Selection                                    |                                     |            | F.          | Active In   | Scanlist      | Scan List Tools        | -        |          |
| SCANnort Device                         | Prod Type:                                        |                                     |            |             | Electronic  | Key           | Auto Map               |          |          |
| ScAnport Device                         | Cat No:                                           |                                     |            |             | ⊡ Devic     | e Tvpe        | Datata <u>b</u> le Map |          |          |
| Parlerview 300     Dodgo E7LINK         | Revision:                                         |                                     |            |             | Uenda       | n             | Displau Filters        |          |          |
| CC Douge EZCINK                         | Edit I/O Pa                                       | rameters                            | Bemo       | we          | 🗖 Produ     | gt Nio.       |                        |          |          |
|                                         |                                                   | Id <u>mictors</u>                   |            |             |             |               | Print to File          |          |          |
|                                         | Close                                             | Help                                | Select     | LAII        |             |               | Slave <u>M</u> ode     |          |          |
| _                                       |                                                   | [-                                  | - <u>1</u> |             |             |               | : NUGE 63;             |          |          |
|                                         |                                                   |                                     |            |             |             |               | [63]                   |          |          |
| _ Node_63                               |                                                   |                                     |            | _           |             |               |                        | Comm     |          |
| Product 1747-SDN Sc.                    | anner Module                                      |                                     | Ve         | endor 🗛     | llen-Bradle | y Company, I  | nc.                    | a.C      | 5        |
| Tupe Communication                      | n Adapter                                         |                                     |            | avision 4   | .15 Cz      | atalog        |                        |          | μ.       |
|                                         | ·                                                 |                                     |            | 1           |             |               |                        | Mac 62 - | 125K     |
| Setup 1747-SDN Module                   | Parameters                                        |                                     |            |             | Ready       |               |                        | KFD1     | 6.DLL    |

Both Node\_1 and Node\_2 are now highlighted.

| 🚰 DeviceNet Manage     | er - [FIRST.PC3]                  |                              |                |           |              |                |                          |            | B×       |
|------------------------|-----------------------------------|------------------------------|----------------|-----------|--------------|----------------|--------------------------|------------|----------|
| File Edit Project      | Wh <u>o U</u> tilities <u>V</u> i | ew <u>W</u> indow <u>H</u> e | lp             |           |              |                |                          | -          | B×       |
|                        | e 17,7 .                          | * # ^ !!                     |                |           | 9            | N?             |                          |            |          |
| Project Name : FIRST   | •                                 |                              |                |           |              |                |                          |            |          |
| Network Network        | work Data Rate                    | Network Descript             | ion            |           |              |                |                          |            |          |
| DEMO 125               | k                                 | Demo/Evaluation<br>D77       | Network S      | SLC 5/04, | 1747-SDN     | , 1770-KFD,    | and two Unidrives w/U    |            |          |
|                        | : [PROJ] Node_                    | 63 [63] : [PROJ              | Node_6         | 3 [63]    |              |                | X                        |            |          |
| Device List            | <u>N</u> ode Name                 | Mapped                       | Active         | Rx Size   | Tx Size      | Туре           | Load From                |            |          |
| Generic                | 01 Node_1<br>02 Node 2            | No/No<br>No/No               | Yes<br>Yes     | 6<br>6    | 6<br>6       | P<br>P         | <u>S</u> DN <u>F</u> ile |            |          |
| 🔁 AC Drive             |                                   |                              |                |           |              |                | Save To                  |            |          |
| 🔁 Photoelectric Sensor |                                   |                              |                |           |              |                | SDN File                 |            |          |
| 🕒 General Purpose Disc |                                   |                              |                |           |              |                |                          |            |          |
| 🔁 Software             |                                   |                              |                |           |              |                | Add Devices From         |            |          |
| 🕒 Communication Adapt  |                                   |                              |                |           |              |                | Proj Who                 |            |          |
| 🔁 Barcode Scanner      | I<br>⊢Edit Selection —            |                              |                |           |              |                | Scan List Tools          |            |          |
| DC Drive               | Prod Tupe:                        |                              |                | F         | Active Ir    | n Scanlist     | Auto Man A               |            |          |
| GANport Device         | Vendor:                           |                              |                |           | Electronic   | Key            |                          |            |          |
| PanelView 900          | Cat No:                           |                              |                |           | 🕅 Devid      | e <u>T</u> ype | Datata <u>b</u> le Map   |            |          |
| Dodge EZLINK           | Revision:                         |                              |                |           |              |                | Display Filters          |            |          |
|                        | Edit I/O Para                     | ameters                      | Remo           | ove       | 🗖 Produ      | <u>e</u> t No. | Print to File            |            |          |
|                        |                                   |                              |                |           |              |                |                          |            |          |
|                        | Close                             | Help                         | S <u>e</u> lec | t All     |              |                | Slave <u>M</u> ode       |            |          |
|                        |                                   | l-                           | -1             |           |              |                | 1000e_63<br>[63]         |            | <b>_</b> |
| Node_63                |                                   |                              |                |           |              |                |                          | L Comm. —  |          |
| Product 1747-SDN Sc    | anner Module                      |                              | Ve             | endor 🛛   | Allen-Bradle | y Company, I   | Inc.                     | a.e        |          |
| Turce Communicatio     | n Adapter                         |                              | p,             | nuision A | 15 r         | atalog         |                          | w.         | 1        |
| Type Permit noodo      |                                   |                              | n.             | SAISION   |              |                |                          | Mac 62 - 1 | 125K     |
| Setup 1747-SDN Module  | Parameters                        |                              |                |           | Ready        |                |                          | KFD16      | 5.DLL    |

Click on "Auto Map..." within in the Scan List Tools box. Note: The default "Assembly Objects" specified in the "**\*.EDS**" file are now selected for configuration.

| PeviceNet Manager - [FIRST.PC3]<br>File Edit Project Who Utilities View Window Help<br>State III IIII IIIIIIIIIIIIIIIIIIIIIIIIII                                                                                                    | _ & ×         |
|----------------------------------------------------------------------------------------------------|---------------|
| Project Name : FIRST                                                                                                    |               |
| Network Network Data Rate Network Description                                                                                                    |               |
| DEMO 125 k Demo/Evaluation Network SLC 5/04, 1747-SDN, 1770-KFD, and two Unidrives w/U                                                                                                    |               |
| : [PROJ] Node_63 [63] : [PROJ] Node_63 [63]                                                                                                    |               |
| Device List Node Name Mapped Active Rx Size Tx Size Type                                                                                                    |               |
| Generic 01 1747-SDN Auto Map Options                                                                                                    |               |
| Ac Drive     Photoelectric Sensor     Communication Adapt     Photoelectric Sensor     Communication Adapt     Communication Adapt     Discrete Input     Discrete Input     Discrete Output     O     Discrete Output     O     Discrete Output     Sclent All     Sclent All     Slave Mode | -• _          |
|                                                                                                    |               |
|                                                                                                    | Comm          |
| Product         1747-SDN Scanner Module         Vendor         Allen-Bradley Company, Inc.           Type         Communication Adapter         Revision         4.15         Catalog                                                                                                    | Mac 62 - 125K |
| Setup 1747-SDN Module Parameters Ready                                                                                                    | KFD16.DLL     |

"**1747-SDN** Auto Map Options" dialog box opens. In this box, a cyclic link is mapped to a Discrete Input / Output or to a M0 / M1 file.

| 2 <sup>112</sup> DeviceNet Manager - [FIRST.PC3]<br>夢 Eile Edit Project Wh <u>o U</u> tilities View <u>W</u> indow <u>H</u> elp                                                                                                    | _ & ×       |
|----------------------------------------------------------------------------------------------------|-------------|
|                                                                                                    |             |
| Project Name : FIRST                                                                                                    |             |
| Network Network Data Rate Network Description                                                                                                    |             |
| DEMO 125 k Demo/E valuation Network SLC 5/04, 1747-SDN, 1770-KFD, and two Unidrives w/U D77                                                                                                    |             |
| : [PR0J] Node_63 [63] : [PR0J] Node_63 [63]                                                                                                    |             |
| Device List Node Name Mapped Active Rx Size Tx Size Type                                                                                                    |             |
| Generic 01 1747-SDN Auto Map Options Elle                                                                                                    |             |
| AC Drive     Regions to Map/Unmap     Mapping Method                                                                                                    |             |
| Conserve Directory Conserve Directory     Conserve Directory     Conserve Directory |             |
| Software                                                                                                    |             |
| Communication Adapt     Discrete Input     O     O     O     O     O     O     O     O     O     O     O     O     O     O     O     O     O     O     O     O     O     O     O     O     O     O     O     O                                                                                                    |             |
| Barcode Scanner Fr M1 File K                                                                                                    |             |
| DC Drive     Pn     P     Dutput File:     Start Word:     Man     Man     Man                                                                                                    | •   -       |
| E SCANport Device Ve Discrete Output  0                                                                                                    |             |
| PanelView 900 Ca                                                                                                    |             |
| Dodge EZLINK Re ay Filters                                                                                                    |             |
| Cancel Help to File                                                                                                    |             |
| Close Help Sglect All Slave Mode                                                                                                    |             |
|                                                                                                    |             |
|                                                                                                    |             |
| Product 1747-SDN Scanner Module Vendor Allen-Bradley Company, Inc.                                                                                                    | aß          |
| Tune Communication Adapter Bavision 4.15 Catalog                                                                                                    | s.a         |
|                                                                                                    | c 62 · 125K |
| Setup 1747-SDN Module Parameters Ready                                                                                                    | KFD16.DLL   |

"Discrete Input" or "M0" is selected in the Input File list box. "Discrete Input" is simpler to use and is selected.

| P <sup>™</sup> DeviceNetManager-[FIRST.PC3]                                                                                                    | _ 8 ×         |
|----------------------------------------------------------------------------------------------------|---------------|
| $\textcircled{\textbf{A}} \textbf{A} \textbf{A} \textbf{A} \textbf{A} \textbf{A} \textbf{A} A$                                                                                                    |               |
| Project Name : FIRST                                                                                                    |               |
| Network Network Data Rate Network Description                                                                                                    |               |
| DEMO 125 k Demo/E valuation Network SLC 5/04, 1747-SDN, 1770-KFD, and two Unidrives w/U D77                                                                                                    |               |
| : [PROJ] Node_63 (63) : [PROJ] Node_63 (63)                                                                                                    |               |
| ☑ Device List Node Name Mapped Active RxSize TxSize Type Load From                                                                                                    |               |
| Generic U 1747-SDN Auto Map Options                                                                                                    |               |
| A C Drive       Regions to Map/Unmap       Mapping Method         Photoelectric Sensor       Image: Communication Adapt       Image: Communication Adapt         Communication Adapt       Image: Communication Adapt       Image: Communication Adapt         Barcode Scanner       Ec       Image: Communication Adapt         Dorrve       Pn       Image: Communication Adapt         ScANport Device       Pn         Image: Communication Adapt       Image: Communication Adapt         ScANport Device       Pn         Image: Communication Adapt       Image: Communication Adapt         Image: Communication Adapt       Image: Communication Adapt         Image: Communication Adapt       Image: Communication Adapt         Image: Communication Adapt       Image: Communication Adapt         Image: Communication Adapt       Image: Communication Adapt         Image: Communication Adapt       Image: Communication Adapt         Image: Communication Adapt       Image: Communication Adapt         Image: Communication Adapt       Image: Communication Adapt         Image: Communication Adapt       Image: Communication Adapt         Image: Communication Adapt       Image: Communication Adapt         Image: Communication Adapt       Image: Communication Adapt         Image: Communication Adapt       Im |               |
|                                                                                                    |               |
| [63]                                                                                                    |               |
| Product 1747-SDN Scanner Module Vendor Allen-Bradley Company, Inc.                                                                                                    | 0 <b>-</b> 0  |
| Type Transform Transform                                                                                                    | Mac 62 - 125K |
| Setup 1747-SDN Module Parameters Ready                                                                                                    | KFD16.DLL     |

"Discrete Output" or "M1" is selected in the Output File list box. "Discrete Output" is simpler to use and is selected.

| PeviceNet Manager - (FIRST.PC3)<br>File Edit Project Who Utilities View Window Help<br>Def State To Part State To Part                   | _ & ×     |
|----------------------------------------------------------------------------------------------------|-----------|
| Project Name : FIRST<br>Network Deta Rate Network Description<br>DEMO 125 k Demo/Evaluation Network SLC 5/04, 1747-SDN, 1770-KFD, and two Unidives w/U<br>D77<br>Project List Node_63 [63] : [PR0J] Node_63 [63]<br>V Device List Node Name Mapped Active Rx Size Tx Size Type Load From<br>Project List Node Name Mapped Active Rx Size Tx Size Type Load From<br>Project List Node Name Mapped Active Rx Size Tx Size Type Load From<br>Project List Node Name Mapped Active Rx Size Tx Size Type Load From<br>Project List Node Name Mapped Active Rx Size Tx Size Type Load From<br>Project List Node Sign All Size Order<br>Project List Node Sign All Node Sign All Node |           |
| DC Drive     Pn     Ve     Cancel Help     Close Help     Select All     NUUE_D3     [63]                                                                                                    |           |
| Node_63           Product         1747-SDN Scanner Module         Vendor         Allen-Bradley Company, Inc.           Type         Communication Adapter         Revision         4.15         Catalog                                                                                                    | Comm.     |
| Setup 1747-SDN Module Parameters Ready                                                                                                    | KFD16.DLL |

Region Map / Unmap selection is done. Click on Map.

| Terrer Devicenet Manager - [FINST.PL3]                                                                                                    |               |
|----------------------------------------------------------------------------------------------------|---------------|
|                                                                                                    |               |
|                                                                                                    |               |
| Project Name : FIRST                                                                                                    |               |
| Network Network Data Flate Network Description DEMD 125 k Demo/Evaluation Network SLC 5/04 1747-SDN 1770-KED, and two Uniditives w/U                                                                                                    |               |
|                                                                                                    |               |
| : [PROJ] Node_63 [63] : [PROJ] Node_63 [63]                                                                                                    |               |
| Device List Node Name Mapped Active Rx Size Tx Size Type                                                                                                    |               |
| Generic 01 Node 1 Yes Yes 6 6 P SDN File                                                                                                    |               |
| AC Drive Save To                                                                                                    |               |
| Photoelectric Sensor SDN File                                                                                                    |               |
| General Purpose Disc                                                                                                    |               |
| Contract Add Devices Floin                                                                                                    |               |
| Communication Adapt                                                                                                    |               |
| Barcode Scanner     Edit Selection     Scan List Tools     Scan List Tools                                                                                                    | 📄             |
| Prod Type:     Prod Type:     P |               |
| CaNport Device Vendor: Datatable Map                                                                                                    |               |
| Panetview guu Carko.                                                                                                    |               |
| Evit I/O Prometers Bemove Product No.                                                                                                    |               |
| Print to File                                                                                                    |               |
| Close Help Sglect All Slave Mode                                                                                                    |               |
|                                                                                                    |               |
| [63]                                                                                                    |               |
| Node_53                                                                                                    | Jomm.         |
|                                                                                                    | 9-G           |
| Type Communication Adapter Revision 4.15 Catalog                                                                                                    | Mac 62 - 125K |
|                                                                                                    |               |

The mapping is done. Note: the "Mapped" field now shows Yes/Yes. Mapping is defined, but not yet "persistent".

Next, inspect / confirm the links are defined.

| DeviceNet Manage<br>File Edit Project | er - (FIRST.PC3<br>Who Utilities <u>)</u> | /iew <u>W</u> indow <u>H</u> el<br><b>於 ₩ № #?</b> | P          |          | Q ?          | N?            |                          | -          | ð×<br>ð× |
|---------------------------------------|-------------------------------------------|----------------------------------------------------|------------|----------|--------------|---------------|--------------------------|------------|----------|
| Project Name : FIRS1                  | [                                         |                                                    |            |          |              |               |                          |            |          |
| Network Net                           | work Data Rate                            | Network Descripti                                  | on         |          |              |               |                          |            |          |
| DEMO 125                              |                                           | Demo/Evaluation                                    | Network S  | LC 5/04, | 1747-SDN     | , 1770-KFD, a | and two Unidrives w/U    |            |          |
|                                       | : [PROJ] Node                             | _63 [63] : [PROJ]                                  | Node_6     | 3 [63]   |              |               | ×                        |            |          |
| Device List                           | <u>N</u> ode Name                         | Mapped                                             | Active     | Rx Size  | Tx Size      | Туре          | - Load From              |            | •        |
|                                       | 01 Node_1<br>02 Node_2                    | Yes/Yes<br>Yes/Yes                                 | Yes<br>Yes | 6        | 6            | P             | <u>S</u> DN <u>F</u> ile |            |          |
| 🔁 AC Drive                            | 1000_2                                    | 1007100                                            | 100        |          |              |               | Save To                  |            |          |
| 🔁 Photoelectric Sensor                |                                           |                                                    |            |          |              |               | SDN File                 |            |          |
| 🔁 General Purpose Disc                |                                           |                                                    |            |          |              |               |                          |            |          |
| 🔁 Software                            | I                                         |                                                    |            |          |              |               | Add Devices From         |            |          |
| Communication Adapt                   | I                                         |                                                    |            |          |              |               | Proj Who                 |            |          |
| Barcode Scanner                       | Edit Selection                            |                                                    |            |          | -            |               | - Scan List Tools        |            |          |
| DC Drive                              | Prod Type:                                |                                                    |            | l        | - Electronic | n Sicanlist   | Auto Map                 |            |          |
| SCANport Device                       | Vendor:                                   |                                                    |            |          |              | л Типа        | Datatable Map N          |            |          |
| PanelView 900                         | Revision:                                 |                                                    |            |          |              |               | Direley Elbert           |            |          |
| Dodge EZLINK                          | E-B-UR B-                                 |                                                    |            |          | Produ        | et No.        | Display Filters          |            |          |
|                                       |                                           | iameters                                           | Intering   |          |              |               | Print to File            |            |          |
|                                       | Close                                     | Help                                               | Select     | AI       |              |               | Slave <u>M</u> ode       |            |          |
| 1                                     |                                           |                                                    |            |          |              |               | Nuce_63                  |            |          |
|                                       |                                           |                                                    |            |          |              |               | [63]                     |            | •        |
| Node_63                               | anner Module                              |                                                    |            | ndar 🛛   | llen-Bradk   | u Companu Ji  | nc                       | Comm.      |          |
|                                       |                                           |                                                    |            |          |              | ,y company, n |                          | - Q-Q      |          |
| Type Communicatio                     | n Adapter                                 |                                                    | Re         | vision   | 1.15 C       | atalog        |                          | Mac 62 - 1 | 25K      |
| Setup 1747-SDN Module                 | Parameters                                |                                                    |            |          | Ready        |               |                          | KFD16      | DLL      |

Click on "Datatable Map..." within the Scan List Tools box.

| (* DeviceNet Manager - (FIRST.PC3)<br>File Edit Project Who Utilities View Window Help<br>File Edit Project Who Dittiles View Window Help                                                                                                    | _ 8 ×<br>_ 8 × |
|----------------------------------------------------------------------------------------------------|----------------|
| Project Name : FIRST<br>Network Data Rate Network Description<br>DEMO                                                                                                    |                |
| 1747-SDN Datatable Map<br>15 14 13 12 11 10 09 08 07 06 05 04 03 02 01 00                                                                                                    | ×              |
| Device         I.10         R         R |                |
|                                                                                                    |                |
| Node_os         Product         [747:SDN Scanner Module         Vendor         Allen-Bradley Company, Inc.           Type         Communication Adapter         Revision         4.15         Catalog                                                                                                    | Mac 62 · 125K  |
| Setup 1747-SDN Module Parameters Ready                                                                                                    | KFD16.DLL      |

The "**1747-SDN** Datatable Map" dialog box opens. Note that "Data Map" has Input selected. When done inspecting mappings, click on "Close".

| DeviceNet Manage       | er - (FIF<br>Wh <u>o</u> | RST.PC3]<br>Utilities ⊻i<br>Us 🍠 [ | ew <u>W</u> indow <u>H</u> elp |                |             | Q ?         | <b>N</b> ?            |                          | _ & ×         |
|------------------------|--------------------------|------------------------------------|--------------------------------|----------------|-------------|-------------|-----------------------|--------------------------|---------------|
| Project Name : FIRS    | r                        |                                    |                                |                |             |             |                       |                          |               |
| Network Net            | work Da                  | ita Rate                           | Network Description            | n              |             |             |                       |                          |               |
| DEMO 125               | k                        |                                    | Demo/Evaluation<br>D77         | Vetwork !      | SLC 5/0     | 4, 1747-SDN | N, 1770-KFE           | ), and two Unidrives w/U |               |
|                        | : [PR(                   | DJ] Node_                          | 63 [63] : [PROJ]               | Node_6         | 63 [63]     |             |                       | ×                        |               |
| Device List            | <u>N</u> ode             | Name                               | Mapped                         | Active         | Rx Siz      | e TxSize    | Туре                  | Load From                |               |
| Generic                | 01                       | Node_1<br>Node_2                   | Yes/Yes<br>Yes/Yes             | Yes<br>Yes     | 6           | 6           | P                     | <u>S</u> DN <u>F</u> ile |               |
| 🗭 AC Drive             | 1°-                      | 11000_2                            | 100/100                        | 100            |             | 0           |                       | Save To                  |               |
| Delectric Sensor       |                          |                                    |                                |                |             |             |                       | SDN.N File               |               |
| 🔁 General Purpose Disc |                          |                                    |                                |                |             | -           |                       |                          |               |
| 🔁 Software             |                          |                                    |                                |                |             |             |                       | Add Devices From         |               |
| 🗈 Communication Adapt  |                          |                                    |                                |                |             |             |                       | Proj Who                 |               |
| 🔁 Barcode Scanner      | Edit 9                   | Selection                          |                                |                |             |             |                       | Scan List Tools          |               |
| DC Drive               | Prod                     | Туре:                              |                                |                |             | Active I    | n Scanlist            | A <u>u</u> to Map        | -   -         |
| SCANport Device        | Vend                     | lor:                               |                                |                |             |             | c Key                 | Datatable Map            |               |
| PanelView 900          | Bevis<br>Bevis           | io:<br>sion:                       |                                |                |             |             | se <u>T</u> ype<br>or |                          |               |
| L+ Dodge EZLINK        |                          |                                    | . 1                            |                |             | Pred        | ugt Nio.              | Display Filters          |               |
|                        |                          | an I/U Par                         | ameters                        | nemj           | <u>a</u> ve |             |                       | Print to File            |               |
|                        |                          | Close                              | Help                           | S <u>e</u> lec | t All       |             |                       | Slave <u>M</u> ode       |               |
| -                      |                          |                                    |                                |                |             |             | -                     | 1000e_63                 | I             |
| Node 63                |                          |                                    | -                              |                |             |             |                       |                          | Comm.         |
| Product 1747-SDN Sc    | anner M                  | lodule                             |                                | Ve             | endor       | Allen-Bradl | ey Company            | y, Inc.                  | aß            |
| Tupe Communicatio      | n Adant                  | er                                 |                                |                | avision     | ,<br>4.15 c | atalog 🗸              |                          | w I           |
| Type Committee         |                          |                                    |                                |                | evision     |             | atalog                |                          | Mac 62 - 125K |
| Setup 1747-SDN Module  | e Parame                 | eters                              |                                |                |             | Ready       |                       |                          | KFD16.DLL     |

Click on "SDN..." within the ""Save To" group.

| DeviceNet Manage                                                                                                    | r (FIRST.PC3)<br>Who Utilities Yiew Window Help<br>C 05 X X X 2 2 0 0 0 0 0 0 0 0 0 0 0 0 0 0 0                                                                                                    | _ & × |
|----------------------------------------------------------------------------------------------------|----------------------------------------------------------------------------------------------------|-------|
| Project Name : FIRST<br>Network Netw<br>DEMO 125                                                                                                    |                                                                                                    | ×     |
| Generic     AC Drive     AC Drive     Photoelectric Sensor     General Purpose Disc     Software     Communication Adapt     Barcode Scanner     Dc Drive     SCANport Device     PanelView 900     Dodge EZLINK | Image: Select and Select All       Image: Select All       Image: Select All       Image: Select All         Image: Select All       Image: Select All       Image: Select All       Image: Select All       Image: Select All         Image: Select All       Image: Select All       Image: Select All       Image: Select All       Image: Select All         Image: Select All       Image: Select All       Image: Select All       Image: Select All       Image: Select All |       |
| Node_63<br>Product 1747-SDN Sca<br>Type Communication                                                                                                    | [63]<br>anner Module Vendor Allen-Bradley Company, Inc.<br>in Adapter Revision 4.15 Catalog                                                                                                    | Comm. |

"**1747-SDN** Scan List – Download" dialog box appears. Make sure the RUN/REM/PROG switch on the SLC processor is in PROG position.

| DeviceNet Manage                                                                                                    | r - (FIRST.PC3)<br>Who Utilities V                                                              | iew <u>W</u> indow <u>H</u> e<br>Ă ₩ <mark>A</mark> #?                                           |                                                      | 10. ? M?                                      |                                                                                                    | - 8 ×<br>- 8 ×         |
|----------------------------------------------------------------------------------------------------|-------------------------------------------------------------------------------------------------|--------------------------------------------------------------------------------------------------|------------------------------------------------------|-----------------------------------------------|----------------------------------------------------------------------------------------------------|------------------------|
| Project Name : FIRST<br>Network Netw<br>DEMO 1251                                                                                                    | vork Data Rate<br><<br>: <b>(PROJ) Node</b><br><u>N</u> ode Name                                | Network Descript<br>Demo/Evaluatior<br>D77<br>63 [63] : [PROJ<br>Mapped                          | ion<br>Network SLC 5/<br>Node_63 (63)<br>Active Rx S | 04, 1747-SDN, 1770-KF<br>ize Tx Size Type     | D, and two Unidrives w/U                                                                                                    |                        |
| Obvice EIST     Generic     Ac Drive     Photoelectric Sensor     General Purpose Disc     Software     Communication Adapt     Barcode Scanner     Dc Drive     SCANport Device     PanelView 900     Dodge EZLINK | 01<br>02<br>1747-SDN<br>Downlo<br>C Sele<br>C Sele<br>C Sele<br>Pri<br>Ve<br>C C<br>Re<br>C Onl | Scan List Editor<br>ad<br>lecords<br>bet Range<br>ge Select<br>orm: 0<br>Dogmload Active<br>Help | Download  ords  (o: 63  Records  Select All          | OK<br>Cancel<br>Help                          | Son Eie<br>Save To<br>SDN File<br>Add Devices From<br>Proj Who<br>Scan List Tools<br>Agto Mop<br>Datatable Map<br>Display Filters<br>Print to File<br>Slave Mode |                        |
| Node_63<br>Product 1747-SDN Sca<br>Type Communication<br>Setup 1747-SDN Module                                                                                                    | inner Module<br>Adapter<br>Parameters                                                           |                                                                                                  | Vendor<br>Revision                                   | Allen-Bradley Compar<br>4.15 Catalog<br>Ready | 163_03                                                                                                    | Comm.<br>Mac 62 · 125K |

Click on "All Records" within the "Download" frame. Then click on OK to begin the download to the **1747-SDN** Scanner.

| PeviceNet Manage          | er-[FIF<br>Wh <u>o</u> ] | IST.PC3]<br>_Itilities _⊻i | iew <u>W</u> indow <u>H</u> el | p              |            |              | _              |                          | _ & ×         |
|---------------------------|--------------------------|----------------------------|--------------------------------|----------------|------------|--------------|----------------|--------------------------|---------------|
| 12 🗲 🖬 👗 🖻                |                          | ₽₽.                        | * # * *                        |                |            | 9 ?          | N?             |                          |               |
| Project Name : FIRS1      | ſ                        |                            |                                |                |            |              |                |                          |               |
| Network Net               | work Dat                 | a Rate                     | Network Descripti              | on             |            |              |                |                          |               |
| DEMO 125                  | k                        |                            | Demo/Evaluation                | Network !      | SLC 5/04,  | 1747-SDN     | , 1770-KFI     | D, and two Unidrives w/U |               |
|                           | : [PRO                   | J] Node_                   | 63 [63] : [PROJ]               | Node_6         | 63 [63]    |              |                | ×                        |               |
| Device List               | <u>N</u> ode             | Name                       | Mapped                         | Active         | Rx Size    | Tx Size      | Туре           | Load From                |               |
|                           | 01                       | Node_1                     | Yes/Yes                        | Yes            | 6          | 6            | P              | SDN <u>F</u> ile         |               |
| AC Drive                  | 02                       | NODe_2                     | Tes/Tes                        | res            | ь          | ь            | ٢              | - Save To                |               |
| Photoelectric Sensor      |                          |                            |                                |                |            |              |                |                          |               |
| E General Purpose Disc    |                          |                            |                                |                | 8          |              |                |                          |               |
| E Software                |                          |                            |                                |                |            |              |                | Add Devices From         |               |
| E Communication Adapt     |                          |                            |                                |                |            |              |                | Proj <u>W</u> ho         |               |
| 🔁 Barcode Scanner         | ⊢Edit S                  | election —                 |                                |                |            |              |                | Scan List Tools          |               |
| 🔁 DC Drive                | Prod                     | Tvpe:                      |                                |                | J          | Active In    | Scanlist       | Auto Man                 | -   -         |
| SCANport Device           | Vende                    | or:                        |                                |                |            | - Electronic | Key            | Datable Mar              |               |
| 🔁 PanelView 900           | Cat N                    | o:                         |                                |                |            |              | е <u>Т</u> уре | Datata <u>p</u> ie Map   |               |
| Dodge EZLINK              | Hevis                    | ion:                       |                                |                |            | E Venda      | t<br>st No     | Display Filters          |               |
|                           | E                        | dit I/O Para               | a <u>m</u> eters               | Rem            | <u>ove</u> |              |                | Print to File            |               |
|                           |                          | Close                      | Help                           | S <u>e</u> lec | t All      |              |                | Slave <u>M</u> ode       |               |
| 1                         | T                        |                            | (-                             | ,              |            |              | _              | NUCR 63                  | -             |
| Node_63                   |                          |                            |                                |                |            |              |                |                          | Comm.         |
| Product 1747-SDN Sc       | anner M                  | odule                      |                                | Ve             | endor      | Allen-Bradle | y Compan       | iy, Inc.                 | R.A           |
| Type Communicatio         | n Adapte                 | er                         |                                |                | evision    | 4.15 Ca      | italog 🗌       |                          |               |
|                           |                          |                            |                                |                | 1          |              |                |                          | Mac 62 · 125K |
| Saving data to scanner: I | Node 3                   |                            |                                |                |            | Saving da    | ta to scan     | ner                      | KFD16.DLL     |

Download to the **1747-SDN** Scanner will initiate.

| DeviceNet Manage       | er - [FIRST.PC3]               |                                  | - 1 110                |                     |                           | _ 8 ×             |
|------------------------|--------------------------------|----------------------------------|------------------------|---------------------|---------------------------|-------------------|
| File Edit Project      | Who <u>U</u> tilities <u>V</u> | (iew <u>W</u> indow <u>H</u> elj | p                      |                     |                           | _ B ×             |
|                        | r vø                           | ***                              |                        | Q ? N?              |                           |                   |
| Project Name : FIRS    | Г                              |                                  |                        |                     |                           |                   |
| Network Net            | work Data Rate                 | Network Description              | on                     |                     |                           |                   |
| DEMO 125               | ik                             | Demo/Evaluation<br>D77           | Network SLC 5/04,      | 1747-SDN, 1770-K    | FD, and two Unidrives w/U | ,                 |
|                        | : [PROJ] Node                  | _63 [63] : [PROJ]                | Node_63 [63]           |                     | X                         |                   |
| Device List            | Node Name                      | Mapped                           | Active Rx Size         | Tx Size Type        | Load From                 |                   |
| 🔁 Generic              | 01 Node_1<br>02 Node_2         | Yes/Yes<br>Yes/Yes               | Yes 6<br>Yes 6         | 6 P<br>6 P          | <u>S</u> DN <u>File</u>   |                   |
| AC Drive               |                                |                                  |                        |                     | Save To                   |                   |
| 🔁 Photoelectric Sensor |                                |                                  |                        |                     | S <u>D</u> N File         |                   |
| 🔁 General Purpose Disc |                                |                                  |                        |                     |                           |                   |
| 🔁 Software             | Devic                          | ceNet Manager                    |                        |                     | × rom                     |                   |
| Communication Adapt    |                                | <u></u>                          |                        |                     | (ho                       |                   |
| 🔁 Barcode Scanner      | Edit Sele 🥄                    | The scanner w                    | ill be unavailable for | 5-10 seconds while  | e updating Flash memory   |                   |
| DC Drive               | Prod Typ                       |                                  |                        |                     |                           | -   -             |
| SCANport Device        | Vendor:                        |                                  |                        |                     |                           |                   |
| PanelView 900          | Cat No:                        |                                  |                        | Vendor              |                           |                   |
| Dodge EZLINK           | Hevision.                      |                                  |                        | Product No.         | Display Filters           |                   |
|                        | Edit I/O Par                   | ameters                          | Remove                 |                     | Print to File             |                   |
|                        | Close                          | Help                             | S <u>e</u> lect All    |                     | Slave <u>M</u> ode        |                   |
| -                      |                                | ι <del>-</del>                   | 1                      |                     | 1000e_63<br>[63]          | '   <sub>=1</sub> |
| Node_63                |                                |                                  |                        |                     | 5                         | Comm.             |
| Product 1747-SDN Sc    | anner Module                   |                                  | Vendor                 | Allen-Bradley Compa | any, Inc.                 | aß                |
| Tupe Communicatio      | n Adapter                      |                                  | Bevision               | 4.15 Catalon        |                           |                   |
|                        |                                |                                  | Trevision              | Curaiog             |                           | Mac 62 - 125K     |
| For Help, press F1     |                                |                                  |                        | Transaction compl   | eted                      | KFD16.DLL         |

A warning message box will appear. Click on OK.

| DeviceNet Manage       | er - (Fil<br>Wh <u>o</u> | RST.PC3)<br>Utilities Vi | ew <u>W</u> indow <u>H</u> el<br><b>K <del>M</del> A #?</b> |                | <b>•</b>  | <u>q</u> ?   | <u>k?</u>      |                          | _ & ×         |
|------------------------|--------------------------|--------------------------|-------------------------------------------------------------|----------------|-----------|--------------|----------------|--------------------------|---------------|
| Project Name : FIRS    |                          | ha Data                  | Notes I Description                                         |                |           |              |                |                          |               |
| DEMO 125               | work Da<br>k             | ia Hate                  | Demo/Evaluation                                             | on<br>Network  | SI C 5704 | 1747-SDN     | 1770-KED       | and two Unidrives w/U    |               |
| DEMO 120               | ×                        |                          | D77                                                         | incomonic      | 320 3/04  | , 1141 3010  | , 11101010,    |                          |               |
|                        | : [PR                    | DJ] Node_                | 63 [63] : [PROJ]                                            | Node_(         | 63 [63]   |              |                | ×                        |               |
| Device List            | Node                     | Name                     | Mapped                                                      | Active         | Rx Size   | e TxSize     | Туре           | Load From                |               |
| Generic                | 02                       | Node_1<br>Node_2         | Yes/Yes<br>Yes/Yes                                          | Yes<br>Yes     | 6         | 6            | P              | <u>S</u> DN <u>F</u> ile |               |
| 🗭 AC Drive             | · ·                      |                          |                                                             |                | -         | -            |                | Save To                  |               |
| 🔁 Photoelectric Sensor |                          |                          |                                                             |                |           |              |                | SDN File                 |               |
| 💼 General Purpose Disc |                          |                          |                                                             |                |           |              |                |                          |               |
| 🔁 Software             |                          |                          |                                                             |                |           |              |                | Add Devices From         |               |
| 🗈 Communication Adapt  |                          |                          |                                                             |                |           |              |                | Proj <u>W</u> ho         |               |
| 🔁 Barcode Scanner      | _ Edit \$                | Selection                |                                                             |                |           |              |                | - Scan List Tools        |               |
| 🔁 DC Drive             | Prod                     | Tune:                    |                                                             |                |           | Active In    | Scanlist       | Auto Man                 | ·   -         |
| E SCANport Device      | Vend                     | for:                     |                                                             |                |           | - Electronic | Key            | - <u>-</u>               |               |
| PanelView 900          | Cat N                    | lo:                      |                                                             |                |           | Devic 🗌      | е <u>Т</u> уре | Datata <u>b</u> le Map   |               |
| Dodge EZLINK           | Revi                     | sion:                    |                                                             |                |           | U Venda      | lf<br>of Min   | Display Filters          |               |
|                        |                          |                          | meters                                                      | Rem            | ove       | L Produ      | gennio.        | Print to File            |               |
|                        |                          |                          |                                                             |                |           |              |                |                          |               |
|                        | (                        | Close                    | Help                                                        | S <u>e</u> lec | st All    |              |                | Slave <u>M</u> ode       |               |
|                        |                          |                          |                                                             |                |           |              |                | 10002_63<br>[63]         |               |
| Node_63                |                          |                          |                                                             |                |           |              | _              |                          | Comm.         |
| Product 1747-SDN Sc    | anner M                  | lodule                   |                                                             | V              | endor     | Allen-Bradle | y Company,     | , Inc.                   | ē,A           |
| Type Communicatio      | n Adapi                  | er                       |                                                             | В              | evision   | 4.15 Ca      | atalog         |                          |               |
|                        |                          |                          |                                                             |                |           |              |                |                          | Mac 62 - 125K |
| For Help, press F1     |                          |                          |                                                             |                |           | Transactio   | n complete     | d                        | KFD16.DLL     |

Download is done. Click on "Close".

| DeviceNet Manag        | er - IFIBS     | ST PC31          |                        |                |                      |             |                 |                          |     |            |          |
|------------------------|----------------|------------------|------------------------|----------------|----------------------|-------------|-----------------|--------------------------|-----|------------|----------|
| File Edit Project      | Who Ut         | tilities Vie     | w Window Heli          | ,              | _                    |             | _               |                          |     | -          |          |
|                        |                | -<br>            | × # .? #?              |                |                      | 2 ?         | ₩?              |                          |     | _          |          |
| Project Name : FIRS    | T              |                  |                        |                |                      |             |                 |                          |     |            |          |
| Network Net            | twork Data     | Rate             | Network Descripti      | on             |                      |             |                 |                          |     |            |          |
| DEMO 125               | ō k            |                  | Demo/Evaluation<br>D77 | Network :      | SLC 5/04, 1          | 747-SDN     | , 1770-KFD, and | two Unidrives w/U        | _   |            |          |
|                        | : [PROJ        | ] Node_6         | 3 [63] : [PROJ]        | Node_6         | 63 [63]              |             |                 | >                        | ۵   |            |          |
| Device List            | Node           | Name             | Mapped                 | Active         | Rx Size              | Tx Size     | Туре            | - Load From              |     |            |          |
| Generic                | 01             | Node_1<br>Node_2 | Yes/Yes<br>Yes/Yes     | Yes<br>Yes     | 6<br>6               | 6<br>6      | - P<br>P        | <u>S</u> DN <u>F</u> ile |     |            |          |
| 🔁 AC Drive             |                | -                |                        |                |                      |             |                 | Save To                  |     |            |          |
| 🔁 Photoelectric Sensor |                |                  |                        |                |                      |             |                 | SDN File                 |     |            |          |
| 🔁 General Purpose Disc |                |                  |                        |                |                      |             |                 |                          |     |            |          |
| 🔁 Software             |                |                  | Device                 | Net Mai        | nager                |             | ×               | Add Devices From         |     |            |          |
| Communication Adapt    |                |                  |                        |                |                      |             |                 | Proj <u>W</u> ho         |     |            |          |
| 🔁 Barcode Scanner      | _<br>⊢Edit Sel | lection          |                        | Save           | Configuratio         | on File Bel | ore Exiting?    | Scan List Tools          |     | _          |          |
| DC Drive               | Prod Ty        | /pe:             | 1                      |                |                      |             |                 | Auto Map                 |     | - I        |          |
| E SCANport Device      | Vendor         | :                |                        | <u>(es</u>     | <u>N</u> o           |             | Cancel          | Detetekie kilos          |     |            |          |
| PanelView 900          | Cat No:        | :                |                        | ЧĞ             |                      |             |                 | Datatagle Map            |     |            |          |
| Dodge EZLINK           | Hevisio        | in:              |                        |                |                      | E Venac     | or<br>chNo      | Display Filters          |     |            |          |
|                        | Edi            | it I/O Parag     | jeters                 | Rem            | ove                  |             |                 | Print to File            |     |            |          |
|                        | Clo            | ose              | Help                   | S <u>e</u> lec | x All                |             |                 | ☐ Slave <u>M</u> ode     |     |            |          |
|                        | T              |                  |                        |                |                      |             |                 | NUUE_63                  |     |            |          |
| Node_63                |                |                  |                        |                |                      |             |                 |                          |     | Comm -     | <u> </u> |
| Product 1747-SDN Sc    | canner Moo     | dule             |                        |                | endor 🗛              | len-Bradle  | y Company, Inc. |                          | -11 |            |          |
|                        |                |                  |                        | _              |                      | 15          |                 |                          | _   | 연생         |          |
| Type Communication     | on Adapter     |                  |                        | B              | evision <sup>4</sup> | 19 C.       | atalog          |                          |     | Mac 62 - 1 | 125K     |
| For Help, press F1     |                |                  |                        |                | [                    | Fransactio  | on completed    |                          |     | KFD16      | 6.DLL    |

The option is presented to Save Configuration file. Click " $\underline{Y}$ es".

| PoviceNet Manager - [FIBST.PC3]<br>File Edit Project Whg Utilities View Window Help<br>Def N Bar, 19 7 N H 20 11 Constant of N                                                                                                    | _ & ×                  |
|----------------------------------------------------------------------------------------------------|------------------------|
| Project Name :         FIRST           Network         Network Description           DEM0         125 k           DFM0         125 k           DFM0         125 k                                                                                                    |                        |
| Image: PROJ Node_63 [63] : [PROJ] Node_63 [63]         Image: Provide List         Image: Provide List |                        |
| Node_ 63     Froduct     [747:SDN Scanner Module     Vendor     Fillen-Bradley Company, Inc.       Type     Communication Adapter     Revision     4.15     Catalog                                                                                                    | Comm.<br>Mac 62 · 125K |

The "Save As" dialog box appears. Defaults are recommended; click on OK.

| 🚈 DeviceNet Manager - [FII                      | IRST.PC3]                                                                          | _ 8 ×                                                                                                    |
|-------------------------------------------------|------------------------------------------------------------------------------------|----------------------------------------------------------------------------------------------------|
| 🐺 <u>F</u> ile <u>E</u> dit <u>P</u> roject Who | <u>U</u> tilities <u>V</u> iew <u>W</u> indow <u>H</u> elp                         | _ B ×                                                                                                    |
|                                                 | 1) Z X H X H B B B B B B B B B B B B B B B B                                       |                                                                                                    |
| Project Name : FIRST                            |                                                                                    |                                                                                                    |
| Network Network Da                              | Data Rate Network Description                                                      |                                                                                                    |
| DEMO 125 k                                      | Demo/Evaluation Network SLC 5/04, 1747-SDN, 1770-KFD, and two Unidrives w/U<br>D77 |                                                                                                    |
|                                                 |                                                                                    |                                                                                                    |
| Device List                                     | 1747-SDN Module Configuration : [PROJECT]                                          |                                                                                                    |
| Ceperic                                         | Module Settings                                                                    |                                                                                                    |
| AC Drive                                        | Project Name: FIRST Network Name: DEMO                                             |                                                                                                    |
| Photoelectric Sepsor                            | Module Name: Node_63 Node Address: 63                                              |                                                                                                    |
| Ceneral Purnose Discrete I                      | Access DeviceNet Slot 1 62                                                         |                                                                                                    |
| General Purpose Discrete M                      | Load From                                                                          |                                                                                                    |
| Communication Adapter                           | Indexes Data 10 ms SDN File                                                        |                                                                                                    |
| Barcode Scapper                                 | D Excercision for 1 Module Defaults                                                |                                                                                                    |
| TDC Drive                                       | Bkgd Poll Batio                                                                    | 🔳                                                                                                    |
| G SCANnort Device                               | Save To-                                                                           |                                                                                                    |
| PapelView 900                                   | S <u>D</u> N File                                                                  |                                                                                                    |
| Dodge EZLINK                                    |                                                                                    |                                                                                                    |
|                                                 | Assign Names from Project Edit Scan List                                           |                                                                                                    |
|                                                 | Close Help                                                                         |                                                                                                    |
|                                                 |                                                                                    |                                                                                                    |
|                                                 | [2] Node_63<br>[63]                                                                | -                                                                                                    |
| Node_63                                         |                                                                                    | Comm.                                                                                                    |
| Product 1747-SDN Scanner M                      | Module Vendor Allen-Bradley Company, Inc.                                          | 9.6                                                                                                    |
| Turne Communication Adapt                       | nter Pavision 415 Catalog                                                          | se a la constante de la constante de la consta |
| Type                                            |                                                                                    | Mac 62 • 125K                                                                                                    |
| Setup 1747-SDN Module Parame                    | neters Ready                                                                       | KFD16.DLL                                                                                                    |

The "Save Configuration" is done. Link Mappings are now consistent and can be reloaded from the scanner. Click on Close.

Under certain conditions, DeviceNet Manager will offer to save the Scanner Module Configuration as a "**\*.SM4**" file at this point. In this example, an opportunity to save Module info as "**NODE\_63.SM4**" would be provided. Click on "OK" to move on.

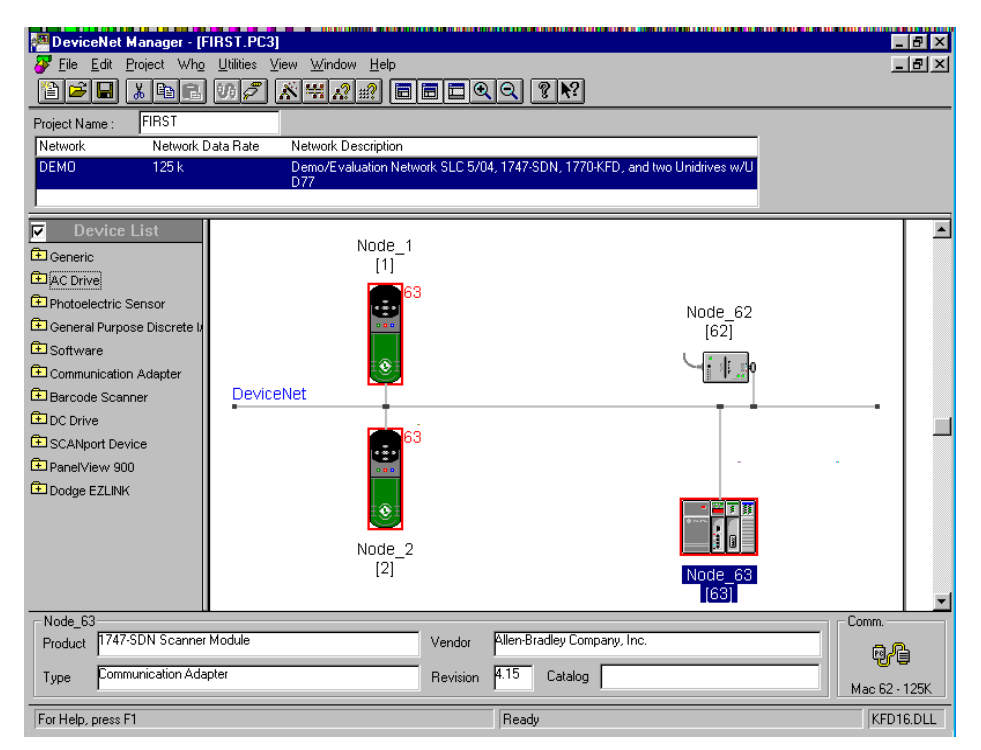

The DeviceNet Manager main frame window will appear. Network configuration is complete. The next step is to save the project files.

From the DeviceNet Manager menu, click on "<u>File...</u>" and select "<u>Save Project</u>". The Project files are now saved to disk.

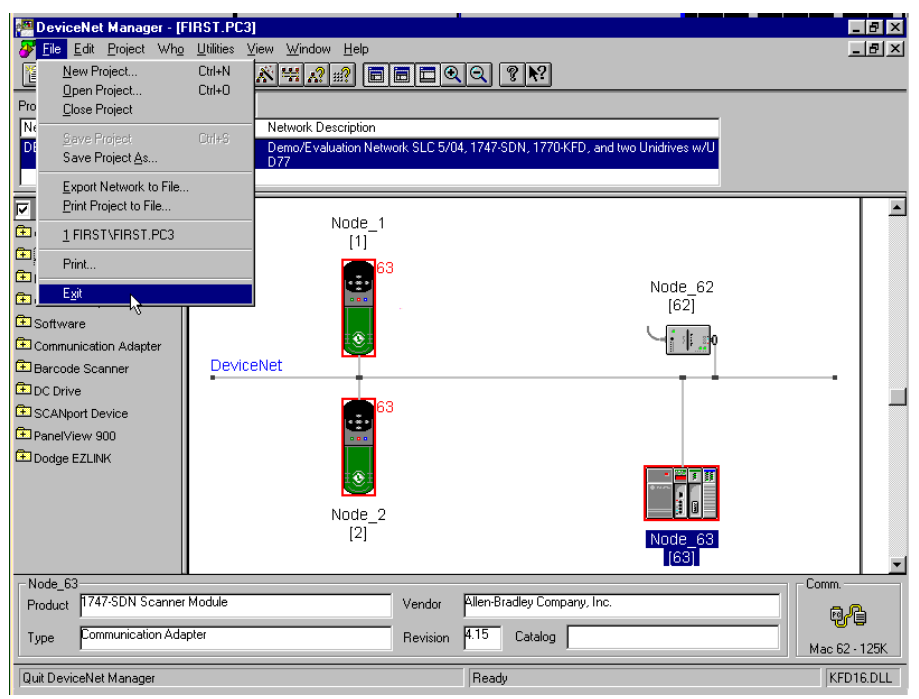

From the DeviceNet Manager menu, click on "<u>File</u>" and select "E<u>x</u>it". This task is complete. A project "FIRST" and a DeviceNet network "DEMO" has been has created, configured and saved both to the DeviceNet Scanner and to the Configuration PC Disk.

# **RSLogix500 and RSLinx Lite Use**

### Step 1. Configuring Initial Communication to the SLC 500

This task involves noting that no drivers have been configured for the SLC 500, and then starting RSLinx Lite and configuring RSLogix500 to use the "**DF1-CH0**" protocol. Note that the SLC 5/x processor RS-232 port powers up to this protocol as its default.

This guide describes using COMM1 to communicate to the SLC 500 processor in "**DF1-CH0**" protocol

Advanced users, already acquainted with the appropriate procedure for applying a SLC 5/04 and possessing a Data Highway Plus interface, might configure for **DH+** protocol at this point.

**Make sure** that the SLC 500 rack is powered up, only the SLC 5/0x Processor and the 1747-SDN Scanner are plugged into the SLC rack's bus, and that the "RUN / REM / PROG" switch on the SLC 5/0x Processor is in the "PROG" position **before proceeding**.

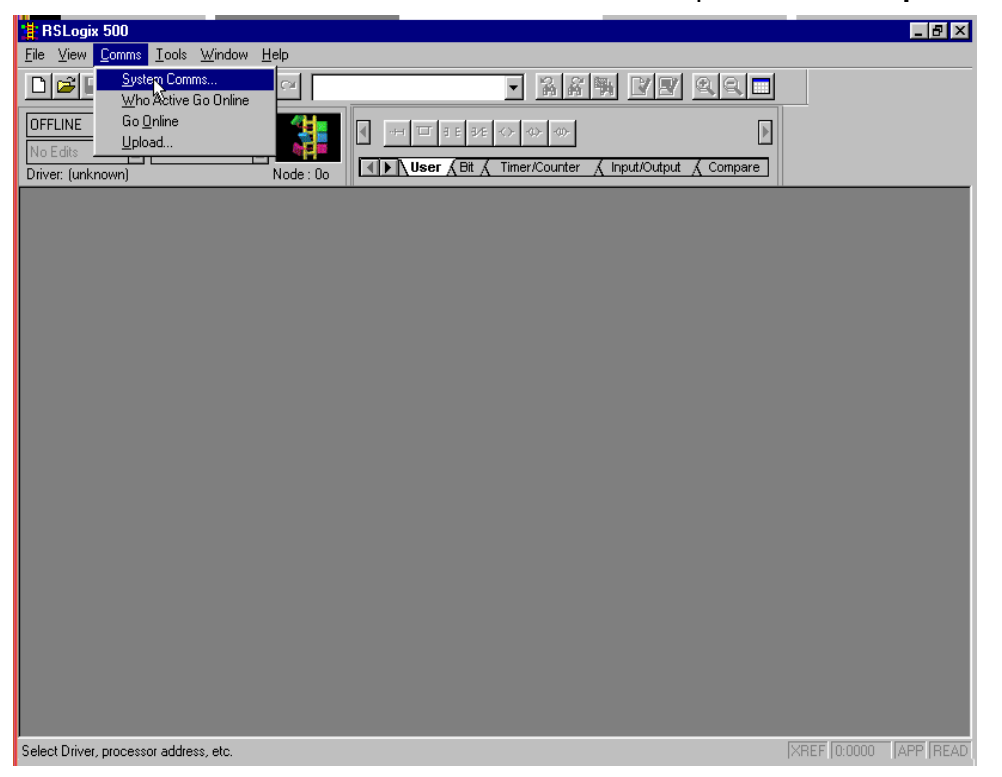

From the toolbar menu, select "Comms" and then select "System Comms...".

| <u>File View Comms Iools Window Help</u>                                                                                                    |
|----------------------------------------------------------------------------------------------------|
|                                                                                                    |
| OFFLINE     No Forces       No Edits     Forces Disabled       Driver: (unknown)     Note: 0n                                                                                                    |
| Communications     ×       ✓ Autobrowse     Befresh       ●     ●       ●     ●       ●     ●       ●     ●       ●     ●       ●     ●       ●     ●       ●     ●       ●     ●       ●     ●       ●     ●       ●     ●       ●     ●       ●     ●       ●     ●       ●     ●       ●     ●       ●     ●       ●     ●       ●     ●       ●     ●       ●     ●       ●     ●       ●     ●       ●     ●       ●     ●       ●     ●       ●     ●       ●     ●       ●     ●       ●     ●       ●     ●       ●     ●       ●     ●       ●     ●       ●     ●       ●     ●       ●     ●       ●     ●       ●     ●       ●     ●       ●     ●       ●     ● |
| Current Selection Current Selection Reply Timeout: Server: RSLinx API Driver:                                                                                                    |
| Node: 0 Decimal (=0 Octal) Type: Not a PLC, SLC, or CL                                                                                                    |
|                                                                                                    |

The "Communications" dialog box opens. This figure shows "no driver configured". Click on "Cancel" to dismiss.

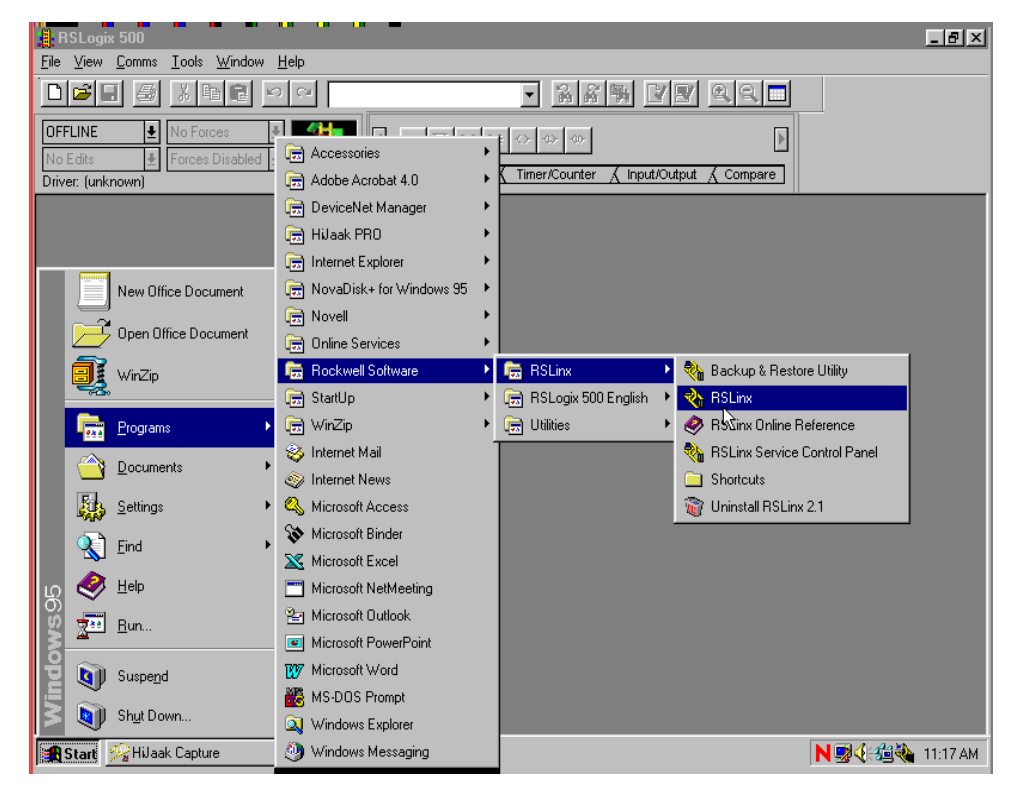

From the Windows Start menu, select Programs and launch the RSLinx main executable.

| 📳 RSLogix 500                                            | _ <del>8</del> × |
|----------------------------------------------------------|------------------|
| <u>File View Comms Iools Window Help</u>                 |                  |
|                                                          |                  |
| OFFLINE     No Forces       No Edits     Forces Disabled |                  |
| Driver: (unknown) Node: 00 Node: 0 Node: 0               |                  |
| Rockwell Software RSLinx Lite                            |                  |
| <u>File view Lommunications Station Window H</u> elp     |                  |
| <u>ă ã 0</u>                                             |                  |
|                                                          |                  |
|                                                          |                  |
|                                                          |                  |
|                                                          |                  |
|                                                          |                  |
|                                                          |                  |
|                                                          |                  |
|                                                          |                  |
|                                                          |                  |
|                                                          |                  |
|                                                          |                  |
|                                                          |                  |
|                                                          |                  |
|                                                          |                  |
|                                                          |                  |
| For Help, press F1 NUM 06/13/00 11:20 AM //              |                  |
| For Help, press F1 XREF [0:0000 [A                       | APP READ         |

The RSLinx main frame window will open. Click on the "Configure drivers" icon.

| RSLogix 50                    |                                                        |            |                                                                                                    | _ 8 ×    |
|-------------------------------|--------------------------------------------------------|------------|----------------------------------------------------------------------------------------------------|----------|
| <u>F</u> ile ⊻iew <u>C</u> on | nms <u>T</u> ools <u>W</u> indow <u>H</u> elp          |            |                                                                                                    |          |
|                               |                                                        |            |                                                                                                    |          |
| OFFLINE                       | No Forces III - La La La La La La La La La La La La La | to to to t |                                                                                                    |          |
| No Edits                      | Rockwell Software RSLinx Lite                          |            |                                                                                                    |          |
| Driver: (unknown              | File View Communications Station Window Help           |            |                                                                                                    |          |
|                               |                                                        |            |                                                                                                    |          |
|                               | Available Driver Types:                                | Add New    | <u>C</u> lose<br>Help                                                                                                    |          |
|                               |                                                        |            |                                                                                                    |          |
|                               | Configured Drivers:                                    |            |                                                                                                    |          |
|                               | Name and Description                                   | Status     |                                                                                                    |          |
|                               |                                                        |            | Configure                                                                                                    |          |
|                               |                                                        |            | Startup                                                                                                    |          |
|                               |                                                        |            |                                                                                                    |          |
|                               |                                                        |            | Start                                                                                                    |          |
|                               |                                                        |            | Stop                                                                                                    |          |
|                               |                                                        |            |                                                                                                    |          |
|                               |                                                        |            | Delete                                                                                                    |          |
|                               |                                                        |            |                                                                                                    |          |
|                               |                                                        |            |                                                                                                    |          |
|                               |                                                        |            |                                                                                                    |          |
|                               | For Help, press F1                                     | NUM 06/1   | 3/00 04·21 PM                                                                                                    |          |
|                               | rorrop, proserv                                        |            | or of the triangle of the triangle of the tria |          |
|                               |                                                        |            |                                                                                                    |          |
|                               |                                                        |            |                                                                                                    |          |
| For Help, press F1            |                                                        |            | XREF 0:0000                                                                                                    | APP READ |

The "Configure Drivers" dialog box opens. Nothing is yet configured.

| 📲 RSLogix 500                                                                                                | _ <b>8</b> ×         |
|----------------------------------------------------------------------------------------------------|----------------------|
| <u>File View Comms Iools Window Help</u>                                                                     |                      |
|                                                                                                    | 9                    |
|                                                                                                    |                      |
| No Edits                                                                                                    |                      |
| Driver: junknown Eile View Communications Station Window Help                                                |                      |
| Configure Drivers                                                                                            |                      |
| Available Driver Types:                                                                                      |                      |
| Ethernet to PLC-5/SLC-5/5820-EI<br>SoftLogis5                                                                |                      |
| Allemate Devices via Linx of 1/3b-ENE   Gateway AllemBradley 1744-KTC(X) devices PLC-5 (DH+) Emulator Status |                      |
| SLC 500 (DH485) Emulator                                                                                     | Configure            |
| RS-232 DF1 Devices                                                                                           | Charling             |
| 1747-PIL / AIL + Driver 内<br>1784-PCC (PCMCIA for ControlNet)                                                | otalfah              |
| S-S SD/SD2 Driver                                                                                            | <u>S</u> tart        |
| DF1 Foiling Master Driver                                                                                    |                      |
| DeviceNet Drivers                                                                                            | Stop                 |
|                                                                                                    | Delete               |
|                                                                                                    |                      |
|                                                                                                    |                      |
|                                                                                                    |                      |
|                                                                                                    |                      |
| For Hole prove E1                                                                                            | /00 04:21 PM         |
|                                                                                                    | 700 04.211 M //      |
|                                                                                                    |                      |
|                                                                                                    |                      |
| J<br>For Help, press F1                                                                                      | XREF 0:0000 APP READ |

Use the "Available Driver Types" list box to select "RS-232 DF-1 Devices".

| 🔒 RSLogix 500                                                                | _ @ ×                |
|------------------------------------------------------------------------------|----------------------|
| <u>Eile V</u> iew <u>C</u> omms <u>T</u> ools <u>W</u> indow <u>H</u> elp    |                      |
|                                                                              |                      |
|                                                                              |                      |
| No Edits<br>Driver functions<br>File View Communications Station Window Help |                      |
| Configure Drivers                                                            |                      |
| Available Driver Types:                                                      |                      |
| RS-232 DF1 Devices                                                           | w                    |
|                                                                              |                      |
| Configured Drivers:                                                          |                      |
| Name and Description Status                                                  |                      |
|                                                                              | Configure            |
|                                                                              | Starjup              |
|                                                                              | Cheet                |
|                                                                              | <u></u> tan          |
|                                                                              | Stop                 |
|                                                                              | Delete               |
|                                                                              |                      |
|                                                                              |                      |
|                                                                              |                      |
|                                                                              |                      |
| For Help, press F1                                                           | 06/13/00   04:21 PM  |
|                                                                              |                      |
|                                                                              |                      |
| For Help, press F1                                                           | XREF 0:0000 APP READ |

Click on "Add New..."

| RSLogix 500                                                                         | - 8 ×  |
|-------------------------------------------------------------------------------------|--------|
| <u>File View Comms Iools Window H</u> elp                                           |        |
|                                                                                     |        |
|                                                                                     |        |
| No Edits Hockwell Software HSLinx Lite Elle View Communications Station Window Help |        |
| Configure Drivers                                                                   |        |
| Available Driver Types:                                                             |        |
| RS-232 DF1 Devices                                                                  |        |
|                                                                                     |        |
| Configured Drivers:                                                                 |        |
| Name and Description Add New RSLinx Driver                                          |        |
| Choose a name for the new driver.                                                   |        |
| [15 characters maximum] Startup                                                     |        |
| AB_DF1-1 Start                                                                      |        |
|                                                                                     |        |
| 200                                                                                 |        |
| Delete                                                                              |        |
|                                                                                     |        |
|                                                                                     |        |
|                                                                                     |        |
| For Help, press F1                                                                  |        |
|                                                                                     |        |
|                                                                                     |        |
|                                                                                     |        |
| For Help, press F1 XREF [0:0000 ]AF                                                 | PIREAD |

The "Add New RSLinx Driver" dialog box opens, and presents an opportunity to name the driver. If the default name is acceptable, click on "OK" to accept.

| RSLogix 500                                |                                                        | _ 8 ×           |
|--------------------------------------------|--------------------------------------------------------|-----------------|
| <u>File V</u> iew <u>C</u> omms <u>T</u> o | ols <u>W</u> indow <u>H</u> elp                        |                 |
|                                            |                                                        |                 |
|                                            |                                                        |                 |
| No Edits                                   | ckwell Software RSLinx Lite                            |                 |
| Driver: (unknown Elle S                    | view <u>Communications</u> Station <u>Window H</u> elp |                 |
| - Au                                       |                                                        |                 |
| AV.                                        | Configure Allen-Bradley DF1 Communications Device      |                 |
| I. I.                                      |                                                        |                 |
|                                            | Device Name: AB_DF1-1                                  |                 |
|                                            |                                                        |                 |
|                                            | Comm Port: COM1   Device: PLC-CH0  Configure           |                 |
|                                            |                                                        |                 |
|                                            | Baud Rate: 19200 V Station Number:                     |                 |
|                                            | (Uctal) Start                                          |                 |
|                                            | Parity: None   Error Checking: BCC                     |                 |
|                                            | Stop                                                   |                 |
|                                            | Stop Bits: 1 T Protocol: Full Duplex T Delete          |                 |
|                                            |                                                        |                 |
|                                            | Auto-Configure                                         |                 |
|                                            |                                                        |                 |
|                                            |                                                        |                 |
| For H                                      | /13/00 04:21 PM //                                     |                 |
|                                            |                                                        |                 |
|                                            | Ok Cancel Delete Help                                  |                 |
|                                            |                                                        |                 |
| For Help, press F1                         | XREF   0:00                                            | JUU   APP  RÉAD |

The "Configure Allen-Bradley DF1 Communication Device" dialog box opens.

| RSLogix 500                                                           |                      |
|-----------------------------------------------------------------------|----------------------|
| File View Comms Tools Window Help                                     |                      |
|                                                                       |                      |
|                                                                       |                      |
| No Edits Rockwell Software RSLinx Lite                                |                      |
| Driver: (unknown <u>File View Communications Station Window H</u> elp |                      |
|                                                                       |                      |
| Av. Configure Allen-Bradley DF1 Communications Device                 | Close                |
|                                                                       | Help                 |
| Device Name: AB_DF1-1                                                 |                      |
|                                                                       |                      |
| Comm Port: COM1 Device: PLC-CH0                                       | Configure            |
| 1770-KF2/1785-KE                                                      |                      |
| Baud Rate: 19200 Stati 17/04RF3/1747-RE                               | Startup              |
| 104 <u>KFC 1.0 45 </u>                                                | Start                |
| Parity: None 💌 Error Checking: BCC 💌                                  | Stor                 |
|                                                                       | 300                  |
| Stop Bits: 1 Protocol: Full Duplex                                    | Delete               |
|                                                                       |                      |
| Auto-Configure                                                        |                      |
|                                                                       |                      |
| For He                                                                | /13/00 04:21 PM      |
| Use Modem Dialer Configure Dialer                                     |                      |
|                                                                       |                      |
| 0k Cancel <u>D</u> elete <u>H</u> elp                                 |                      |
| For Help, press F1                                                    | XREF 0:0000 APP READ |

In the "Device" list box, select "SLC-CH0/Micro/PanelView".

Be sure that the SLC 500 processor is powered up, Processor key switch is in the "PROG" position, and that the interface cable is connected at one end to the PC COMM1 port and the other end to the 9-pin D-Shell RS-232 port on the SLC 5.04 processor.

| RSLogix 500                                                                                                    |
|----------------------------------------------------------------------------------------------------|
| je vew Lonnos Loois Window Hep<br>Dinzel sa v Baleria al Santa V Santa V Santa V Santa V Santa V Santa V Santa V Santa V Santa V Santa V Santa V |
|                                                                                                    |
| No Edits                                                                                                    |
| Driver: (unknown Elle View Communications Station Window Help                                                                                    |
|                                                                                                    |
| Configure Allen-Bradley DF1 Communications Device                                                                                                |
| Device Name: AB_DF1-1                                                                                                    |
|                                                                                                    |
| Comm Port: COM1  COM1  Configure Configure                                                                                                    |
| Station Number Too                                                                                                    |
| (Decimal)                                                                                                    |
| Parity: None  Error Checking: BCC                                                                                                    |
|                                                                                                    |
| Stop Bits: 1  Protocot: Full Duplex  Delete                                                                                                    |
| Auto-Corrigue                                                                                                    |
|                                                                                                    |
| For H                                                                                                    |
| Use Modem Dialer Contigure Dialer                                                                                                    |
| Ok Cancel Delete Help                                                                                                    |
| or Help, press F1                                                                                                    |

Click on Auto-Configure to set up a communication link.

| 😫 RSLogix 500                                                 |
|---------------------------------------------------------------|
| <u>File View Comms Tools Window Help</u>                      |
|                                                               |
|                                                               |
| No Edits Rockwell Software RSLinx Lite                        |
| Driver: (unknowr Elle View Communications Station Window Help |
| Configure Drivers                                             |
| Av. Configure Allen-Bradley DF1 Communications Device Close   |
|                                                               |
| Device Name: AB_DF1-1                                         |
|                                                               |
| Comm Port: COM1   Device: SLC-CH0/Micro/Panel/view            |
| 2 Configure                                                   |
| Station Number Terrent Station                                |
| Baud Rate: 19200 V Gottomal UU                                |
| Start                                                         |
| Parity: None 💌 Error Checking: CRC 💌 Stop                     |
|                                                               |
| Stop Bits: 1  Protocol: Full Duplex  Delete                   |
|                                                               |
| Auto-Configure Auto Configuration Successful                  |
|                                                               |
|                                                               |
| For Hi Use Modem Dialer Configure Dialer                      |
|                                                               |
| 0 Cancel Delete Help                                          |
|                                                               |

The link is now functional. Note that Error Checking field now shows "CRC", and success message is in the Text Box next to the "Auto-Configure" button. Click on "OK" to continue.

| RSLogix 500                                                         |           | - 1 - 10          | _ 8 ×    |
|---------------------------------------------------------------------|-----------|-------------------|----------|
| <u>File View Comms Tools Window H</u> elp                           |           |                   |          |
|                                                                     |           | 122               |          |
| OFFLINE I No Forces II Attack I - I - I - I - I - I - I - I - I - I | 5. I.S. I |                   |          |
| No Edits Rockwell Software RSLinx Lite                              |           |                   |          |
| Driver: (unknown Eile View Communications Station Window Help       |           |                   |          |
| Configure Drivers                                                   |           |                   |          |
| Available Driver Types:                                             |           | Close             |          |
| RS-232 DF1 Devices                                                  | ▼ Add New |                   |          |
|                                                                     |           |                   |          |
| Configured Drivers:                                                 |           |                   |          |
| Name and Description                                                | Status    | _                 |          |
| AB_DF1-1 DH485 Sta: 0 COM1: RUNNING                                 | Running   | Configure         |          |
|                                                                     |           |                   |          |
|                                                                     |           | Startup           |          |
|                                                                     |           | Start             |          |
|                                                                     |           |                   |          |
|                                                                     |           | Stop              |          |
|                                                                     |           | Delete            |          |
|                                                                     |           |                   |          |
|                                                                     |           |                   |          |
|                                                                     | 1         |                   |          |
|                                                                     |           |                   |          |
| For Help, press F1                                                  | NUM       | 06/13/00 04:21 PM |          |
|                                                                     |           |                   |          |
|                                                                     |           |                   |          |
|                                                                     |           |                   |          |
| For Help, press F1                                                  |           | XREF 0:0000       | APP READ |

The "Configured Drivers" box now shows the "AB\_DF1-1 DH485 Sta: 0 Com1" driver running. Click on "<u>C</u>lose".

| RSLogix 500                                                     |
|-----------------------------------------------------------------|
| Elle View Comms Iools Window Help                               |
|                                                                 |
|                                                                 |
| No Edits Rockwell Software RSLinx Lite                          |
| Drive: (unknowr Eile View Communications Station Window Help *3 |
|                                                                 |
|                                                                 |
|                                                                 |
|                                                                 |
|                                                                 |
|                                                                 |
|                                                                 |
|                                                                 |
|                                                                 |
|                                                                 |
|                                                                 |
|                                                                 |
|                                                                 |
|                                                                 |
|                                                                 |
| For Help, press F1 NUM 06/13/00 04:29 PM //                     |
|                                                                 |
|                                                                 |
|                                                                 |
| INTERP. PRESET                                                  |

Minimize the "Rockwell Software RSLinx Lite" main frame window to send the application to the background.

From the toolbar menu, again select "Comms" and then select "System Comms...".

| RSLogix 500 File View Comms Tools Window Help                        |                                  | _ B ×                                        |
|----------------------------------------------------------------------|----------------------------------|----------------------------------------------|
|                                                                      |                                  |                                              |
| OFFLINE     Image: No Forces       No Edits     Forces Disabled      |                                  |                                              |
| Driver: (unknown) Node • No<br>Communications                        | аст дыс д типолованог д прахоаро | x                                            |
| Autobrowse Petresh     Autobrowse     Workstation, SPARE PC #1     ⊕ | Not Browsing                     | OK<br>Cancel<br>Online<br>Upload<br>Download |
| Current Selection<br>Server: RSLinx API                              | Driver:                          | Reply Timeout:                               |
| Node: 0 Decimal (=0 Octal)                                           | Type: Not a PLC, SLC, or CL      | Apply to Project                             |
|                                                                      |                                  |                                              |
| For Help, press F1                                                   |                                  | XREF 0:0000 APP READ                         |

The "Communications" dialog box re-opens now showing more options than before.

| RSLogix 500                         | •                                                                                                    |                                                               |                                             |            |
|-------------------------------------|----------------------------------------------------------------------------------------------------|---------------------------------------------------------------|---------------------------------------------|------------|
| <u>File View Comms I</u>            | ools <u>W</u> indow <u>H</u> elp                                                                              |                                                               |                                             |            |
|                                     |                                                                                                    |                                                               |                                             |            |
| OFFLINE  No Edits Driver: (unknown) | rces Disabled  Node : On                                                                                      | - □ 3 E 3 E ↔ ↔ ↔<br>User { Bit } Timer/Counter } Input/Outpu | t 🖌 Compare                                 |            |
|                                     | Communications                                                                                                |                                                               | ×                                           |            |
|                                     | ✓ Autobrowse Prefresh     Workstation, SPARE PC #1     ⊕-#a Linx Gateways, Ethernet     ⊕-#a AB_DF1-1, DH-485 | Browsing - node 0 found<br>Browsing - node 0 found            | OK<br>Cancel<br>Qnine<br>Upload<br>Download |            |
|                                     | Current Selection                                                                                             |                                                               | Reply Timeout:                              |            |
|                                     | Server: HSLinx API                                                                                            | Driver: AB_DF1-1                                              | 10 (Sec.)                                   |            |
|                                     | Node: 0 Decimal (=0 Octal)                                                                                    | Type: Not a PLC, SLC, or CL                                   | Apply to Project                            |            |
|                                     |                                                                                                    |                                                               |                                             |            |
| For Help, press F1                  |                                                                                                    |                                                               | XREF 0:000                                  | ) APP READ |

Click on the "AB\_DF1-1 DH-485" icon in the pane on the right.

| A RSLogix 500                                                                                                    | _ 문 ×                                   |
|----------------------------------------------------------------------------------------------------|-----------------------------------------|
| <u>Eile V</u> iew <u>C</u> omms <u>T</u> ools <u>W</u> indow <u>H</u> elp                                                                                                    |                                         |
|                                                                                                    | <u> </u>                                |
| OFFLINE         INo Forces           No Edits         Forces Disabled           Driver: AB_DF1-1         Image: Additional and and and and and and and and and and                                                                                                    | ut <u>Compare</u>                       |
| Communications                                                                                                    | ×                                       |
| ✓ Autobrowse       Pefresh       Image: Constraint of the second second | Cancel<br>Online<br>Upload<br>Devriload |
| Server: RSLinx API Driver: AB_DF1-1                                                                                                    | Reply Timeout:                          |
| Node: 1 Decimal (=1 Octal) Type: SLC500                                                                                                    | Apply to Project                        |
|                                                                                                    |                                         |
| For Help, press F1                                                                                                    | XREF 0:0000 APP READ                    |

Click on the SLC icon in the pane on the right, here named "01 DN\_TEST". Note that the "Current Selection" frame is now updated with valid "Node: 1" and "Type: SLC 500" values. Click on "OK".

### Step 2. Using an "EMPTY.RSS" Project to Initialize a SLC 5/0x Processor

Step 3 can be used to initialize a SLC 5/0x Processor with a checksum fault. A checksum fault is normally encountered only when a brand new SLC 500 processor is first fitted with the backup battery and powered up for the first time. If clearing a checksum fault, load the "null" project "EMPTY.RSS".

Note that "EMPTY.RSS" expects to find only a SLC 5/0x processor in the rack. Making sure that the power is removed first, unplug the **1747-SDN** Scanner and any modular I/O present before restoring power. Then follow the next steps substituting the project name "EMPTY.RSS" for the project name "FIRST.RSS".

#### Step 3. Using a "FIRST.RSS" Project to Confirm DeviceNet Network

The next task is to go online and determine what is in the SLC 500 processor and a few details regarding the SLC 500 configuration. The RSLogix 500 project "First.rss" will then be opened, edited (if necessary) and then be downloaded to the SLC 500 Processor and run to verify the SLC Processor to 1747-SDN to drive DeviceNet communication.

| RSLogix 500                                                                                                    |             | _ 🗗 ×    |
|----------------------------------------------------------------------------------------------------|-------------|----------|
| <u>File V</u> iew <u>C</u> omms <u>T</u> ools <u>W</u> indow <u>H</u> elp                                                                                                    |             |          |
|                                                                                                    |             |          |
| OFFLINE         No Forces         Image: The set of the set of the se |             |          |
| Upload V Node : 1d Node : 1d                                                                                                    |             |          |
|                                                                                                    |             |          |
|                                                                                                    |             |          |
|                                                                                                    |             |          |
|                                                                                                    |             |          |
|                                                                                                    |             |          |
|                                                                                                    |             |          |
|                                                                                                    |             |          |
|                                                                                                    |             |          |
|                                                                                                    |             |          |
|                                                                                                    |             |          |
|                                                                                                    |             |          |
|                                                                                                    |             |          |
|                                                                                                    |             |          |
|                                                                                                    |             |          |
|                                                                                                    |             |          |
|                                                                                                    |             |          |
|                                                                                                    |             |          |
|                                                                                                    |             |          |
| For Help, press F1                                                                                                    | XREF 0:0000 | APP READ |

At the end of Step 4, configuration of communication between the Configuration PC and the SLC 500 was completed. The next step is to go "online" to what should be an "empty" SLC processor.

| RSLogix 500                                                                                                    | _ # ×   |
|----------------------------------------------------------------------------------------------------|---------|
| <u>Elle View Comms Iools Window Help</u>                                                                                                    |         |
|                                                                                                    |         |
| OFFLINE         Image: No Forces         Image: No Forces |         |
| Driver: AB_DF1.1 Going to Online Programming State                                                                                                    |         |
| Searching for Offline Image<br>Filename : No Matching File Found                                                                                                    |         |
| SELECT FILE to merge for documentation (names, symbols, descriptions, etc) Online Processor Information Processor Iname : DN_TEST Processor Iname : 17471541 . 5/04 CPU 15K Merg. 05401 Create New File                                                                                                    |         |
| Station # : (1 Dec) Program Checksum : 51/9 Upload Use File                                                                                                    |         |
| Files Found With Matching Online Processor Name / Password Browse                                                                                                    |         |
|                                                                                                    |         |
|                                                                                                    |         |
|                                                                                                    |         |
|                                                                                                    |         |
|                                                                                                    |         |
|                                                                                                    |         |
| <br>For Help, press F1 XREF (0:0000   A                                                                                                    | PP READ |

The "Going to Online Programming State" dialog box opens. This illustrates "no match" to any existing project or processor name, as expected. Note that the "Processor Type" or the "Processor Name" might be different than in this guide.

| RSLogix 500                                                                                                    | _ 8 ×    |
|----------------------------------------------------------------------------------------------------|----------|
| <u>E</u> ile <u>V</u> iew <u>C</u> omms <u>I</u> ools <u>W</u> indow <u>H</u> elp                                                                       |          |
|                                                                                                    |          |
|                                                                                                    |          |
| Driver: AB_DF1-1 Going to Online Programming State                                                                                                    |          |
| Searching for Offline Image<br>Filename : No Matching File Found                                                                                        |          |
| SELECT FILE to merge for documentation (names, symbols, descriptions, etc) Online Processor Information Cancel                                          |          |
| Processor Name : DN_TEST<br>Processor Type : 1747-1541 5/04 CPU - 16K Mem. 05401<br>Station # : (1 Dec)<br>Processor Deckey un: 519<br>Clobal Lise File |          |
| Files Found With Matching Online Processor Name / Password Browse                                                                                       |          |
|                                                                                                    |          |
|                                                                                                    |          |
|                                                                                                    |          |
|                                                                                                    |          |
|                                                                                                    |          |
|                                                                                                    |          |
| For Help, press F1 XREF (0.0000                                                                                                    | APP READ |

Click on "Create New File" to proceed. Contents of the SLC will upload at this point.

| PE Del país 500. De test                                                      |          |
|-------------------------------------------------------------------------------|----------|
| File Fdit View Search Comms Tools Window Help                                 |          |
|                                                                               |          |
|                                                                               |          |
| PROGRAM 🛃 No Forces 🔮 🌉 🔄 🕂 🖬 🗄 E 🕫 🕫 🐼 🐠                                     |          |
| No Edits 🔄 Forces Disabled 🔄 🎦                                                |          |
| Driver: AB_DF1-1 Node : 1d Ver A Bit A Timer/Counter A Input/Output A Compare |          |
| 🙀 Dn_test 📃 🗵 🥂 🔣 LAD 2                                                       | - 🗆 🗡    |
|                                                                               |          |
|                                                                               |          |
|                                                                               |          |
| Controller Properties                                                         |          |
|                                                                               |          |
|                                                                               |          |
| Multipoint Monitor                                                            |          |
|                                                                               |          |
| SYS0-                                                                         |          |
|                                                                               |          |
| // LAD 2 -                                                                    |          |
| Data Files                                                                    |          |
| Cross Reference                                                               |          |
|                                                                               |          |
|                                                                               |          |
|                                                                               |          |
|                                                                               |          |
| C5 - COUNTER                                                                  |          |
| R6 - CONTROL                                                                  |          |
| N7 - INTEGER VI                                                               | -        |
| ✓ ✓ ✓ ✓ ✓ ✓ ✓ ✓ ✓ ✓ ✓ ✓ ✓ ✓ ✓ ✓ ✓ ✓ ✓                                         |          |
| For Help, press F1 XREF 2:0000                                                | APP READ |

The workspace opens, showing an empty project. Note that the name of the project defaults to the processor name.

Make sure the floppy disk containing the "FIRST.RSS" (or "EMPTY.RSS") project file is inserted into floppy drive "A:"

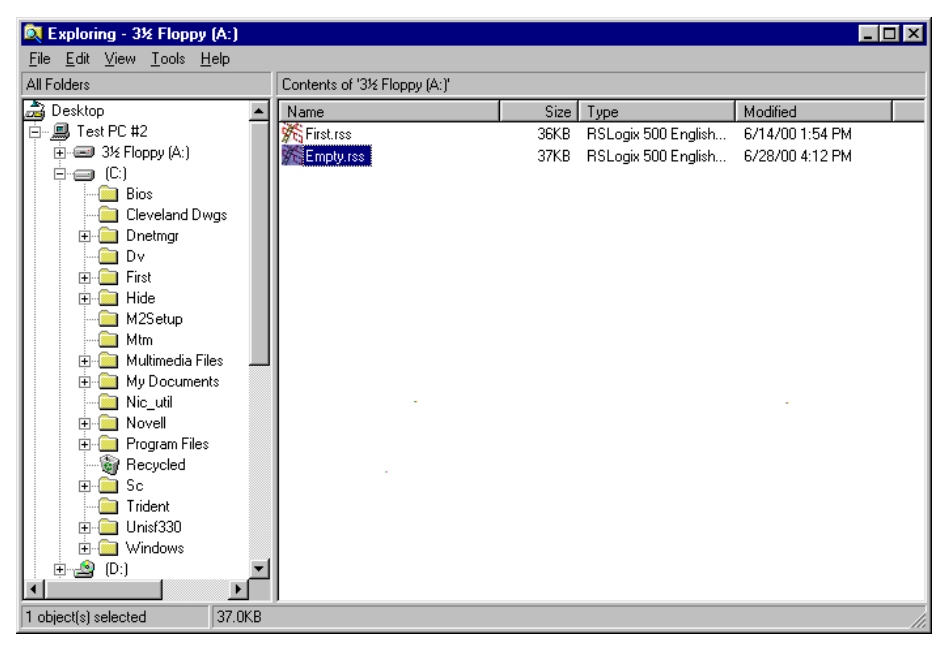

Windows Explorer should display this view of project files.

From the RSLogix 500 menu, click on "File" and select "Open".

| RSLogix 500 - Dn_test                                                                                                    |                                                                                                    |                        |
|----------------------------------------------------------------------------------------------------|----------------------------------------------------------------------------------------------------|------------------------|
| <u>File E</u> dit <u>V</u> iew <u>S</u> earch <u>C</u> omms                                                                                                    | <u>I</u> ools <u>W</u> indow <u>H</u> elp                                                                     |                        |
|                                                                                                    | ● ● ● ● ● ● ● ● ● ● ● ● ● ● ● ● ● ● ●                                                                         |                        |
| PROGRAM     No Forces       No Edits     Forces Disat       Driver: AB_DF1-1       Project       Image: Project       Image: Project                                                                                                    | Dpen/Import SLC500 Program Path: C: \Program Files\Rockwell Software\RSLogix 500 English\Pro Look jn: Project |                        |
| Controller<br>Controller Propertik<br>Processor Status<br>U Configuration<br>HC Channel Configuration<br>HC Channel Configuration<br>HC Channel Configuration<br>Strain Multipoint Monitor<br>Strain Strain Configuration<br>Strain Configuration<br>Strain Configuration<br>Strain Configuration<br>Strain Configuration<br>Strain Configuration<br>Strain Configuration<br>Strain Configuration<br>Strain Configuration<br>Strain Configuration<br>Strain Configuration<br>Configuration<br>Strain Configuration<br>Strain Configuration<br>Configuration<br>Strain Configuration<br>Configuration<br>Strain Configuration<br>Configuration<br>Configuration<br>Strain Configuration<br>Configuration<br>Configur | File name: [<br>Files of type: RSLogix (*.RSS,*.ACH, *.SLC) [                                                 | Qpen<br>Cancel<br>Help |
| Data Files   Cross Reference   Cross Reference    OO - OUTPUT    I - INPUT   S2 - STATUS  B3 - BINARY   T4 - TIMER   C5 - COUNTER   R6 - CONTROL   N7 - INTEGER                                                                                                    | File PLC Information<br>Processor Name : Static<br>Processor Type : Static<br>Revision Note<br>Versio         |                        |
| For Help, press F1                                                                                                    |                                                                                                    | XREF 2:0000 APP READ   |

The "Open/Import SLC 500 Program" dialog box will appear.

| 🔒 RSLogix 500 - Dn_test                                                                                                    |                                                                                                    | ×   |
|----------------------------------------------------------------------------------------------------|----------------------------------------------------------------------------------------------------|-----|
| <u>File Edit View Search Comm</u>                                                                                                    | s <u>T</u> ools <u>W</u> indow <u>H</u> elp                                                                            |     |
|                                                                                                    |                                                                                                    |     |
| PBOGBAM   No Forces                                                                                                    | Open/Import SLC500 Program                                                                                             |     |
| No Edite                                                                                                    | Path: C:\Program Files\Rockwell Software\RSLogix 500 English\Project                                                   |     |
| Driver: AB_DE1-1                                                                                                    | Look in: 🕞 Project 🚽 🖬 👘 👘                                                                                             |     |
| Project     Project     Controller     Controller     Controller     Orrogents     Configuration     Change Configuration     Change Configuration                                                                                                    | Look in Project                                                                                                    |     |
| Multipoint Monitor                                                                                                    | File game:            Open           Files of type:         RSLogix (".RSS," ACH, ".SLC)         Cancel           Help |     |
| Costantes     Costantes     Costantes | File PLC Information       Processor Name : Static       Processor Type : Static       Revision Note                   |     |
| B3 - BINARY<br>T4 - TIMER<br>C5 - COUNTER<br>R6 - CONTROL<br>N7 - INTEGER                                                                                                    |                                                                                                    |     |
|                                                                                                    |                                                                                                    |     |
| For Help, press F1                                                                                                    | XREF 2:0000 APP R                                                                                                    | EAD |

Navigate to the project files located on floppy drive "A".

| RSLogix 500 - Dn_test                                                                                                    |                                                                                                    |                            |
|----------------------------------------------------------------------------------------------------|----------------------------------------------------------------------------------------------------|----------------------------|
| <u>File E</u> dit <u>V</u> iew <u>S</u> earch <u>C</u> omms                                                                                                    | <u>I</u> ools <u>W</u> indow <u>H</u> elp                                                                                                  |                            |
|                                                                                                    |                                                                                                    | 1                          |
| PRDGRAM  No Forces No Edits Driver: AB_DF1-1  Driver: AB_DF1-1  Project                                                                                                    | Open/Import SLC500 Program ? X<br>Path: A:\<br>Look jn: 3½ Floppy (A:) T E E III                                                           |                            |
| Project     Project     Project     Project     Project     Project     Project     Controller     Processor Status     Project     Oconfiguration     Processor Status     Oconfiguration     Project |                                                                                                    | (END)                      |
| Multipoint Monitor                                                                                                    | File name:     First.rss       Files of type:     RSLogix (".RSS,".ACH, ".SLC)       Cancel       Help                                     |                            |
| Data Files                                                                                                    | Schema: RSLogix 113 : File 113<br>File PLC Information<br>Processor Name : DN_TEST<br>Processor Type : 1747-L541 5/04 CPU - 16K Mem. DS401 |                            |
|                                                                                                    | Revision Note Version: 000  First Program. Verifies PLC to Uni control, No discrete 1/0 present                                            |                            |
|                                                                                                    | File 2                                                                                                    |                            |
| For Help, press F1                                                                                                    |                                                                                                    | XREF   2:0000   APP   READ |

Select "FIrst.rss". Click on "<u>Open</u>" as to load the project from the floppy disk to the project workspace.

| Program       No Forces         No Edits       Forces Disabled         Driver: AB_DF1:1       Node: 1d         Project       Image: AB_DF1:1         Project       Image: AB_DF1:1                                                                                                    | RSLogix 500 - Dn_test<br>File Edit View Search Comms Tools Window                                                                                                   | ×                                                                                                    |
|----------------------------------------------------------------------------------------------------|----------------------------------------------------------------------------------------------------|----------------------------------------------------------------------------------------------------|
| PROGRAM       No Forces         No Edits       Forces Disabled         Driver. AB_DF1-1       Node : 1d         Image: AB_DF1-1       Node : 1d         Image: AB_DF1-1       Node : 1d         Image: AB_DF1-1       Image: AB_DF1-1         Image: AB_DF1-1       Image: AB_DF1-1         Image: AB_DF1-1       Image: AB_DF1-1         Image: AB_DF1-1       Image: AB_DF1-1         Image: AB_DF1-1       Image: AB_DF1-1         Image: AB_DF1-1       Image: AB_DF1-1         Image: AB_DF1-1       Image: AB_DF1-1         Image: AB_DF1-1       Image: AB_DF1-1         Image: AB_DF1-1       Image: AB_DF1-1         Image: AB_DF1-1       Image: AB_DF1-1         Image: AB_DF1-1       Image: AB_DF1-1         Image: AB_DF1-1       Image: AB_DF1-1         Image: AB_DF1-1       Image: AB_DF1-1         Image: AB_DF1-1       Image: AB_DF1-1         Image: Controller       Image: AB_DF1-1         Image: AB_DF1-1       Image: AB_DF1-1         Image: AB_DF1-1       Image: AB_DF1-1         Image: AB_DF1-1       Image: AB_DF1-1         Image: AB_DF1-1       Image: AB_DF1-1         Image: AB_DF1-1       Image: AB_DF1-1         Image: AB_DF1-1                                                                                                    |                                                                                                    | ✓ 第8票 UP QQ□                                                                                                    |
|                                                                                                    | PROGRAM  No Forces Forces Disabled Driver: AB_DF1-1 Node : 1d                                                                                                    | Image: Height of the state of the state of the stat |
| Project<br>Controller Properties<br>Processor Status<br>Controller Properties<br>Processor Status<br>No Configuration<br>Multipoint Monitor<br>Program Files<br>SYS 0 -<br>SYS 1 -<br>Cross Reference<br>O 0 - OUTPUT<br>H - INPUT<br>S2 - STATUS<br>B3 - BINARY<br>C 5 - COUNTER<br>R6 - CONTROL<br>N7 - INTEGER<br>File 2<br>File 2<br>File 3<br>File 3<br>File 3<br>File 3<br>File 3<br>File 3<br>File 3<br>File 3<br>File 3<br>File 3<br>File 3<br>File 3<br>File 3<br>File 3<br>File 3<br>File 3<br>File 3<br>File | 🙀 Dn_test                                                                                                    |                                                                                                    |
| Controller Properties<br>Controller Properties<br>Processor Status<br>Configuration<br>Configuration<br>Configuration<br>Multipoint Montor<br>Program Files<br>SYS 0 -<br>SYS 1 -<br>Cas SyS 1 -<br>Cas Reference<br>Outa Files<br>Cas Reference<br>Outa Files<br>Status<br>Data Files<br>Example Construction<br>Construction<br>Cas Reference<br>Controller Program Files<br>Cas Reference<br>Controller Program Files<br>File 2<br>File 2<br>Cas Reference<br>Controller Program Files<br>Cas Reference<br>Controller Program Files<br>Controller Program Files<br>Controller Program Files<br>Cas Reference<br>Controller Program Files<br>Cas Reference<br>Controller Program Files<br>Controller Program Files<br>Controller Program Files<br>Cas Reference<br>Controller Program Files<br>Controller Program Files<br>Controller Program Files<br>File 2<br>Controller Program Files<br>Controller Program Files<br>Controller Program Files<br>File 2<br>Controller Program Files<br>Controller Program Files<br>Control Program Files<br>Control Program Files<br>Control Program Fil                                                                                                    | Project                                                                                                    |                                                                                                    |
| Cross Reterence     O0 - OUTPUT     OU - OUTPUT     D H - INPUT     S2 - STATUS     B3 - BINARY     D T4 - TIMER     C 5 - COUNTER     R 6 - CONTROL     N7 - INTEGER     File 2                                                                                                    | Controller<br>Controller Properties<br>Configuration<br>Channel Configuration<br>Multipoint Monitor<br>Program Files<br>SYS 0 -<br>SYS 1 -<br>LAD 2 -<br>Data Files | jix 500                                                                                                    |
|                                                                                                    | Ocos Reference     Oo - OUTPUT     Out - OUTPUT     S2 - STATUS     D B3 - BINARY     D T4 - TIMER     C S - COUNTER     R 6 - CONTROL     N 7 - INTEGER            | File 2                                                                                                    |
|                                                                                                    |                                                                                                    |                                                                                                    |

Click on " $\underline{Y}$ es" to close the present project uploaded from the SLC processor.

| RSLogix 500 - Dn_test                                                                                                    | ١×  |
|----------------------------------------------------------------------------------------------------|-----|
| <u>File Edit View Search Comms Iools Window Help</u>                                                                                                    |     |
|                                                                                                    |     |
| PROGRAM     No Forces       No Edits     Forces Disabled       Driver: AB_DF1-1     Node : 1d                                                                                                    |     |
| Non_test                                                                                                    |     |
|                                                                                                    |     |
| Controller Properties                                                                                                    |     |
| Channel Configuration Channel Configuration Channel Configuration Save changes to Dn_test?                                                                                                    |     |
| SYS0-<br>SYS1-<br>(LAD 2 -                                                                                                    |     |
| Data Files     Sector Setterence     One output                                                                                                    |     |
|                                                                                                    |     |
| B3_BINARY                                                                                                    |     |
|                                                                                                    |     |
|                                                                                                    |     |
| R6 - CONTROL                                                                                                    |     |
| N7 - INTEGER                                                                                                    | -   |
| Image: state state |     |
| For Help, press F1 XREF (2:0000 APP (F                                                                                                    | EAD |

Click on "No" to continue without saving the empty project.

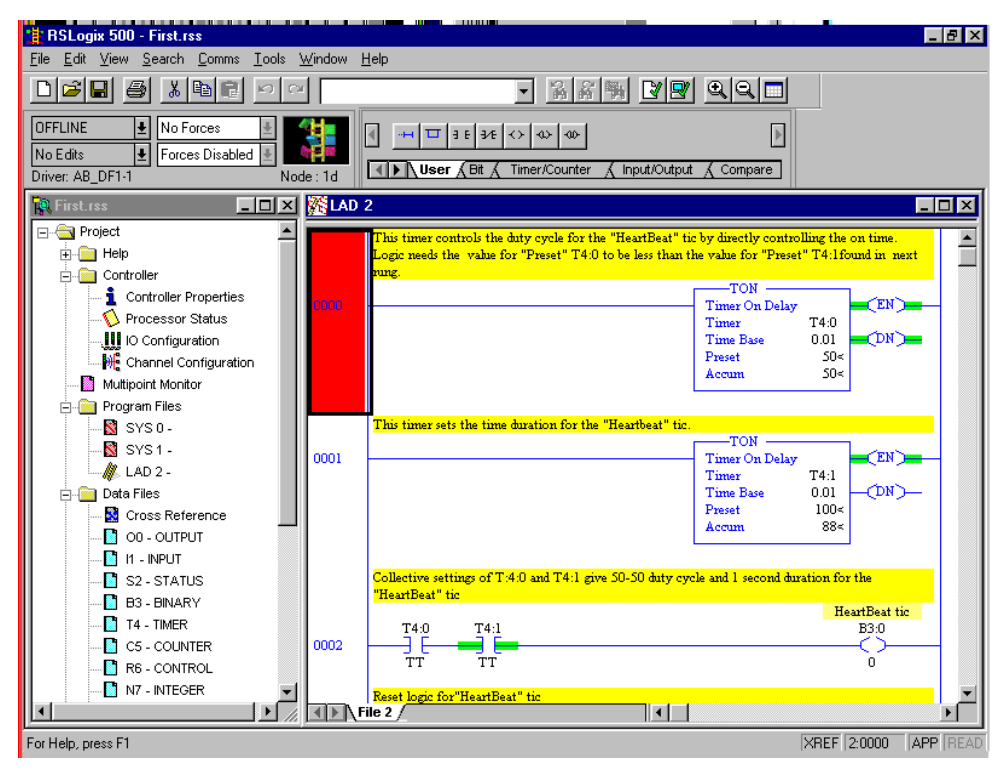

Project "FIRST.RSS" will open in offline mode.

From the RSLogix 500 menu, click on "Comms" and select "Download...".

| RSI onix 500 - First res                                                                                                    |                                                                                                    |
|----------------------------------------------------------------------------------------------------|----------------------------------------------------------------------------------------------------|
| File Edit View Search Comms Tools Window H                                                                                                    | Help                                                                                                    |
|                                                                                                    | · · · · · · · · · · · · · · · · · · ·                                                                                                    |
| OFFLINE         ●         No Forces         ●           No Edits         ●         Forces Disabled         ●         Node: 1d                 | Image: Image: Image                                                                                                    |
| 🙀 First.rss 📃 🗖 🗶 LAD 🔅                                                                                                    | 2                                                                                                    |
| Project                                                                                                    | This timer controlls the duty cycle for the "HeartBeat" tic by directly controlling the on time.<br>Logic meeds the value for "Preset" T4:0 to be less than the value for "Preset" T4:1found in next                                                                                                    |
| Controller<br>Controller<br>Controller<br>Controller<br>Controller<br>Controller<br>Controller<br>Processor Name : DN<br>Processor Type : 174 | ision notes again<br>Version: 000<br>o Uni control, No discrete I/O present<br>L_TEST<br>Station # : 1 Dec<br>1<br>Cancel<br>Cancel |
|                                                                                                    | Collective settings of T.4.0 and T4:1 give 50-50 duty cycle and 1 second duration for the<br>"HeartBeat" tic<br>T4:0 T4:1 B3:0<br>TT TT TT 0<br>Reset logic for "HeartBeat" tic                                                                                                    |
|                                                                                                    |                                                                                                    |
| For Help, press F1                                                                                                    | XREF 2:0000 APP READ                                                                                                    |

The "Revision Note" dialog box will open to allow editing prior to Download.

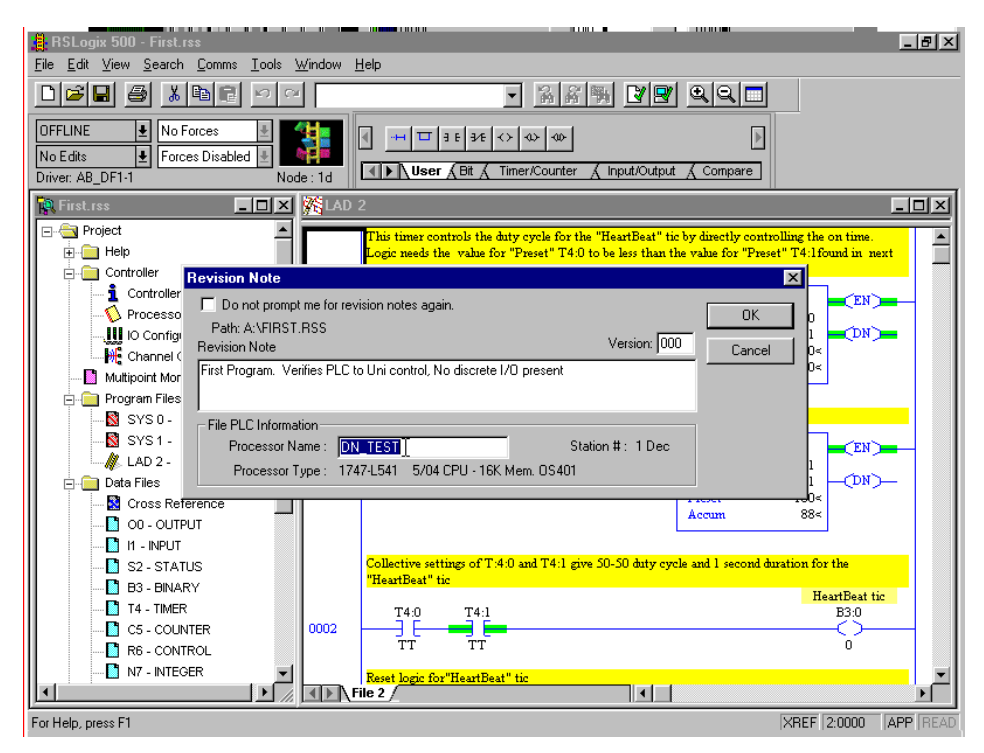

If the name is not "DN\_TEST", the "Processor Name" field allows editing to match the present Processor) Name. Once the name is "DN\_TEST", click on "OK" to proceed.

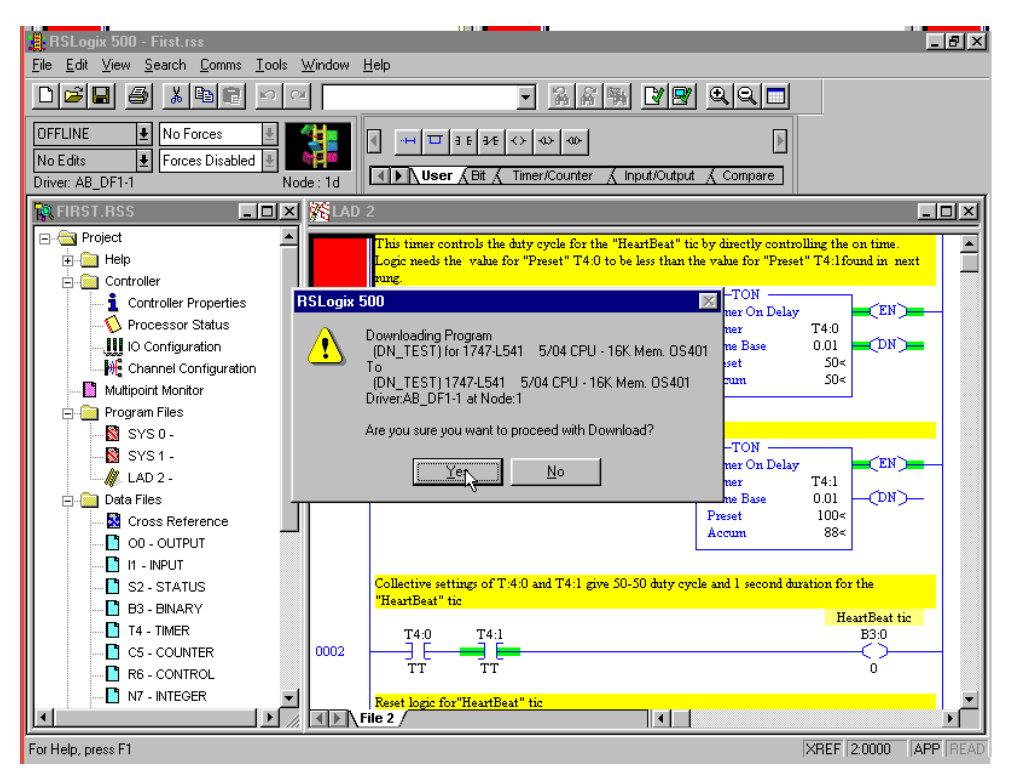

A confirmation box presents the last opportunity to change one's mind (and not download). Click on "Yes" to proceed.

The program will download at this point.

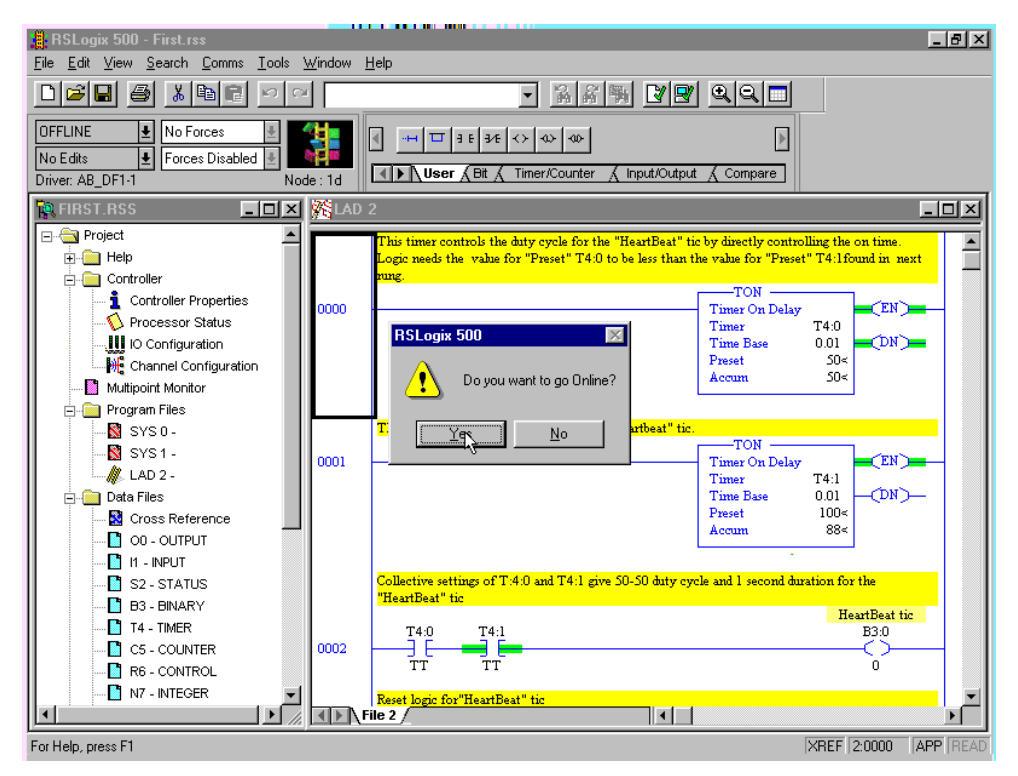

Click on "Yes" after the download to go online.

| BSI only 500 - First rss                                                                                                    |                                                                                                    | I A I A                                                                                                    |
|----------------------------------------------------------------------------------------------------|----------------------------------------------------------------------------------------------------|----------------------------------------------------------------------------------------------------|
| File Edit View Search Comms Tools                                                                                                    | <u>M</u> indow <u>H</u>                                                                                                    | Help                                                                                                    |
|                                                                                                    |                                                                                                    | - <u>Ban IP qq -</u>                                                                                                    |
| PROGRAM         ▲         No Forces         ▲           No Edits         ●         Forces Disabled         ●           Driver: AB_DF1-1         Node         Node         Node                                                                                                    | e: 1d                                                                                                    | Image: State of the state of the state |
| FIRST.RSS                                                                                                    | <mark>د الملك (140 ع) الملك (140 ع) (140 ع) (140 a) (140 a) </mark> |                                                                                                    |
| Controller Controller Controller Properties Controller Properties Controller Program Configuration Configuration | 0000 -                                                                                                    | This timer controls the duty cycle for the "HeartBeat" tic by directly controlling the on time.<br>Logic needs the value for "Preset" T4:0 to be less than the value for "Preset" T4:1found in next<br>rung.<br>ToN<br>Timer On Delay<br>Timer T4:0<br>Times Base 0.01<br>Preset 50<<br>Accum 50<                                                                                                    |
|                                                                                                    | 0001                                                                                                    | This time rets the time duration for the "Heartbeat" tic.<br>TON<br>Time: On Delay<br>Time: T4:1<br>Time Base 0.01<br>Preset 100c<br>Accum 88<                                                                                                    |
| B3 - BINARY     B3 - BINARY     T4 - TMMER     C5 - COUNTER     R6 - CONTROL     N7 - INTEGER                                                                                                    | 0002                                                                                                    | Collective settings of T4:0 and T4:1 give 50-50 duty cycle and 1 second duration for the<br>"HeartBeat" tic<br>T4:0 T4:1 B3:0<br>TT TT O<br>File 2                                                                                                    |
| For Help, press F1                                                                                                    |                                                                                                    | XREF 2:0000 APP READ                                                                                                    |

The SLC Processor is now online, and project "First.rss" is displayed in the RSLogix 500 workspace. Note that the status list box now displays "PROGRAM" and that the traffic light icon is rotating.

Move the "*RUN / REM / PROG*" switch on the SLC 5/0x processor to the "*REM*" (remote) position.

| 📲 RSLogix 500 - First.rss                                                                                                    |                         |                                                                                                    |                                                                |
|----------------------------------------------------------------------------------------------------|-------------------------|----------------------------------------------------------------------------------------------------|----------------------------------------------------------------|
| File Edit View Search Comms Tools                                                                                                    | <u>W</u> indow <u>I</u> | <u>H</u> elp                                                                                                    |                                                                |
|                                                                                                    |                         |                                                                                                    |                                                                |
| REMOTE PROG ●         No Forces         ●           No Edits         ●         Forces Disabled         ●           Driver: AB: DE1:1         No         No         No |                         | User ∠ Bit ∠ Timer/Counter ∠ Input/Output ∠ Cor                                                                                                  | npare                                                          |
| FIRST.RSS                                                                                                    | M LAD                   | 2                                                                                                    | -o×                                                            |
|                                                                                                    | E <sub>I-1</sub> E      | <u> </u>                                                                                                    |                                                                |
| Controller                                                                                                    |                         | This timer controls the duty cycle for the "HeartBeat" tic by direc<br>Logic needs the value for "Preset" T4:0 to be less than the value<br>oung | tly controlling the on time.<br>for "Preset" T4:1found in next |
| Processor Status                                                                                                    | 0000                    | Timer<br>Timer                                                                                                    | On Delay<br>T4:0                                               |
| Multipoint Monitor                                                                                                    |                         | Time I<br>Preset<br>Accun                                                                                                    | Base 0.01 ■(DN) ■<br>SO<<br>1. SO<                             |
| SYS0-                                                                                                    |                         |                                                                                                    |                                                                |
| 🥼 LAD 2 -                                                                                                    |                         | This timer sets the time duration for the "Heartbeat" tic.                                                                                       | ом —                                                           |
|                                                                                                    | 0001                    | Time:<br>Time:<br>Time:<br>Prest<br>Accur                                                                                                    | On Delay                                                       |
| T4 - TIMER                                                                                                    |                         | Collective settings of T:4:0 and T4:1 give 50-50 duty cycle and 1<br>"HeartBeat" tic                                                             | second duration for the                                        |
|                                                                                                    | 0002                    |                                                                                                    | HeartBeat tic<br>B3:0                                          |
|                                                                                                    |                         | ile 2 /                                                                                                    |                                                                |
| For Help, press F1                                                                                                    |                         |                                                                                                    | XREF 000:0000 APP READ                                         |

The Processor State List Box displays "REMOTE PROG". This list box allows the user to go from Program to Run and back to Program from the RSLogix 500 application.

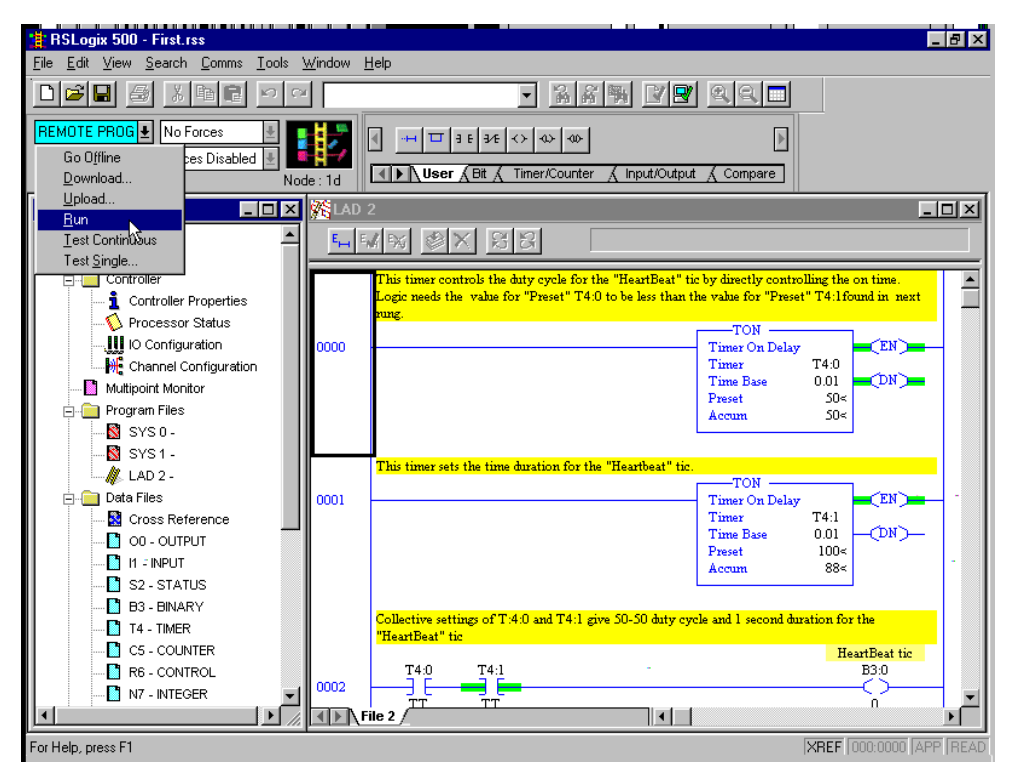

Pull down the Processor State List Box and select "RUN".

A dialog box will appear requesting confirmation. Click on "Yes".

## Step 4. SLC Fault-at-Run Troubleshooting

A common problem at this point in a project is that the SLC rack configuration does not match the project that was just downloaded into the processor. The following series demonstrates how to navigate to status dialog windows to isolate what went wrong.

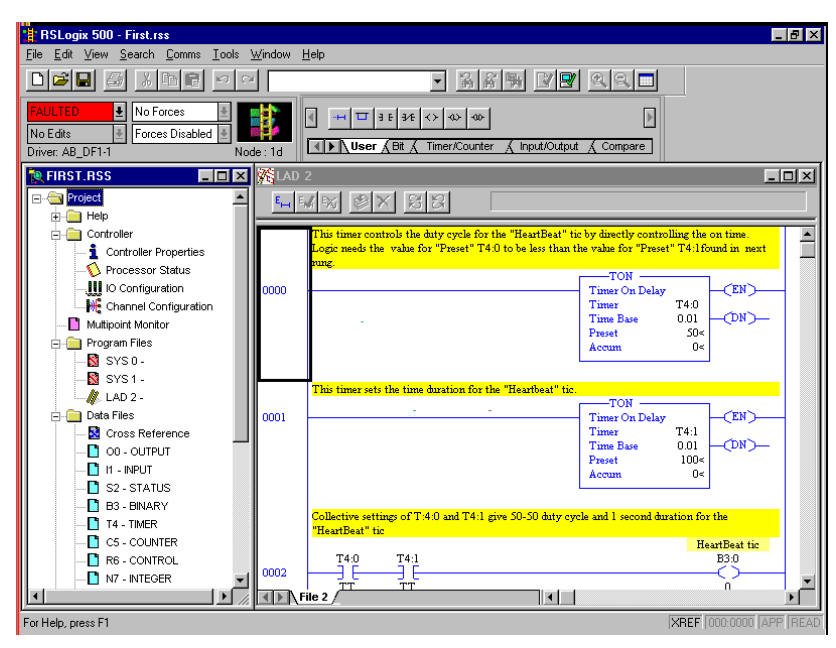

The SLC 500 Processor just faulted going from "**PROG**ram" mode to "**RUN**" in "**REM**ote" mode. Note the red Faulted box.

| PSL ogin 500 First res                                                                                                    |                                                                                                    |               |
|----------------------------------------------------------------------------------------------------|----------------------------------------------------------------------------------------------------|---------------|
| File Edit View Search Comme Tools 1                                                                                                    | Window Help                                                                                                    |               |
|                                                                                                    |                                                                                                    |               |
|                                                                                                    |                                                                                                    |               |
| FAULTED         No Forces           No Edits         Forces Disabled           Driver: AB_DF1-1         No                                             | Image: Image: |               |
| 🗽 FIRST.RSS                                                                                                    | KLAD 2                                                                                                    | - U ×         |
| Project                                                                                                    |                                                                                                    |               |
| Controller                                                                                                    | This timer controls the duty cycle for the "HeartBeat" tic by directly controlling the on the<br>Logic needs the value for "Preset" T4:0 to be less than the value for "Preset" T4:1found is<br>num.                                                                                                    | ne. 🔺         |
| → Processor Squus     → U Processor Squus     → U Processor Squus     → Channel Configuration     → Multipoint Monitor     → Program Files     → Sys 0 | 0000 Tonelay<br>Timer On Delay<br>Timer T4:0<br>Time Base 0.01<br>Prest S0<<br>Accum 0<                                                                                                    | сиз(из        |
| -SYS1-                                                                                                    | This timer sets the time duration for the "Heartheat" tip                                                                                                    |               |
| LAD 2 -     Data Files     Cross Reference     O 0 - OUTPUT     11 - INPUT     S2 - STATUS                                                             | 0001 Timer Or Delay Timer Or Delay Timer Delay Timer Ease 0.01 Preset 100c Accum 0<                                                                                                    | и             |
| - B3 - BINARY<br>- T4 - TIMER<br>C5 - COLINITER                                                                                                    | Collective settings of T:4.0 and T4:1 give 50-50 duty cycle and 1 second duration for the "HeartBeat" tic $\hfill T$                                                                                                    |               |
| - COUNTER<br>- R6 - CONTROL<br>- N7 - INTEGER                                                                                                    | 0002 T4:0 T4:1 B3:0002                                                                                                    | at the        |
|                                                                                                    |                                                                                                    | ڪر            |
| For Help, press F1                                                                                                    | XREF 000:0                                                                                                    | 1000 APP READ |

Double-click on "Processor Status" on the "project tree".

| 🗒 BSLonix 500 - First rss                                                                                    |
|----------------------------------------------------------------------------------------------------|
| File Edit View Search Comms Iools Window Help                                                                |
|                                                                                                    |
| FAULTED     No Forces       No Edits     Forces Disabled       Driver: AB_DF1-1     Node: 1d                 |
| RFIRST.RSS DIX KLAD 2                                                                                        |
| Project                                                                                                    |
| - Controller This timer controls the duty cycle for the "HeartBeat" tic by directly controlling the on time. |
| Logic needs the value for "Preset" T4:0 to be less than the value for "Preset" T4:1 found in next            |
|                                                                                                    |
|                                                                                                    |
| Man Proc Scan Times Math 10 Chan 0 Ch 0 Nodes Chan 1 Debug Errors 001 - 0N-                                  |
|                                                                                                    |
| - S SYS1 Index Register S:24 = 0 Date S:39:37 = 8 / 5 / 1900                                                 |
|                                                                                                    |
| Pierro Pata Files CIE Addressing Made C/2/2 = No Ime S:40-42 = 16 : 25 : 23                                  |
| Cross Online Edits 5:33/11 - 5:33/12 = No online edits evist     Set Date & Time     T4:1                    |
|                                                                                                    |
|                                                                                                    |
|                                                                                                    |
| ion for the                                                                                                  |
| C5-C Radix: Structured                                                                                       |
| R6-( S2 Properties Usage Help B3.0                                                                           |
|                                                                                                    |
|                                                                                                    |
| For Help, press F1 XREF (0:0000 [APP] READ                                                                   |

The "Data File S2 – Status" tabbed dialog box will open. Click on the "Errors" tab.

| RSLogix 500 - First.rss                                                                                                    | - E × |
|----------------------------------------------------------------------------------------------------|-------|
| Eile Edit View Search Comms Iools Window Help                                                                                                    |       |
|                                                                                                    |       |
| FAULTED     No Forces       No Edits     Forces Disabled       Driver: AB_DF1-1     Node : 1d                                                                                                    |       |
| 🙀 FIRST.RSS 💶 🛛 🕺 🦉 LAD 2                                                                                                    |       |
| Project                                                                                                    |       |
| Controller                                                                                                    |       |
| - 🛄 10 Co 🔁 Data File S2 STATUS                                                                                                    | -     |
| He Chan Main Proc Scan Times Math ID Chan D Ch Nodes Chan 1 Debug Errors ()                                                                                                    |       |
|                                                                                                    |       |
| Program f Paulo Overnue A Powerup 3,170 = 0 ASUI Sung wamputation 3,0713 = 0     Startup Protection Eaulo S129 = 0     Faulo S129 = 0                                                                                                    |       |
| Major Error Halt S:1/13 = 1 Major Error S:6 = 253                                                                                                    |       |
| LAD Math Overflow Trap S:5/0 = 0 Error Description                                                                                                    |       |
| Control Register Error S:5/2 = 0 When going-to-run, a user program     Control Register Error S:5/2 = 0 When going-to-run, a user program     Control Register Error S:5/2 = 0 When going-to-run, a userorun, a user program     Control Register     Control Register Err      |       |
| Cross Major Error Executing User Fault Rtn. S:5/3 = 0 declared slov2 as unused, but sources T4-1 declared slov2 as unused, but sources and the source of the source of the |       |
| M0/M1 Referenced On Disabled Slot 5:5/4 = 0     Inserted. This can also mean that the      IO0 - (     M0/M1 Referenced On Disabled Slot 5:5/4 = 0     Inserted. This can also mean that the      IO0 - (     M0/M1 Referenced On Disabled Slot 5:5/4 = 0     Inserted. This can also mean that the      IO0 - (     M0/M1 Referenced On Disabled Slot 5:5/4 = 0     Inserted. This can also mean that the      IO0 - (     M0/M1 Referenced On Disabled Slot 5:5/4 = 0     Inserted. This can also mean that the      Inserted. This can also mean that the      IO0 - (     M0/M1 Referenced On Disabled Slot 5:5/4 = 0     Inserted. This can also mean that the      Inserted. This can also mean that the      Inserted. This can also mean the      Inserted. This can also mean that the      Inserted. This can also mean that the      Inserted. This can also mean the      Inserted. This can also mean the      Inserted. This can also mean th      |       |
| I - IN Battery Low 5:5/11 = 0   To enter RUN or TEST was made with I ▼   0<                                                                                                    |       |
| - S2 - S Fault/Powerdown (Fung #) S: 20 =                                                                                                    |       |
| ion for the                                                                                                    |       |
| Cs. ( Radix Structured V                                                                                                    |       |
| Real Barbeat to Barbaat to Barbaat to B                                                                                                    |       |
|                                                                                                    | -     |
| ✓ File 2                                                                                                    |       |
| For Help, press F1 XREF 0.0000 APF                                                                                                    | READ  |

"The "Errors" tab displays useful fault evaluation information. In this example, the user went online with the Discrete Combo I/O module plugged in and active, and no rack I/O declared in project "FIRST.RSS".

Before clearing the fault in this example, make sure that the "RUN/REM/PROG" switch on the SLC processor is in the "REM" position.

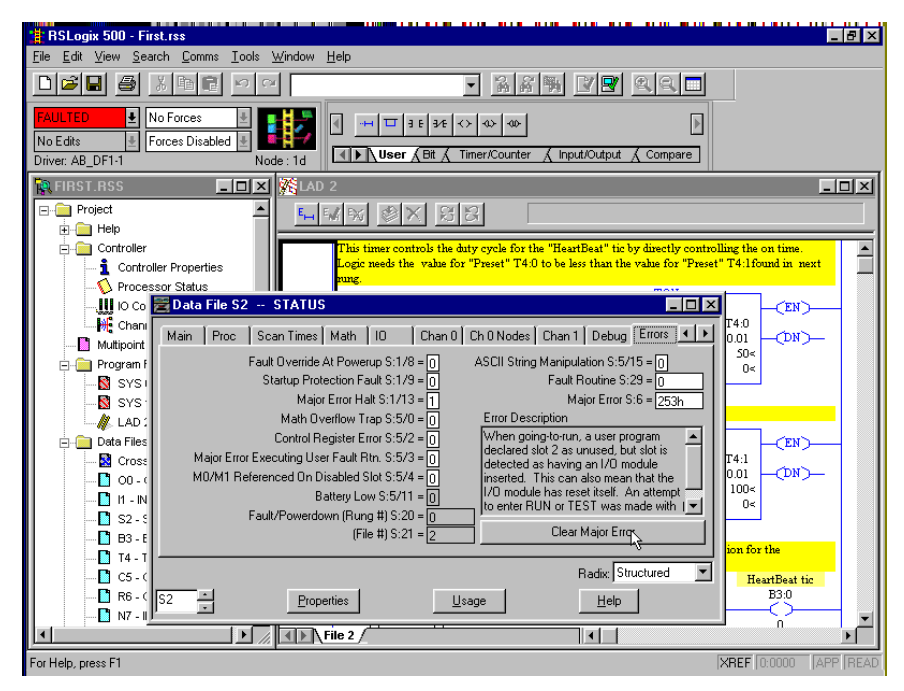

Click on "Clear Major Fault" button to restart the processor.

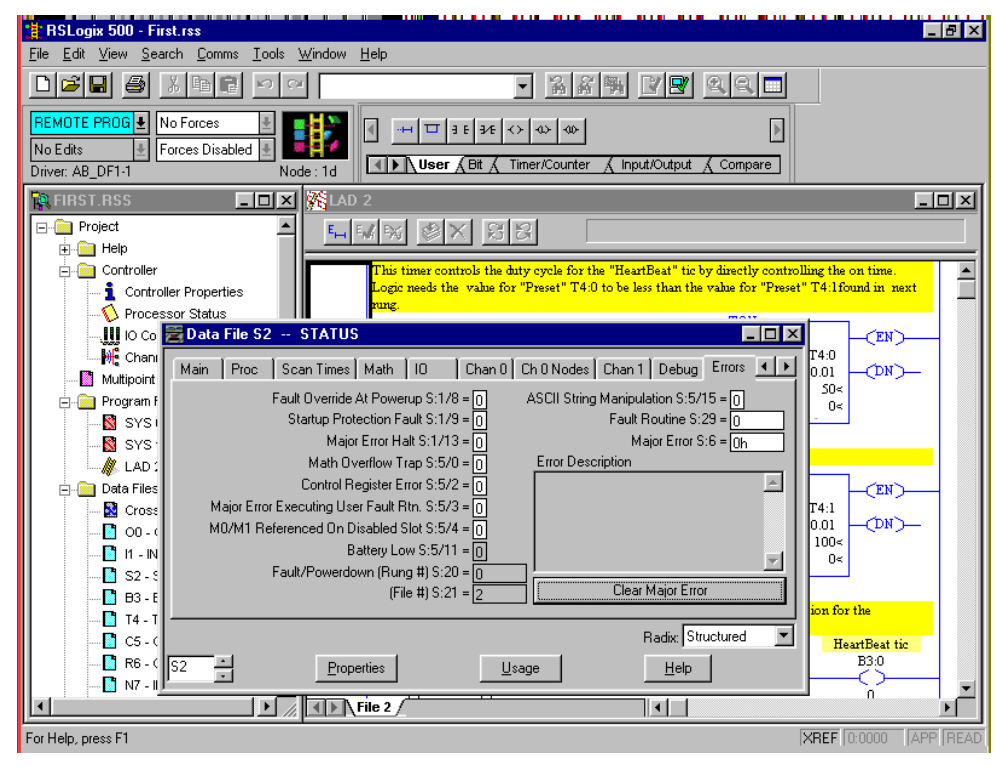

The fault is cleared. The processor reverts back to the REMOTE PROGRAM mode. Note that the processor is still online. Click on the close button to dismiss the "Data File S2 – Status" dialog box.

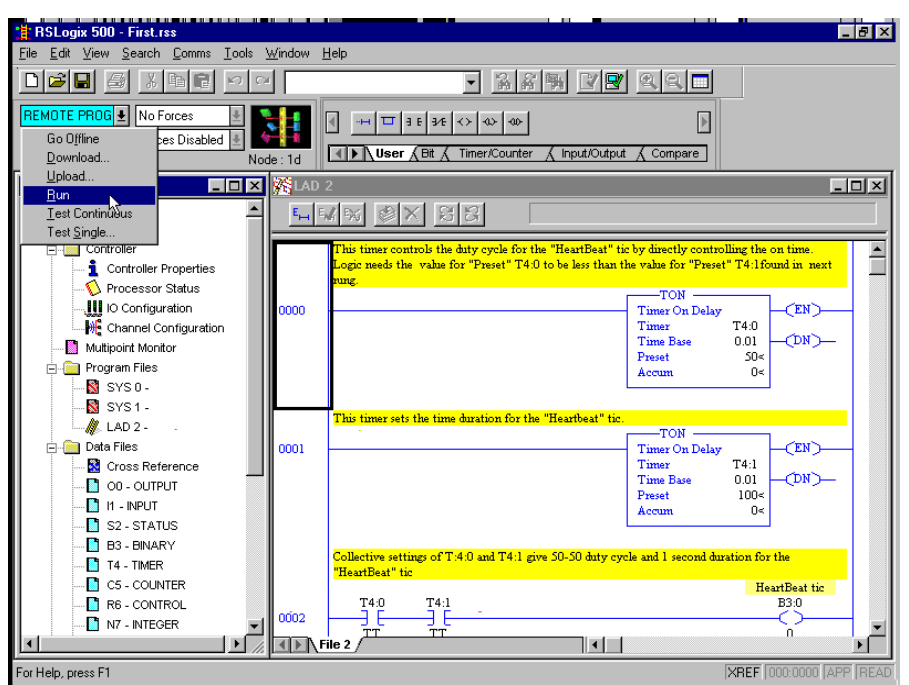

Pull down the Processor State List Box and select "RUN". A dialog box will appear requesting confirmation. Click on "Yes".

Whether a "Fault on Run", other errors, or no errors occurred, the SLC 500 processor in now "running".

| RSLogix 500 - First.rss                                                                                                    |                                |                                                                                                    |  |  |
|----------------------------------------------------------------------------------------------------|--------------------------------|----------------------------------------------------------------------------------------------------|--|--|
| <u>File Edit View Search Comms Tools V</u>                                                                                                    | <u>N</u> indow <u>H</u>        | Lelp                                                                                                    |  |  |
|                                                                                                    |                                |                                                                                                    |  |  |
| REMOTE RUN €     No Forces     Image: Second second secon |                                |                                                                                                    |  |  |
| 💽 FIRST.RSS 📃 🗆 🗙                                                                                                    | K LAD 2                        |                                                                                                    |  |  |
| Project                                                                                                    | E <sub>IH</sub> E <sub>N</sub> |                                                                                                    |  |  |
| Controller                                                                                                    |                                | This timer controls the duty cycle for the "HeartBeat" tic by directly controlling the on time.<br>Logic needs the value for "Preset" T4:0 to be less than the value for "Preset" T4:1found in next |  |  |
| Configuration     Mit Configuration     Mit Channel Configuration     Mit Channel Configuration     Program Files     Program Files     Sign 2: 0 - 0     Program 14                                                                                                    | 0000                           | Timer On Delay<br>Timer T4.0<br>Times Base 0.01<br>Preset 50<<br>Accum 29<                                                                                                    |  |  |
| - S SYS1-<br>- Ø LAD 2-<br>Data Files<br>- S Cross Reference<br>- O 00- 0UTPUT<br>- O 11 - INPUT<br>- S 2- STATUS                                                                                                    | 0001                           | This timer sets the time duration for the "Heartbeat" tic.<br>Tomer On Delay<br>Timer On Delay<br>Timer See 0.01<br>Preset 100<<br>Accum 29<                                                        |  |  |
| B3 - BINARY                                                                                                    | 0002                           | Collective settings of T.4.0 and T4.1 give 50-50 duty cycle and 1 second duration for the<br>"HeartBeat" tic HeartBeat tic B30<br>T4.0 T4.1 B30<br>T1 TT TT TT I I I I I I I I I I I I I I          |  |  |
| For Help, press F1                                                                                                    |                                | XREF 000:0000 APP READ                                                                                                    |  |  |
| *** BSLogiy 500 - First res                                                                                   |                   |                                                                                                    |
|----------------------------------------------------------------------------------------------------|-------------------|----------------------------------------------------------------------------------------------------|
| File Edit View Search Comms Tools                                                                             | Window I          | Help                                                                                                    |
|                                                                                                    | 1                 |                                                                                                    |
| REMOTE RUN         No Forces           No Edits         Forces Disabled           Driver: AB_DF1-1         No | de:1d             | Image: Second second secon |
| 🙀 FIRST.RSS 💶 🗙                                                                                               | LAD               | 2                                                                                                    |
| Project                                                                                                    | E <sub>IM</sub> E |                                                                                                    |
| Controller     Controller Properties     Ortrocessor Status     Other Discussion                              | 0003              | Reset logic for 'HeatBeat" tic<br>T4:1<br>→ [                                                                                                    |
| → M Channel Configuration<br>→ Multipoint Monitor<br>⇒ → Program Files<br>→ SYS 0 -                           | 0004              | Reset logic for "HeatBeat" tic<br>T4:1<br>[                                                                                                    |
| SYS1 -                                                                                                    | 0005              | Direct Output O:1:17 is mapped to Node 1 OUT Word 1, bit 7 (node 1 #18:31) in 1747.SDN<br>mapped to node 1<br>#18:31<br>B3:0<br>0<br>0<br>23<br>1747-SDN                                                                                                    |
|                                                                                                    | 0006              | Dissect Output O:1:477 is mapped to Node 2 OUT Word 1, bit 7 (node 2 #18.31) in 1747-SDN<br>mapped to node 2<br>#18.31<br>B30<br>O:1<br>0<br>71<br>1747-SDN<br>W<br>ile 2                                                                                                    |
| For Help, press F1                                                                                            |                   | XREF 2:0000 APP REAL                                                                                                    |

Scroll down until Rung 5 and Rung 6 are both visible. Rung 5 is setting and resetting the bit that is mapped to node 1, bit 18.31 by way of node 1 "OUT WORD 1" (configured as #90.11), bit 7.

| RSLogix 500 - First.rss                                                                                               |                         |                                                                                                    |
|----------------------------------------------------------------------------------------------------|-------------------------|----------------------------------------------------------------------------------------------------|
| <u>File E</u> dit <u>V</u> iew <u>S</u> earch <u>C</u> omms <u>T</u> ools                                             | <u>W</u> indow <u>I</u> | 1elp                                                                                                    |
|                                                                                                    |                         |                                                                                                    |
| REMOTE RUN         No Forces           No Edits         Forces Disabled           Driver: AB_DF1-1         No         | de:1d                   | Image: Section of the section of the section of |
| 🙀 FIRST.RSS 💶 🗵 🗶                                                                                                    | LAD                     | 2                                                                                                    |
| Project                                                                                                    | E <sub>I-1</sub> E      |                                                                                                    |
|                                                                                                    |                         | Prove to size Contract Description                                                                                                    |
| Controller     Controller Properties                                                                                  | 0003                    | Rest logic for flearfbeat tic<br>T4.1<br>DN<br>CRES -<br>CRES -                                                                                                    |
| Channel Configuration     Multipoint Monitor     Program Files     Sys 0.                                             | 0004                    | Reset logic for "HeartBeat" tic<br>T4:1<br>T4:1<br>C<br>DN<br>DN                                                                                                    |
| - S SYS 1 -<br>- Ø SYS 1 -<br>- Ø Data Files<br>- Ø Cross Reference<br>- ○ 00 - OUTPUT<br>- □ 1 - INPUT               | 0005                    | Direct Output 0:1:1/7 is mapped to Node 1 OUT Word 1, bit 7 (node 1 #18.31) in 1747-SDN<br>mapped to node 1<br>#18.31<br>B3.0<br>0:1<br>0<br>23<br>1747-SDN                                                                                                    |
| - 1 S2-STATUS<br>- 1 S2-STATUS<br>- 2 B3-BINARY<br>- 1 T4-TIMER<br>- 2 C5-COUNTER<br>- 6 F6-CONTROL<br>- 1 N7-INTEGER | 0006                    | Disect Output O:1.4/7 is mapped to Node 2 OUT Word 1, bit 7 (node 2 #18.31) in 1747-SDN<br>mapped to node 2<br>#18.31<br>0:1<br>0<br>71<br>1747-SDN                                                                                                    |
|                                                                                                    |                         | ile 2                                                                                                    |
| For Help, press F1                                                                                                    |                         | XREF 2:0000 APP READ                                                                                                    |

Rung 6 is setting and resetting the bit that is mapped to node 2, bit 18.31 by way of node 2 "OUT WORD 1" (configured as #90.11), bit 7.

Bit #18.31 on Unidrive node 1 and Unidrive node 2 will toggle "on-off-on" in an alternating fashion to confirm proper DeviceNet communication from the PLC address space to the Unidrive's address space.

## Step 5. Closing RSLogix500 and RSLinx Lite

| RSLogix 500                                 |             |                                        |             | _ 8 ×    |
|---------------------------------------------|-------------|----------------------------------------|-------------|----------|
| <u>File ⊻iew Comms Iools Window H</u> elp   |             |                                        |             |          |
|                                             |             |                                        |             |          |
| DFFLINE  No Edits Forces Disabled Node : 1d | User (Bit ( | Timer/Counter & Input/Output & Compare |             |          |
|                                             |             |                                        |             |          |
|                                             |             |                                        |             |          |
|                                             |             |                                        |             |          |
|                                             |             |                                        |             |          |
|                                             |             |                                        |             |          |
|                                             |             |                                        |             |          |
|                                             |             |                                        |             |          |
|                                             |             |                                        |             |          |
|                                             |             |                                        |             |          |
|                                             |             |                                        |             |          |
|                                             |             |                                        |             |          |
| For Help, press F1                          |             |                                        | XREF 0:0000 | APP READ |

From the RSLogix 500 menu, click on "<u>File</u>" and select "<u>C</u>lose". RSLogix500 reverts to an OFFLINE state and displays its main frame window.

From the same RSLogix 500 menu, click on "File" and select "Exit".

Depending how you got to this point, RSLinx Lite may or may not be running in the background after RSLogix500 closes. If RSLinx Lite is still running, press Alt-Tab to bring RSLinx Lite to the foreground.

| 🗞 Rockwell Software RSLinx Lite - [RSWho - 1]                                                                                                    |              | _ 🗆 🗵       |
|----------------------------------------------------------------------------------------------------|--------------|-------------|
| 🚓 <u>File</u> View Communications Station Window Help                                                                                                    |              | _ 8 ×       |
|                                                                                                    |              |             |
| Autobrowse Refresh                                                                                                    |              |             |
| Workstation, SPARE PC #1<br>→ Satura Gateways, Ethernet<br>→ AB_DF1-1, DH-485<br>→ 00, Workstation, DF1-COM1<br>→ 1, SLC-5/04, DN_TEST<br>00 01<br>DF1-COM1 DN_TEST |              |             |
| Quit the application                                                                                                    | NUM 06/29/00 | 03:00 PM // |

From the RSLinx Lite menu, click on "<u>F</u>ile" menu item and select "E<u>x</u>it".

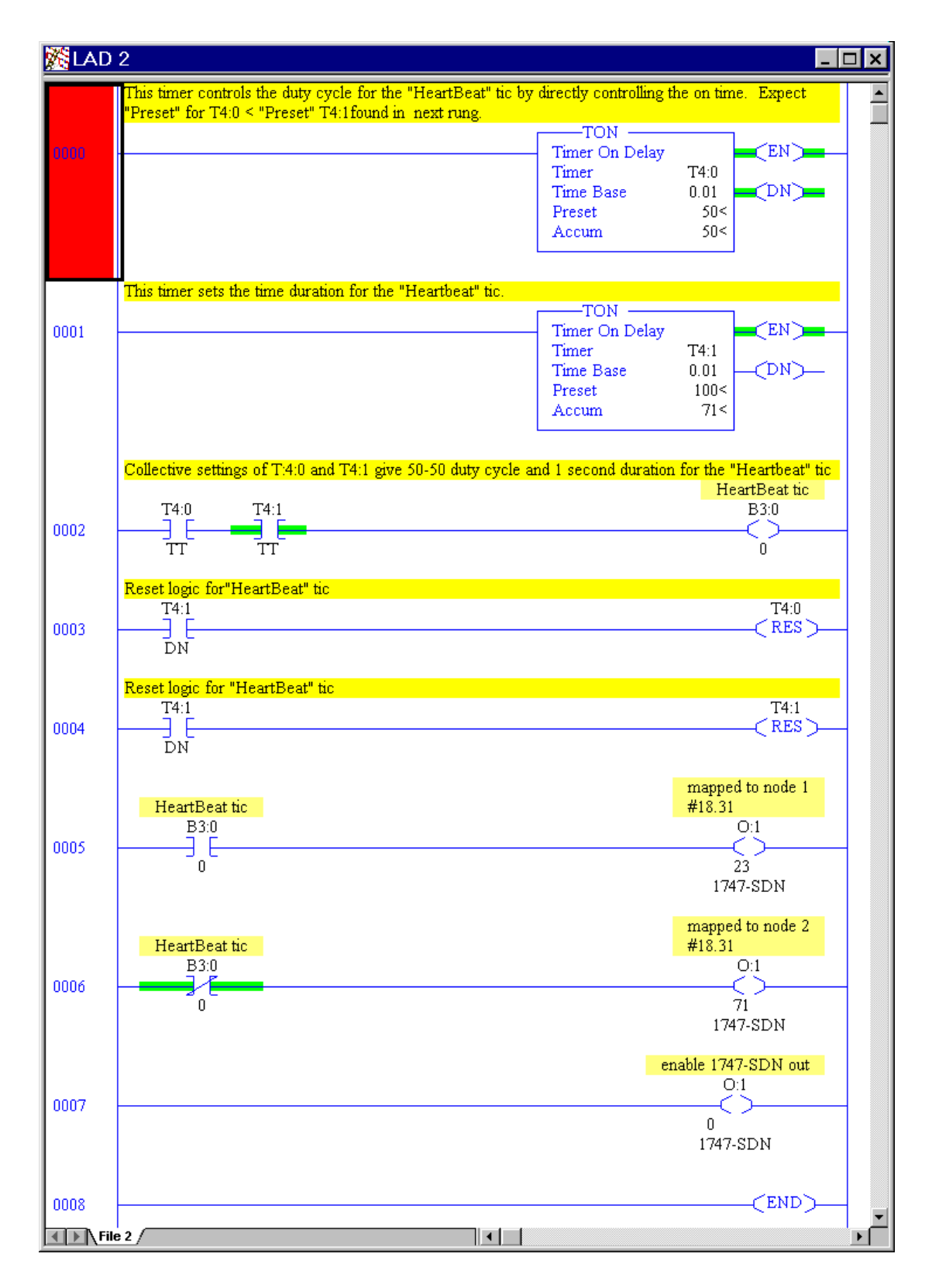

"First.rss" ladder logic as displayed from RSLogix500 workspace

# Appendix

## **Useful Publications and Application Notes**

- Control Techniques Application Notes
  - Allen Bradley SLC500 PLC with DeviceNet
  - DeviceNet Explicit Communication Function Block for Allen Bradley SLC500 PLC

#### • Control Techniques Product Manuals

- User Guide Unidrive model sizes 1 to 5 Unidrive LV model sizes 1 to 3 P/N 0460-0021
- Installation Guide Unidrive model size 5 P/N 0447-0089
- Quick Instructions for initial start-up-of Unidrive V3 P/N UQSV30898
- User Guide DeviceNet UD77/MD25 Option Cards for Unidrive and Mentor II P/N 0447-0034

#### Rockwell Publications

- DeviceNet Manager Software User Manual Cat. No.1787-MGR
- DeviceNet Scanner Configuration Manual Cat. No.1784-PCIDS-CPCIDS
- SLC 500<sup>TM</sup> and MicroLogix<sup>TM</sup> 1000 Instruction Set Reference Manual
- RSLogix 500 Programming for the SLC 500<sup>™</sup> and MicroLogix <sup>™</sup> Family Getting Results Guide